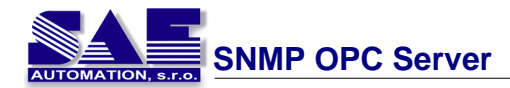

0

# **Table of Contents**

| 1       Preh ad         OPC       SMMP         2       Funkcie         3       Poziadavky na systém         Part II Ako používa SAEAUT SNMP OPC Server         I Konfigurácia SNMP Servera         Schéma konfigurátora         Naviga né menu         File menu       New         Open       Save as         Connection properties.       Make Active         Exit       Edit menu         New       Device         Folder       Data Item         Rename       Delete         View menu       Go menu         Go menu       Tools menu         Hejp menu       Tools manu         Hejp menu       Toolser and Status bar.         Standard toolbar.       Data manipulation toolbar.         Itam lis control.       Address Space         JScripts for data processing.       Global Script vanables.         Použitie JScript - Priklady.       Priklad 1         Priklad 1       Priklad 3         Conversions       Simulation Simulation Simulation Simulation Simulation Simulation Simulation Simulation Simulation Simulation Simulation Simulation Simulation Simulation Simulation Simulation Simulation Simulation Simulation Simulation Simulation Simulation Simulation Simulation | 3          |
|----------------------------------------------------------------------------------------------------|------------|
| OPC<br>SNMP 2 Funkcie 3 Požiadavky na systém CPart II Ako používa SAEAUT SNMP OPC Server 1 Konfigurácia SNMP Servera Schéma konfigurátora Naviga né menu File menu New Open Save as Connection properties Make Active Exit Edit menu New Device Fotder Data Item Rename Delete View menu Go menu Help menu Tools menu Help menu Tools as Status bar. Standard toolbar. Item list control. Address Space JScript for data processing Global JScript variables. Použite JScript - Priklady. Priklad 1 Priklad 1 Priklad 2 Priklad 3 Conversions Simulation Signais.                                                                                                    | 6          |
| 2 Funkcie                                                                                                    |            |
| 2 Funkcie                                                                                                    | 9          |
| 3 Požiadavky na systém                                                                                                    | 10         |
| Part II Ako používa SAEAUT SNMP OPC Server  Norfigurácia SNMP Servera Schéma konfigurátora Naviga né menu File menu File menu New Open Save as Connection properties. Make Active Exit Edit menu New Device Folder Data Item Rename Delete View menu Go menu Tools menu Help menu Help menu Toolbars and Status bar. Standard toolbar. Item list control. Address Space JScript for data processing. Global JScript variables. Použite JScript Priklady. Priklad .3 Conversions Simulation Signals.                                                                                                    | 12         |
| Part II AKO pouziva SALAUT SNMP OPC Server  1 Konfigurácia SNMP Servera                                                                                                    | 12         |
| 1       Konfigurácia SNMP Servera         Schéma konfigurátora       Naviga né menu         File menu       New         Open       Save as         Connection properties       Make Active         Exit       Edit menu         New       Device         Folder       Data Item         Rename       Delete         View menu       Go menu         Tools menu       Standard toolbar.         Item list bar       Standard toolbar.         Item list control.       Address Space.         JScripts for data processing.       Giobal JScript variables.         Pozifikad .2       Priklad .3         Conversions       Simulation Signals.                                                                                                    | 13         |
| Schéma konfigurátora         Naviga né menu         File menu         New         Open         Save as         Connection properties         Make Active         Exit         Edit menu         New         Device         Folder         Data Item         Rename         Delete         View menu         Go menu         Tools menu         Help menu         Tools senu         Letta ita otoblar.         Item list control.         Address Space.         JScript of data processing.         Global JScript variables.         Použite JScript - Priklady.         Priklad 1         Priklad 2         Priklad 3         Conversions         Simulation Signals.                                                                                                    | 13         |
| Naviga né menu         File menu         New         Open         Save as         Connection properties         Make Active         Exit         Edit menu         New         Device         Foider         Data Item         Rename         Delete         View menu         Go menu         Toolbar sand Status bar         Standard toolbar.         Item list control.         Address Space         JScripts for data processing.         Global JScript variables.         Použite JScript - Priklad .1         Priklad .3         Conversions         Simulation Signals.                                                                                                    | . 14       |
| File menu         New         Open         Save as         Connection properties.         Make Active         Exit         Edit menu         New         Device         Folder         Data Item         Rename         Delete         View menu         Go menu         Tools menu         Help menu         Toolbars and Status bar.         Standard toolbar.         Item list control.         Address Space         JScripts for data processing         Global JScript variables.         Použitie JScript variables.         Použitie JScript variables.         Použitie JScript variables.         Poiklad .1         Priklad .3         Conversions         Simulation Signals.                                                                                                    | . 14       |
| New         Open         Save as         Connection properties.         Make Active         Exit         Edit menu         New         Device         Folder         Data Item         Rename         Delete         View menu         Go menu         Tools menu         Help menu         Toolbars and Status bar.         Standard toolbar.         Data manipulation toolbar.         Item its control.         Address Space         JScript Sr data processing.         Global JScript - Priklady.         Priklad       1         Priklad       3         Conversions       Simulation Signals.                                                                                                    | . 14       |
| Open         Save as         Connection properties         Make Active         Exit         Exit         Edit menu         New         Device         Folder         Data Item         Rename         Delete         View menu         Go menu         Tools menu         Help menu         Toolbars and Status bar         Standard toolbar         Data manipulation toolbar.         Item list control.         Address Space         JScripts for data processing.         Global JScript - Priklady.         Priklad .1         Priklad .3         Conversions         Simulation Signals.                                                                                                    | . 15       |
| Save as<br>Connection properties<br>Make Active<br>Exit<br>Edit menu<br>New<br>Device<br>Folder<br>Data Item<br>Rename<br>Delete<br>View menu<br>Go menu<br>Help menu<br>Tools menu<br>Help menu<br>Toolbars and Status bar<br>Standard toolbar.<br>Data manipulation toolbar.<br>Item list control.<br>Address Space<br>JScripts for data processing.<br>Global JScript variables.<br>Použite JScript - Priklady.<br>Priklad .2<br>Priklad .3<br>Conversions                                                                                                    | . 16       |
| Connection properties.<br>Make Active<br>Exit<br>Exit<br>Edit menu<br>New<br>Device<br>Folder<br>Data Item<br>Rename<br>Delete<br>View menu<br>Go menu<br>Tools menu<br>Help menu<br>Toolbars and Status bar.<br>Standard toolbar.<br>Data manipulation toolbar.<br>Item list control.<br>Address Space<br>JScripts for data processing<br>Global JScript variables.<br>Použite JScript - Priklady<br>Priklad .1<br>Priklad .2<br>Priklad .3<br>Conversions<br>Simulation Signals.                                                                                                    | . 17       |
| Make Active         Exit         Edit menu         New         Device         Folder         Data Item         Rename         Delete         View menu         Go menu         Tools menu         Heip menu         Standard toolbar.         Data manipulation toolbar.         Item list control.         Address Space         JScript for data processing.         Global JScript - Priklady.         Priklad       1         Priklad       3         Conversions       Simulation Signals.                                                                                                    | . 18       |
| Exit         Edit menu         New         Device         Folder         Data Item         Rename         Delete         View menu         Go menu         Tools menu         Help menu         Toolbars and Status bar.         Standard toolbar.         Data manipulation toolbar.         Item list control.         Address Space         JScripts for data processing.         Global JScript variables.         Použitie JScript - Priklady.         Priklad       .1         Priklad       .3         Conversions       Simulation Signals.                                                                                                    | . 18       |
| Edit menu<br>New<br>Device<br>Folder<br>Data Item<br>Rename<br>Delete<br>View menu<br>Go menu<br>Tools menu<br>Help menu<br>Toolbars and Status bar                                                                                                    | . 19       |
| New         Device         Folder         Data Item         Rename         Delete         View menu         Go menu         Tools menu         Help menu         Toolbars and Status bar.         Standard toolbar.         Data manipulation toolbar.         Item list control.         Address Space         JScripts for data processing.         Global JScript variables.         Použitie JScript - Príklad .1         Priklad .2         Priklad .3         Conversions         Simulation Signals.                                                                                                    | . 19       |
| Device<br>Folder<br>Data Item<br>Rename<br>Delete<br>View menu<br>Go menu<br>Tools menu<br>Help menu<br>Toolbars and Status bar                                                                                                    | . 20       |
| Folder         Data Item         Rename         Delete         View menu         Go menu         Tools menu         Help menu         Toolbars and Status bar         Standard toolbar         Data manipulation toolbar         Item list control         Address Space         JScripts for data processing         Global JScript variables         Použitie JScript - Príklady         Príklad         Príklad         Ad         Standard         Simulation Signals.                                                                                                    | . 20       |
| Data Item<br>Rename<br>Delete<br>View menu<br>Go menu<br>Tools menu<br>Help menu<br>Toolbars and Status bar                                                                                                    | . 22       |
| Rename         Delete         View menu         Go menu         Tools menu         Help menu         Toolbars and Status bar.         Standard toolbar.         Data manipulation toolbar.         Item list control.         Address Space         JScripts for data processing.         Global JScript variables.         Použitie JScript - Príklady.         Príklad         Príklad         Standard.         Standard.         Address Space         JScripts for data processing.         Global JScript variables.         Použitie JScript - Príklady.         Príklad         Simulation Signals.                                                                                                    | . 23       |
| Delete         View menu         Go menu         Tools menu         Help menu         Toolbars and Status bar.         Standard toolbar.         Data manipulation toolbar.         Item list control.         Address Space         JScripts for data processing.         Global JScript variables.         Použitie JScript - Príklady.         Príklad       .1         Príklad       .3         Conversions       Simulation Signals.                                                                                                    | . 25       |
| View menu<br>Go menu<br>Tools menu<br>Help menu<br>Toolbars and Status bar<br>Standard toolbar<br>Data manipulation toolbar<br>Item list control<br>Address Space<br>JScripts for data processing<br>Global JScript variables<br>Použitie JScript - Príklady<br>Príklad .1<br>Príklad .2<br>Príklad .3<br>Conversions<br>Simulation Signals                                                                                                    | . 25       |
| Go menu<br>Tools menu<br>Help menu<br>Toolbars and Status bar<br>Standard toolbar<br>Data manipulation toolbar<br>Item list control<br>Address Space<br>JScripts for data processing<br>Global JScript variables<br>Použitie JScript - Príklady<br>Príklad .1<br>Príklad .2<br>Príklad .3<br>Conversions<br>Simulation Signals                                                                                                    | . 26       |
| Help menu         Toolbars and Status bar.         Standard toolbar.         Data manipulation toolbar.         Item list control.         Address Space         JScripts for data processing.         Global JScript variables.         Použitie JScript - Príklady.         Príklad         Príklad         Standard         Simulation         Simulation                                                                                                    | . 27       |
| Toolbars and Status bar<br>Standard toolbar<br>Data manipulation toolbar<br>Item list control<br>Address Space<br>JScripts for data processing<br>Global JScript variables<br>Použitie JScript - Príklady<br>Príklad .1<br>Príklad .2<br>Príklad .3<br>Conversions<br>Simulation Signals                                                                                                    | . 28       |
| Standard toolbar.         Data manipulation toolbar.         Item list control.         Address Space .         JScripts for data processing.         Global JScript variables.         Použitie JScript - Príklady.         Príklad .1         Príklad .2         Príklad .3         Conversions         Simulation Signals.                                                                                                    | . 29       |
| Data manipulation toolbar<br>Item list control<br>Address Space<br>JScripts for data processing<br>Global JScript variables.<br>Použitie JScript - Príklady<br>Príklad .1<br>Príklad .2<br>Príklad .3<br>Conversions<br>Simulation Signals                                                                                                    | . 29<br>20 |
| Item list control<br>Address Space<br>JScripts for data processing<br>Global JScript variables<br>Použitie JScript - Príklady<br>Príklad .1<br>Príklad .2<br>Príklad .3<br>Conversions<br>Simulation Signals                                                                                                    | . 30       |
| Address Space<br>JScripts for data processing<br>Global JScript variables<br>Použitie JScript - Príklady<br>Príklad .1<br>Príklad .2<br>Príklad .3<br>Conversions<br>Simulation Signals                                                                                                    | 30         |
| JScripts for data processing<br>Global JScript variables<br>Použitie JScript - Príklady<br>Príklad .1<br>Príklad .2<br>Príklad .3<br>Conversions<br>Simulation Signals                                                                                                    | . 30       |
| Global JScript variables<br>Použitie JScript - Príklady<br>Príklad .1<br>Príklad .2<br>Príklad .3<br>Conversions<br>Simulation Signals                                                                                                    | 33         |
| Použitie JScript - Príklady<br>Príklad .1<br>Príklad .2<br>Príklad .3<br>Conversions<br>Simulation Signals                                                                                                    | . 00       |
| Príklad .1<br>Príklad .2<br>Príklad .3<br>Conversions<br>Simulation Signals                                                                                                    | . 38       |
| Príklad .2<br>Príklad .3<br>Conversions<br>Simulation Signals                                                                                                    | . 38       |
| Príklad .3<br>Conversions<br>Simulation Signals                                                                                                    | . 40       |
| Conversions                                                                                                    | . 41       |
| Simulation Signals                                                                                                    | . 43       |
|                                                                                                    | . 44       |
| Alarm Definition                                                                                                    | . 45       |
| Digital Alarm                                                                                                    | . 45       |
| Limit Alarm                                                                                                    | . 46       |
| Details                                                                                                    | . 46       |
| Dialog view                                                                                                    | . 47       |
| Monitor view                                                                                                    | . 48       |
| 2 MIB Browser                                                                                                    | 48         |

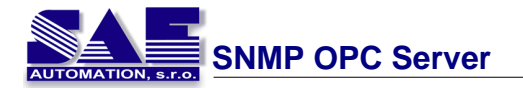

| <br>3 IP Scanner                               | 51 |
|------------------------------------------------|----|
| <br>4 XML DA Wrapper - Webové služby           | 52 |
| <br>Uživate ská príru ka pre XML-DA OPC Client | 56 |
| I Demo klient pre SNMP OPC Server              | 63 |
| <br>1 Inštalácia SNMP Service                  | 63 |
| <br>2 Jednoduchá konfigurácia SNMP OPC Servera | 66 |
| <br>3 OPC klient pre SNMP                      | 70 |
| / FAQ                                          | 71 |
| / Servis                                       | 72 |
|                                                | 0  |

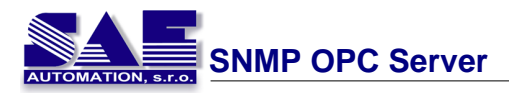

# 1 Úvod

Riadenie a monitorovanie technologických procesov je stále vo vä šej miere založené na sie ových technológiách využívajúcich IP protokol. Tento protokol je možné využíva nielen v sie ach typu Ethernet ale tiež v bezdrôtových sie ach (WiFi - Wireless Fidelity) a pri komunikácii so zariadeniami so sériovým rozhraním (s využitím PPTP - Point to Point Tunneling Protocol).

Vä šina zariadení využívajúcich tento protokol má implementovaný úplný "IP protocol stack" v ítane aplika ného protokolu SNMP (Simple Network Management Protokol). Tento protokol je už dlho využívaný pre ú ely riadenia a monitorovania sie ových zariadení v rámci podnikových IT systémov a postupne spolu s rýchlo rastúcim uplatnením priemyselného Ethernetu sa za ína presadzova aj v rámci sie ovej infraštruktúry riadenia technologických procesov. Existuje stále viac zariadení od rôznych výrobcov kde je využívaný dokonca pri prenose procesných údajov ako teplota, tlak...

Operátori v priemyselných prevádzkach dokonale poznajú procesy, ktoré prebiehajú na ich zariadeniach. Avšak iba malé percento z nich má preh ad aj o komunika nej infraštruktúre zabezpe ujúcej prenos údajov z alebo do technologického procesu. Ve mi užito ným môže by pre nich integrovanie riadenia a monitorovania sie ovej infraštruktúry do existujúceho systému supervízneho riadenia technologického procesu (SCADA - Supervisory Control And Data Acquisition). V asné zistenie problémov v komunika ných kanáloch umož uje zabráni vážnym dôsledkom pre celú riadenú technológiu.

### Spojenie technológií

OPC (OLE for Process Control) je v sú asnosti najpoužívanejší priemyselný štandard zabezpe ujúci interoperabilitu medzi zariadeniami a softvérovými systémami obrovského množstva ich výrobcov a dodávate ov. Jeho cie om je predovšetkým konverzia komunikácie medzi rôznymi zariadeniami s pomocou rôznych komunika ných ovláda ov na komunikáciu s využitím jedného spolo ného komunika ného ovláda a a teda vytvorenie akejsi softvérovej zbernice.

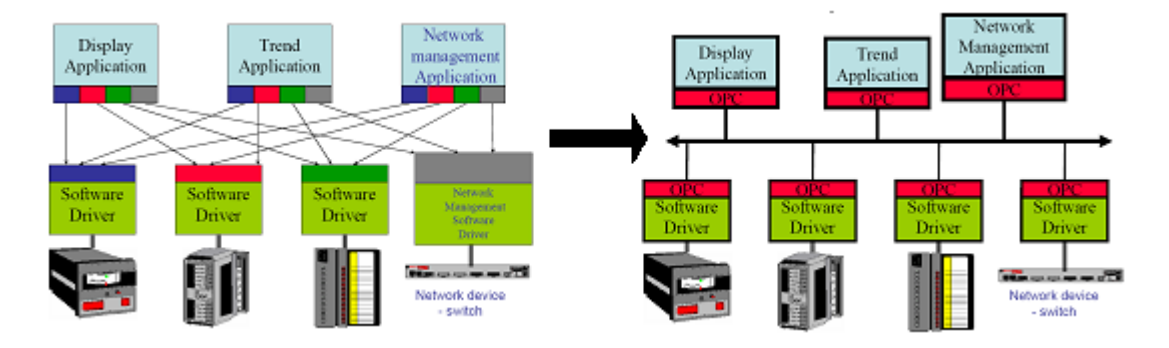

To umož uje aby rôzne SCADA systémy nemuseli ma implementované komunika né ovláda e všetkých sníma ov a ak ných lenov s ktorými spolupracujú. Posta uje ak majú zabudovaného OPC klienta a ak sú k uvedeným zariadeniam dostupné zodpovedajúce OPC servery. SAEAUT SNMP OPC Server umož uje analogickým spôsobom k iným typom pripájaných zariadení pripoji zariadenia sie ovej infraštruktúry, prípadne alšie zariadenia komunikujúce s využitím SNMP protokolu. V sú asnosti neexistuje na trhu sná ani jediný SCADA systém známeho dodávate a, ktorý by nemal zabudovaného OPC klienta. Ve ká vä šina v sú asnosti používaných OPC serverov je založená na technológií DCOM. Na tejto technológií je založený aj náš SAEAUT SNMP OPC Server, ktorý poskytuje OPC DA (Data Access - prístup k údajom ) a OPC A&E (alarms and events - alarmy a udalosti) rozhrania. Údaje v takzvanom adresnom priestore OPC servera (t.j. priestore OPC položiek ktoré sú poskytované OPC klientskym aplikáciám) sú zvy ajne uložené v stromovej štruktúre. Stromovú štruktúru majú aj položky v MIB databáze zariadenia. Tento fakt umož uje ve mi jednoduchým a logickým spôsobom na seba mapova MIB databázu na adresný priestor OPC servera a zabezpe i tak jednoduché prepojenie MIB databázy s OPC technológiou.

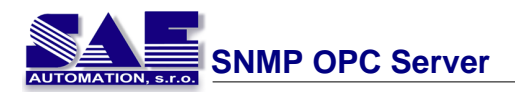

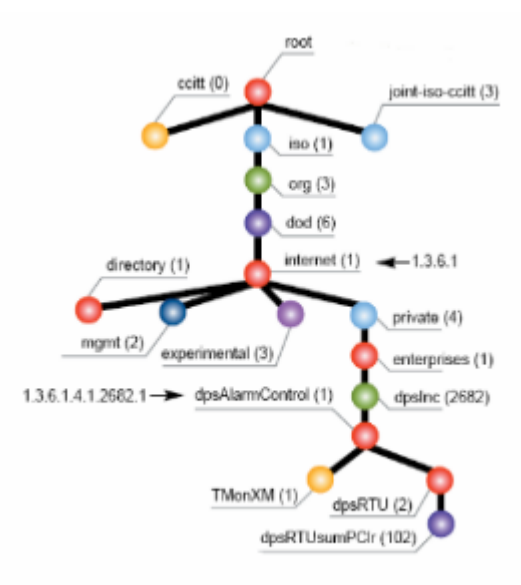

DCOM je komunika ná proprietárna technológia firmy MICROSOFT Pre rozšírenie interoperability dochádza postupne k pretváraniu OPC štandardu s využitím univerzálnejšej komunikácie pomocou webových služieb. Prvým krokom v tomto smere bolo vytvorenie OPC XML DA štandardu, ktorý môže využíva aj náš SAEAUT SNMP OPC Server s pomocou zabudovaného OPC XML DA "wrappera". SAEAUT SNMP OPC Server s uvedeným "wrapperom" môže by preto sú as ou rozsiahleho systému založeného na webových službách (SOA - Services Oriented Architecture )

Náš SAEAUT SNMP OPC Server umož uje nielen jednoduchý prístup k údajom v MIB databáze zariadenia, prípadne spracovanie notifikácií posielaných SNMP agentom v zariadení (v SNMP terminológii - trapov) ale poskytuje tiež rozsiahle možnosti spracovania týchto údajov pomocou preddefinovaných typov konverzií položiek z MIB databázy na OPC položky (server items), vytváranie nových OPC položiek matematickými operáciami nad jednou alebo viacerými MIB položkami. Tieto operácie sú pre projektanta prípadne programátora SCADA systému vo ne programovate né pomocou skriptovacieho jazyka Jscript. Takto je možné vytvára dokonca rôzne filtra né a regula né algoritmy, a tiež napr. v spolupráci s klientskou aplikáciou zabezpe i programové riadenie QoS v rámci komunika nej infraštruktúry.

Na základe MIB premenných je možné definova rôzne alarmy a eventy a teda vytvori spolu s klientskou aplikáciou ktorá implementuje OPC A&E rozhranie kompletný alarmový systém.

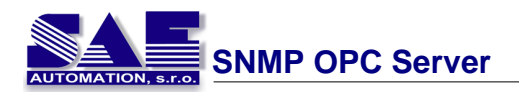

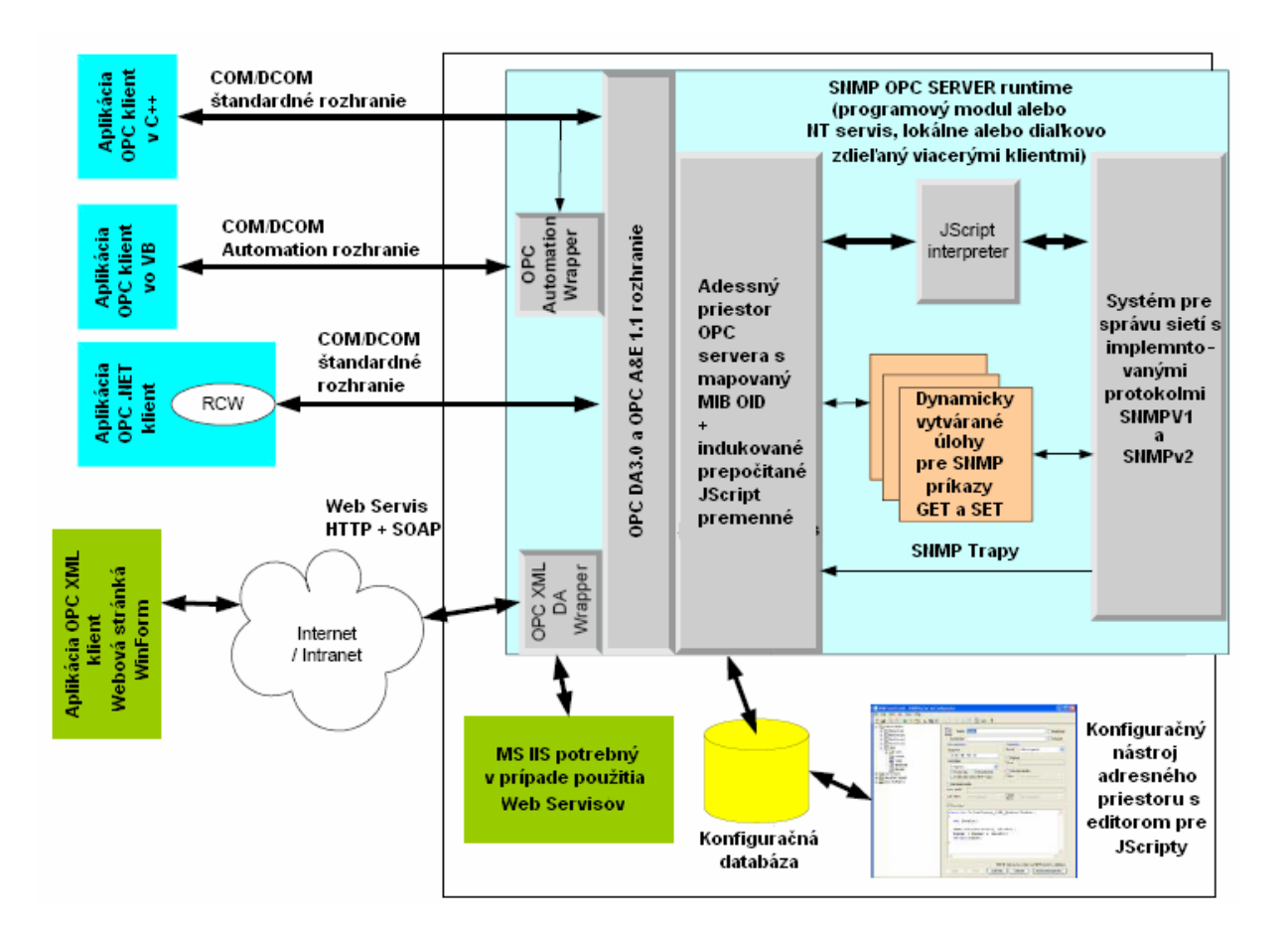

Ponúkaná softvérová zostava SAEAUT SNMP OPC servera má dve hlavné samostatné aplikácie -OPC konfigurátor - aplikáciu s užívate ským rozhraním slúžiacu ku konfigurácii adresného priestoru v ítane editovania J-skriptov pre spracovanie jednotlivých MIB premenných a definovania alarmových podmienok a alej aplikáciu bez uživate ského rozhrania samotného OPC servera. OPC server je zvy ajne štartovaný klientskou aplikáciou. Ako podklad pre programovanie vlastných klientských aplikácií sú dodávané vzorové klientské aplikácie pre prístup cez OPC DA a OPC XML DA rozhranie.

SAEAUT SNMP OPC Server umož uje monitorova aj zariadenia bez aktivovaného SNMP agenta s pomocou ICMP paketov ping. OPC položka priradená takémuto zariadeniu zobrazuje dobu odozvy zariadenia.

Po et položiek ku ktorým SAEAUT SNMP OPC Server sprostredkuje prístup môže by ve mi vysoký a preto aj konfigurácia adresného priestoru môže by ve mi prácna. S využitím mapovania jednotlivých vetiev stromovej štruktúry MIB databázy na stromovú štruktúru adresného priestoru OPC servera a s využitím vhodného softvérového nástroja si v ak môžeme tento proces ve mi u ah i . Takýmto nástrojom je tak zvaný "MIB Browser", ktorý je implementovaný ako sú as OPC konfigurátora.

### Použitie SAEAUT SNMP OPC Servera

Manažment a monitorovanie sie ových zariadení ako sú switche, routre, PC a multifunk né zariadenia s implementovaným SNMP protokolom

V sú asnosti existuje množstvo zariadení pre meranie a nastavovanie veli ín v technologických procesoch v telemetrických a alarmových systémoch využívajúcich SNMP priamo pre prenos meraných veli ín a zadávaných hodnôt

Administrácia podnikovej po íta ovej siete

Monitorovanie prevádzky pracovných staníc a multifunk ných zariadení. Administrátor má k dispozícií informácie cez SNMP agenta spusteného na pracovnej stanici ako sú napr. zoznam inštalovaného software. Na základe týchto informácii manažuje správu licencií k jednotlivým softwarovým produktom.

Vybudovanie jednoduchého systému riadenia inteligentnej budovy

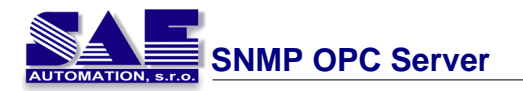

Systém pozostáva z meracích, riadiacich prvkov a ak ných lenov. Meracie prvky sú zostavené na báze inteligentných senzorov s implementovaným SNMP protokolu.

Alarmový systém s RTU a prenosom údajov cez GPRS, vytá ané spojenie alebo pevnú linku.

Využitie SNMP protokolov zvláš funkcionalita trapov umož uje jenoduchým spôsobom budova redundantné riadiace a alarmové systémy. Jeden SAEAUT SNMP OPC Server môže spracováva trapy z redundantných zdrojov údajov alebo údaje z jedného zdroja môžu by spracúvané viacerými OPC servermi a až v klientskej aplikácii vyhodnocované.

### Aplika né platformy SAEAUT SNMP OPC Servera

- PC na ktorom je nainštalovaný SAEAUT SNMP OPC Server s aktivovaným SNMP agentom využívajúci konfigurátor ako klientsku aplikáciu - vhodný pre prvé pokusy s SAEAUT SNMP OPC Serverom
- Sie ové zariadenia prípadne iné moduly s aktivovaným SNMP protokolom + SAEAUT SNMP OPC Server + DA klientská aplikácia (napr. SCADA) + AE klient
- Sie ové zariadenia prípadne iné moduly s aktivovaným SNMP protokolom + SAEAUT SNMP OPC Server + webový server + klientská aplikácia využívajúca webové služby + AE klient
- Sie ové zariadenia prípadne iné moduly s aktivovaným SNMP protokolom + SAEAUT SNMP OPC Server + aplikácia SAE - Automation OpcDbGateway umož ujúca archiváciu údajov do procesných databáz, vytváranie zložitých alarmových systémov s viac zdrojovým kvitovaním alarmov s DA3 klientskou aplikáciou, pre zobrazovanie trendov, tla reportov, vizualizáciu údajov, prípadne OPC AE klientskou aplikáciou
- RTU s implementovaným SNMP protokolom + SAEAUT SNMP OPC Server + Alarmový systém s OPC AE rozhraním

ïalšie informácie nájdete v nasledujúcich kapitolách

- Preh ad
- Funkcie
- <u>Požiadavky na systém</u>

### Vymedzenie zodpovednosti

Pre zhodu so softvérom sme kontrolovali obsah nášho manuál. Napriek tomu sa v om môžu vyskytnú odchýlky a nemôžeme garantova kompletnú zhodu. Tieto popisy sú kontrolované bežnými postupmi a prípadné nevyhnutné úpravy budú urobené v alšej verzii tohto manuálu. Budeme sa teši návrhom ako vylepši obsah našich manuálov.

## 1.1 Preh ad

V tejto téme môžete nájs• základné informácie o OPC technógii a SNMP. Obsah je delený do dvoch kapitol prièom každá je venovaná jednej téme.

- <u>OPC</u> táto kapitola popisuje OPC technológiu, dáva preh¾ad o pozadí OPC, o jej princípoch. Sú tu definované aj typy OPC serverov a jednoduché popisy OPC interface.
- <u>SNMP</u> táto kapitola popisuje Simple Management Network Protocol (SNMP) a jeho základné definície, príkazy tohto protokolu a mapovanie hodnôt uložených v SNMP Agentoch (MIB súbory).

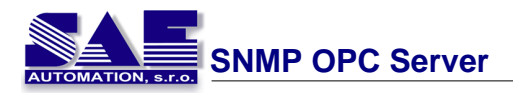

### 1.1.1 OPC

### Pozadie

OPC je priemyselný štandard vytvorený v spolupráci celosvetových hardvérových a softvérových dodávate ov pracujúcich v kooperácii s Microsoftom. Organizácia, ktorá riadi tento štandard je OPC Foundation. OPC Foundation má viac ako 290 lenov z celého sveta. Zah a významných poskytovate ov riadiacich systémov a prístrojového vybavenia.

OPC je založené na OLE COM (component object model) a DCOM (distributed component object model) technológii pri om definuje štandardný súbor objektov, rozhraní (interface) a metód pre použitie v procesnej kontrole a v priemyselnej automatizácií. COM/DCOM technológia poskytuje základ pre softwarové produkty vyvíjané, tak že je poskytovaná ako podklad pre presun a podporu odkazov aplikácií.

OPC poskytuje všeobecný štandardný interface pre univerzálny ú el u ah ujúci inter-operabilitu medzi softwarovými komponentmi pre rozdielne aplikácie.

### OPC Základy

OPC (OLE for Process Control) je priemyselný štandardný mechanizmus pre komunikáciu a spoluprácu rôznych dátových zdrojov s klientskymi aplikáciami na riadenie technologického procesu. Dátové zdroje môžu by reprezentované bu priamo priemyselnými zariadeniami, ako napríklad PLC, SLC a podobne, alebo databázami z riadiacich aplikácií SCADA systémov. Klientske aplikácie môžu komunikova s fyzickými zariadeniami, ako aj so SCADA systémami.

### **OPC Server**

OPC servery môžeme rozdeli na nasledovné tri typy:

- OPC DataAccess Server
- OPC Alarm&Event Server
- OPC HistoricalData Server

OPC DataAccess Server poskytuje mechanizmus prístupu pre OPC Klientov na získanie aktuálného stavu zo zariadenia (zdroja).

OPC Alarm&Event Server poskytuje mechanizmus pre notifikáciu OPC Klientov na základe udalosti vyvolanej špecifickými správami a alarmovými podmienkami.

OPC HistoricalData Server poskytuje datovú kompresiu ako aj uloženie prvotných dát.

### **OPC Server interface**

OPC Klient aplikácia komunikuje s OPC Serverom cez špecifický štandardný (custom) interface a automation interface. Custom interface môžeme využíva cez smerníkovo orientované jazyky ako C++. Automation interface môžeme využíva použitím skriptovacích jazykov ako je Visual Basic.OPC servery musia ma implementovaný custom interface a optimálne tiež automation interface. OPC Foundation poskytuje štandardný automation interface wrapper, ktorý môže by použitý pre každý custom-server.

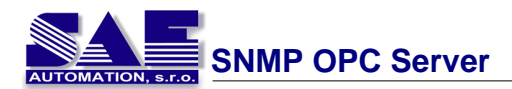

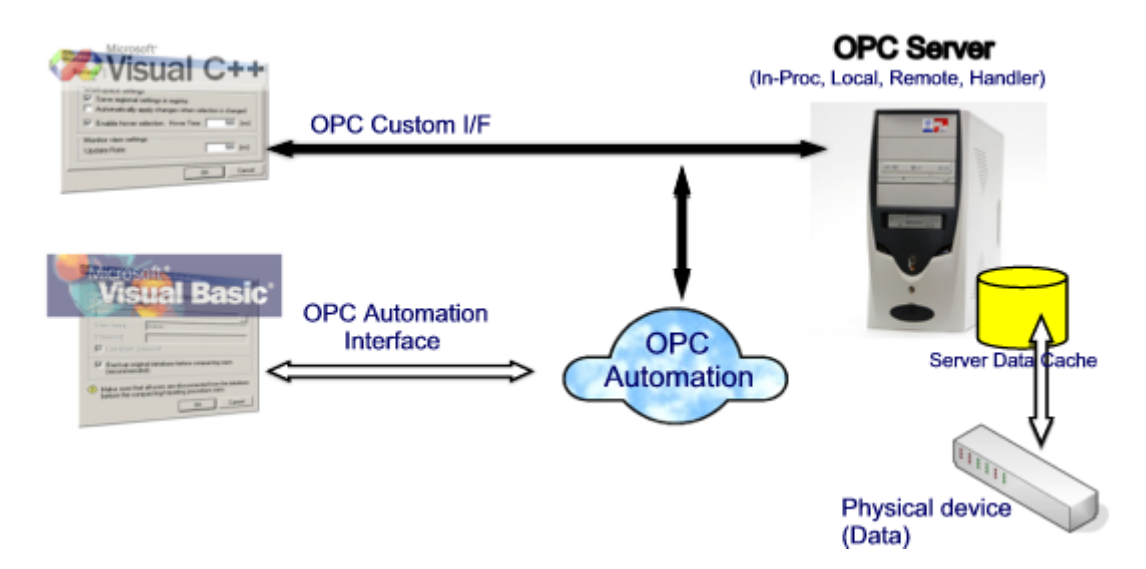

### **OPC Data Access Server**

Všetky OPC DA Servery sú zložené z nieko kých objektov: server, skupina a položka.

Objekt OPC Server uchováva informácie o serveri a slúži ako kontajner pre OPC skupinu objektov. To poskytuje funkcie ako sú informácie o stave servera a prehliadanie adresného priestoru servera. Adresný priestor je súbor prístupných dátových položiek na serveri.

Objekt OPC skupina (grupa) umož uje zoskupova dátové položky. Taktiež umož uje výmenu dát medzi OPC Serverom a OPC Klientom. OPC Klient môže periodicky íta a zapisova dáta položiek v skupine. OPC skupina umož uje vytvára výnimky založených pripojení medzi klientom a položkami v skupine. OPC Klient môže konfigurova frekvenciu výmeny dát medzi OPC Serverom a OPC Klientom.

Objekt OPC položka (item) reprezentuje pripojenie dátových zdrojov vo vnútri servera. OPC item z poh adu custom interface nie je prístupná ako objekt na OPC Klientovi. Preto pre OPC item nie je definovaný externý interface. Všetky prístupy k OPC itemom sú cez OPC grupu, ktorá OPC item "obsahuje".

OPC item z poh adu automation interface je prístupná iba ako objekt. To umož uje uchováva stav položky a jej ítanie resp. zápis.

Všetky objekty - server, grupa a item sú COM objekty. Metódy objektov sú organizované v logických skupinách - interfejsoch. Tieto interface sú spolo né pre všetky OPC Servery. OPC Server musí ma všetky požadované interface implementované. Niektoré interface sú volite né.

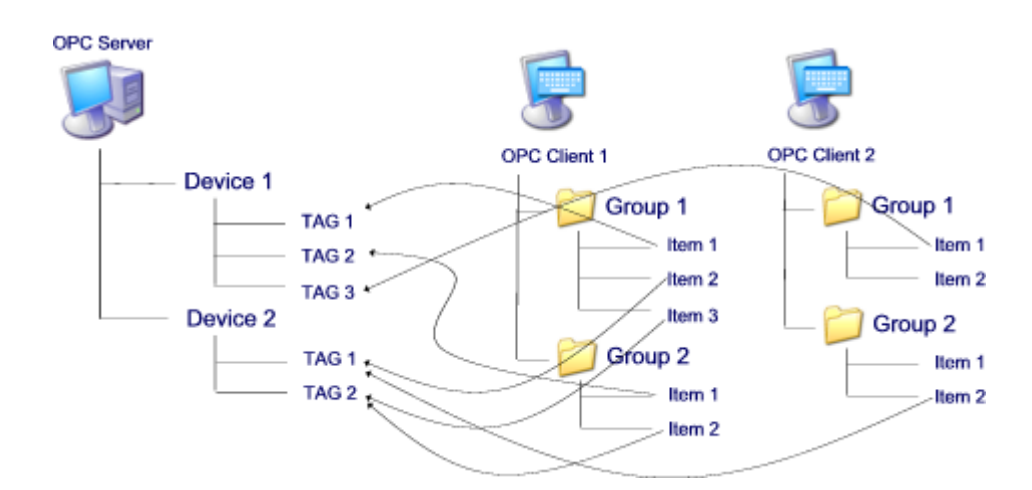

Dáta v OPC Serveri sú organizované v stromovej štruktúre. OPC Server pozostáva zo zariadení, ktoré

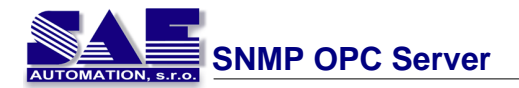

môžu ma definované položky (tag). Klient môže pristúpi k jednému tagu alebo skupine tagov. Na strane klienta je vytvorená stromová štruktúra obsahujúca grupu, ktorá ma definované itemy. Grupa oby ajne nie je rovnaká ako zariadenie v OPC Serveri (ale môže by) a rozdielni klienti môžu ma grupu rôzne definovanú. Jednotlivé tagy môžu by opakované použite v rovnakom klientovi v nieko kých grupách. Pre každú grupu klient môže definova rozdielne vlastnosti, napr. rozdielny as ítania hodnôt itemov v grupe.

### 1.1.2 SNMP

### Pozadie

Simple Network Management Protocol (SNMP) je aplika ný vrstvový protokol, ktorý umožnuje výmenu riadiacích informácií medzi sietovými zariadeniami. Je sú astou balíka internetových protokolov. SNMP umožnuje sietovú administráciu pre riadenie siete, zis uje a rieši sie ové problémy a umožnuje plánované rozširovanie siete.

SNMP manažovanie sie e umožnujú tri klú ové komponenty: Manažovate né zariadenie, agenti, sie ový-manažovate ný systém

• Úloha manažovate ného zariadenia

Manager spravuje zariadenia s SNMP agentami, ktorí poskytujú dáta na požiadanie. Takýmto managerom je naj astejšie výkonná pracovná stanica, ktorá je vyhradená výlu ne na správu sie ových zariadení. Takáto stanica musí ma samozrejme podporu TCP/IP a aplika ného protokolu SNMP. Samé Manažovate né zariadenie môže ma takisto implementovaného SNMP agenta pre monitoring seba samého. Mal by by postavený na otvorenej management platforme, ktorá je schopná integrova do seba rôzne prvky správy. Od manažovate ného zariadenia sa o akáva, že bude prijíma všetky chybové stavy siete, monitorova sie pomocou zberu údajov z agentských databáz v pravidelných intervaloch, spracováva a vyhodnocova údaje a ur itým spôsobom automaticky reagova na sie ové udalosti. Manažovate né zariadenie môžme modifikova a tak pomocou SNMP nástrojov vytvára nové dáta v agentských MIB databázach pod a ur itých pravidiel. Týmto spôsobom sa zabezpe uje istá konfigurácia zariadení.

• Úloha SNMP agenta

Stanica s SNMP Agentom obsahuje MIB databázu, ktorá má ur itú štruktúru a mala by obsahova základnú MIB, t.j. vä šinu objektov pod a RFC1213. alej môže ma MIB agenta, ktorý má implementovaný špecifický podstrom daného výrobcu zariadenia pod uzlom enterprises. Takouto stanicou môže by ubovo né zariadenie ako router, prepína, tla iare, server, kopírka alebo iné zariadenie, ktoré podporuje SNMP a má implementovanú agentskú MIB.

 Network-management system (NMS) vykonáva aplikácie, ktoré monitorujú a kontrolujú Manažovate né zariadenia. Network-management systém zabezpe uje spravovanie a vyhradenie pamä ových zdrojov pre sie ový manažment. pPe akúko vek manažovate nú sie musí existova minimálne jeden sie ových manažovate ný systém.

### SNMP Management Information Base (MIB)

MIB pre TCP/IP siete používa hierarchickú stromovú štruktúru databázy. Táto databáza obsahuje na každej úrovni uzly, ktoré môžu by nasledovného charakteru:

- nekoncové uzly, neobsahujú data, len alšie uzly
- koncové uzly = objekty, obsahujú data, neobsahujú poduzly

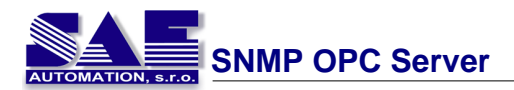

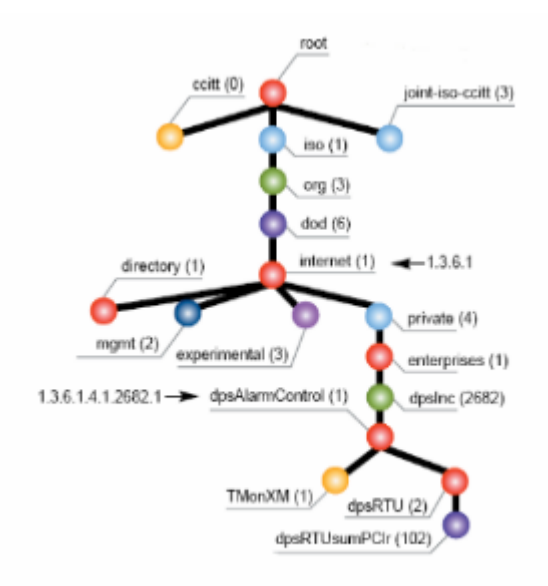

Objekty v konkrétnom prípade pre uzol .1.3.6.1.2.1 = mib-2

Tento uzol obsahuje v databáze vä šinu objektov, ktoré sú charakteristické pre všetky zariadenia siete, ktoré používajú rodinu protokolov TCP/IP. Popisujú všeobecné vlastnosti zariadení na 4 vrstvách TCP/IP sie ového modelu. Takisto obsahuje aj popis systémových vlastností ako meno zariadenia, správcu at .

| mib-2(1)<br>.System(1)<br>.Interfaces(2)<br>.at(3)<br>.ip(4)<br>.icmp(5)<br>.tcp(6)<br>.udp(7) | .Systémové objekty: Meno zariadenia/Popis/Umiestnenie<br>.Objekty popisujúce rozhrania zariadení<br>.Prekladacia tabu ka z fyzických na sie ové adresy<br>.Smerovacie tabu ky/Prekladacie tabu ky/ARP tabu ky/<br>.Objekty popisujúce štatistiky prenosov ICMP správ<br>.Objekty popisujúce TCP spojenia na danom zariadení<br>.Objekty popisujúce UDP spojenia na danom zariadení |
|------------------------------------------------------------------------------------------------|----------------------------------------------------------------------------------------------------|
| .snmp(11)                                                                                      | .Objekty popisujúce obř spojenia na danom zahadem                                                                                                    |
| • • •                                                                                          |                                                                                                    |

# 1.2 Funkcie

Pre naplnenie rôznych požiadaviek je SAEAUT SNMP OPC Server k dispozícií v dvoch edíciách: Základná a Rozšírená. Nasledujúca tabu ka zobrazuje rozdiely oboch vydaní.

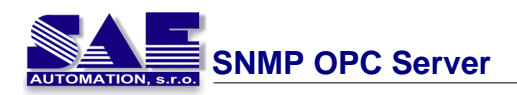

|                                                   | Základná                            | Rozšírená      |
|---------------------------------------------------|-------------------------------------|----------------|
| Konfigurátor                                      | <b>√</b>                            | 1              |
| Zabudovaný monitorovací klient v<br>konfigurátore | ×                                   | ~              |
| Max. počet pripojených zariadení                  | 10                                  | bez obmedzenia |
| Správa alarmov                                    | ×                                   | 1              |
| Klientské aplikácie                               | ×                                   | 1              |
| Zdrojové kódy ku klientským aplikáciám            | ×                                   | ✓              |
| JScripty                                          | ×                                   | ✓              |
| MIB Browser                                       | bez možnosti<br>pridávania položiek | ~              |
| IP Scanner                                        | ×                                   | ×              |
| Logovanie udalosti                                | ×                                   | 1              |

- implementácia protokolov SNMPv1, SNMPv2c
- implementované OPC špecifikácie OPC DA 1.0, 2.05, 3.0 OPC Server, OPC Alarms and Events Version 1.0 a 1.10
- inštala ný balík obsahuje SAEAUT SNMP OPC Server Konfigurátor, runtime SAEAUT SNMP OPC Server realizovaný ako samostatný server (exe file)
- inštala ný balík je rozšírený o OPC XML-DA wrapper, OPC DA 3.0 test klient, test klient pre komunikáciu s SAEAUT SNMP OPC Serverom za použitia webových služieb
- možnos manažova neobmedzený po et zariadení s bežiacim SNMP agentom s použitím spomenutých SNMP protokolov\*\*
- použitie ping pre manažovate né zariadenie bez bežiaceho SNMP agenta
- použitie SNMP príkazov GET, SET a traps dáta
- spracovanie dát použitím JScripts\*
- podpora globálnych JScript premenných povo ujúce historické spracovanie dát\*
- tagy v adresnom priestore OPC Servera sú definované použitím MIB objektových identifikátorov (Objekt ID), napríklad .1.3.6.1.4.1.2681.1.2.102; definované objekt ID môžu by potvrdené OPC Konfigurátorom, dátové typy sú aktualizované pri potvrdzovanom procese
- implementovaný MIB Browser, ktorý vyžaduje SNMP manažovate né zariadenie pre získanie SNMP hodnôt. MIB Browser umožnuje prístup k MIB objektom pri om dáva k dispozícii ID, dátovy typ a hodnotu\*\*\*.
- OPC tagy môžu ma príslušný limit alebo digitálne alarmy(digitálne alarmy nie sú podporované)
- ak sú definované nejaké traps, jedno špeciálne vlákno aká na notifikáciu z SAEAUT SNMP OPC Servera vstavanom v sie ovom manažovatelno systéme (NMS)
- Modul IP Scanner, ktorý slúži na preh adanie siete v definovanom rozsahu IP adries\*
- logovanie udalostí SAEAUT SNMP OPC Servera\*
- · príklady OPC kientov
- zdrojové kódy k OPC klientom\*
- \* Tieto moduly sú k dispozícií iba v Rozšírenej verzii, Základná verzia ich nepodporuje
- \*\* Základná verzia má obmedzený maximálny poèet zariadení, ktoré je možné pripoji• na 10
- \*\*\* Základná verzia obsahuje aj MIB Browser, avšak neumožòuje pridávanie položiek

| OPC DA špecifikáciou         | 1.0       | 2.0       | 3.0       | SAEAUT      |
|------------------------------|-----------|-----------|-----------|-------------|
| vyžadované rozhrania         |           |           |           | SNMP OP C   |
|                              |           |           |           | Server      |
| OPCServer                    |           |           |           |             |
| IUnknown                     | Povinné   | Povinné   | Povinné   | Podporované |
| IOPCServer                   | Povinné   | Povinné   | Povinné   | Podporované |
| IOPCCommon                   | nepoužité | Povinné   | Povinné   | Podporované |
| IConnectionPointContainer    | nepoužité | Povinné   | Povinné   | Podporované |
| IOPCItemProperties           | nepoužité | Povinné   | nepoužité | Podporované |
| IOPCBrowse                   | nepoužité | nepoužité | Povinné   | Podporované |
| IOPCServerPublicGroups       | Opcia     | Opcia     | nepoužité | nepoužité   |
| IOPCBrowseServerAddressSpace | Opcia     | Opcia     | nepoužité | Podporované |
| IOPCItemIO                   | nepoužité | nepoužité | Povinné   | Podporované |
| OPCGroup                     |           |           |           |             |
| IUnknown                     | Povinné   | Povinné   | Povinné   | Podporované |
| IOPCItemMgt                  | Povinné   | Povinné   | Povinné   | Podporované |
| IOPCGroupStateMgt            | Povinné   | Povinné   | Povinné   | Podporované |
| IOPCGroupStateMgt2           | nepoužité | nepoužité | Povinné   | Podporované |
| IOPCPublicGroupStateMgt      | Opcia     | Opcia     | nepoužité | nepoužité   |
| IOPCSynclO                   | Povinné   | Povinné   | Povinné   | Podporované |
| IOPCSynclO2                  | nepoužité | nepoužité | Povinné   | Podporované |
| IOPCAsynclO2                 | nepoužité | Povinné   | Povinné   | Podporované |
| IOPCAsynclO3                 | nepoužité | nepoužité | Povinné   | Podporované |
| IOPCItemDeadbandMgt          | nepoužité | nepoužité | Povinné   | Podporované |
| IOPCItemSamplingMgt          | nepoužité | nepoužité | Opcia     | Podporované |
| IConnectionPointContainer    | nepoužité | Povinné   | Povinné   | Podporované |
| IOPCAsynclO                  | Povinné   | Opcia     | nepoužité | Podporované |
| IDataObject                  | Povinné   | Opcia     | nepoužité | Podporované |

Nasledovná tabulka zah a OPC Alarmy a udalosti Serverových interface podporovaných pomocou SAE – Automation SNMP OPC Server:

| OPC Alarms and Events<br>špecifikáciou vyžadované<br>rozhrania | 1.0       | 1.10    | SAEAUT<br>SNMP OP C<br>Server |
|----------------------------------------------------------------|-----------|---------|-------------------------------|
| OPCEventServer                                                 |           |         |                               |
| IOPCCommon                                                     | Povinné   | Povinné | Podporované                   |
| IOPCEventServer                                                | Povinné   | Povinné | Podporované                   |
| IOPCEventServer                                                | Povinné   | Povinné | Podporované                   |
| IOPCEventServer2                                               | nepoužité | Opcia   | Podporované                   |
| IConnectionPointContainer                                      | Povinné   | Povinné | Podporované                   |
| OPCEventAreaBrowser                                            | Opcia     | Opcia   | Podporované                   |
| IOPCEventAreaBrowser                                           | Opcia     | Opcia   | Podporované                   |
| OPCEventSubscription                                           |           |         |                               |
| IOPCEventSubscriptionMgt                                       | Povinné   | Povinné | Podporované                   |
| IOPCEventSubscriptionMgt2                                      | nepoužité | Opcia   | Podporované                   |
| IConnectionPointContainer                                      | Povinné   | Povinné | Podporované                   |

# 1.3 Požiadavky na systém

- Poèítaè/procesor Pentium II kompatibilný CPU
- Pamä• : minimálne 128 MB (odporúèané 512 MB)
- OS: Windows 2000, Windows XP
- Nainštalovaná SNMP služba
- Miesto na disku: 10 MB pre plnú inštaláciu

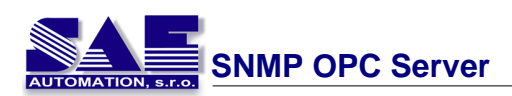

# 2 Ako používa SAEAUT SNMP OPC Server

V tejto kapitole sú informácie ako pracova• s aplikáciou SAEAUT SNMP OPC Server. Kapitola popisuje konfiguráciu SAEAUT SNMP OPC Servera a taktiež popisuje jednotlivé povely konfigurátora.

# 2.1 Konfigurácia SNMP Servera

Po úspešnej inštalácii SAE - Automation SAEAUT SNMP OPC Servera, kliknite na START  $\rightarrow$  All programs  $\rightarrow$  SAE - Automation, s.r.o.  $\rightarrow$  SAEAUT SNMP OPC Server  $\rightarrow$  SAEAUT SNMP OPC Server Configurator

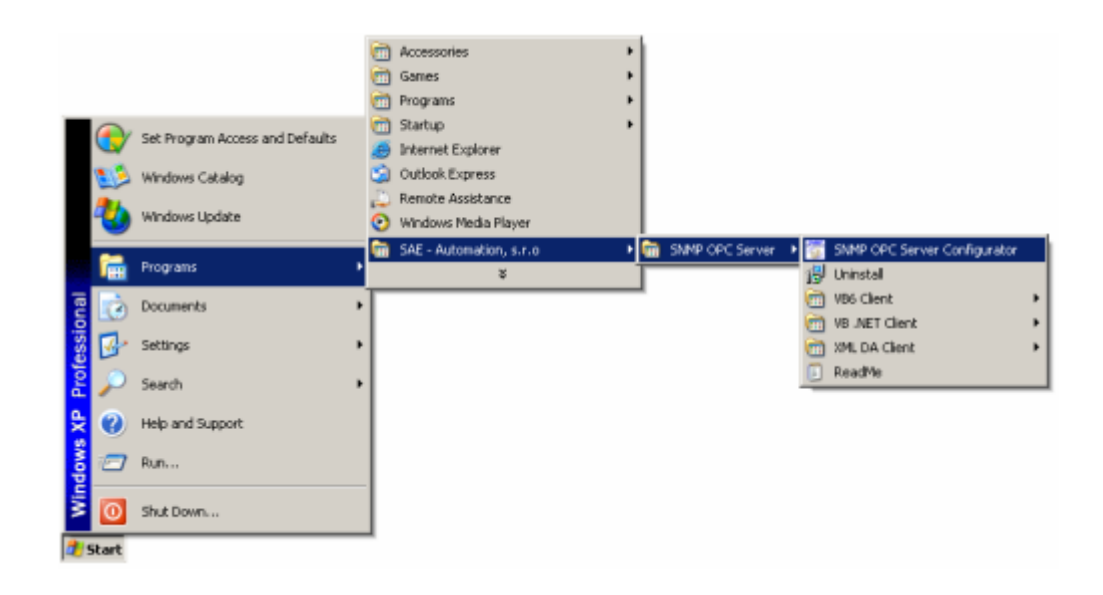

Po spustení aplikácie sa zobrazí nasledujúci konfiguraèný nástroj.

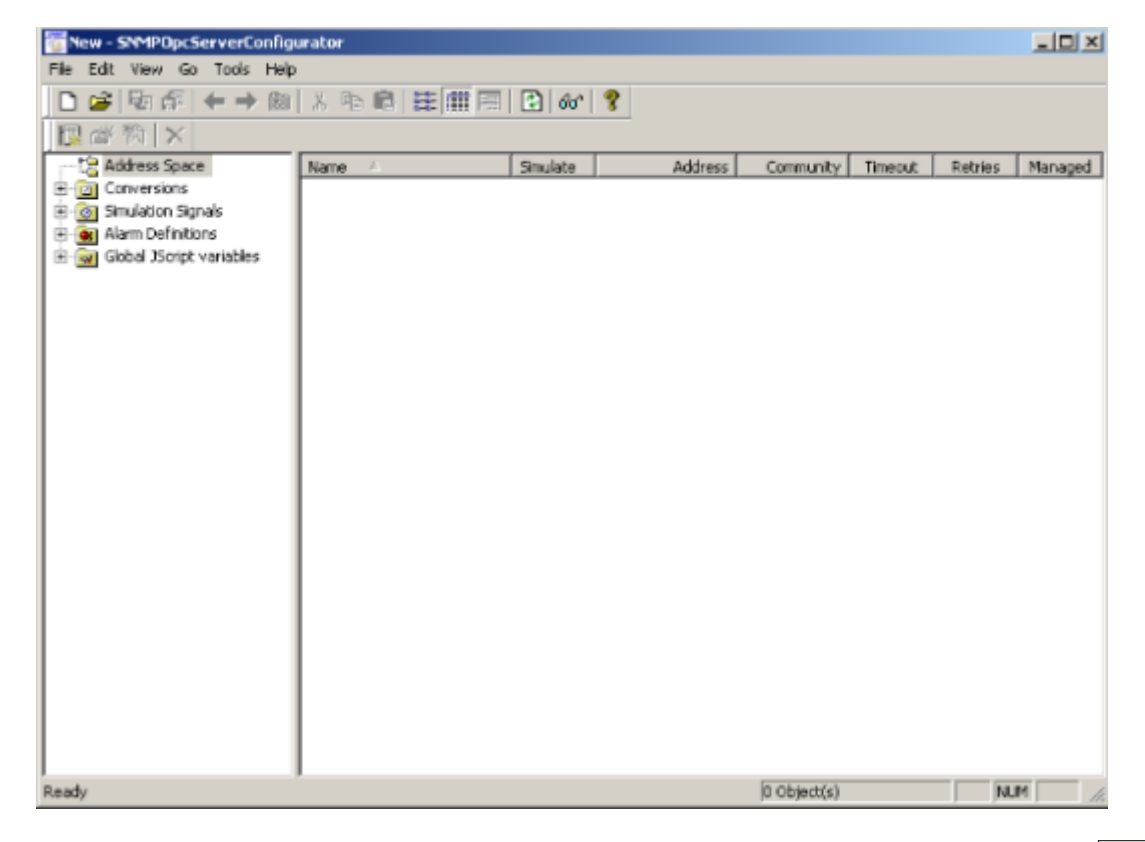

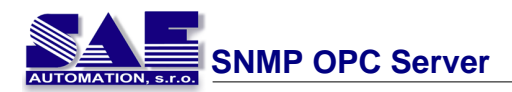

### 2.1.1 Schéma konfigurátora

Konfigurátor je grafická aplikácia SAEAUT SNMP OPC Servera, ktorá pomôže užívatelovi konfigurova• SAEAUT SNMP OPC Server. Okno konfigurátora je delené do nieko¾kých èastí.

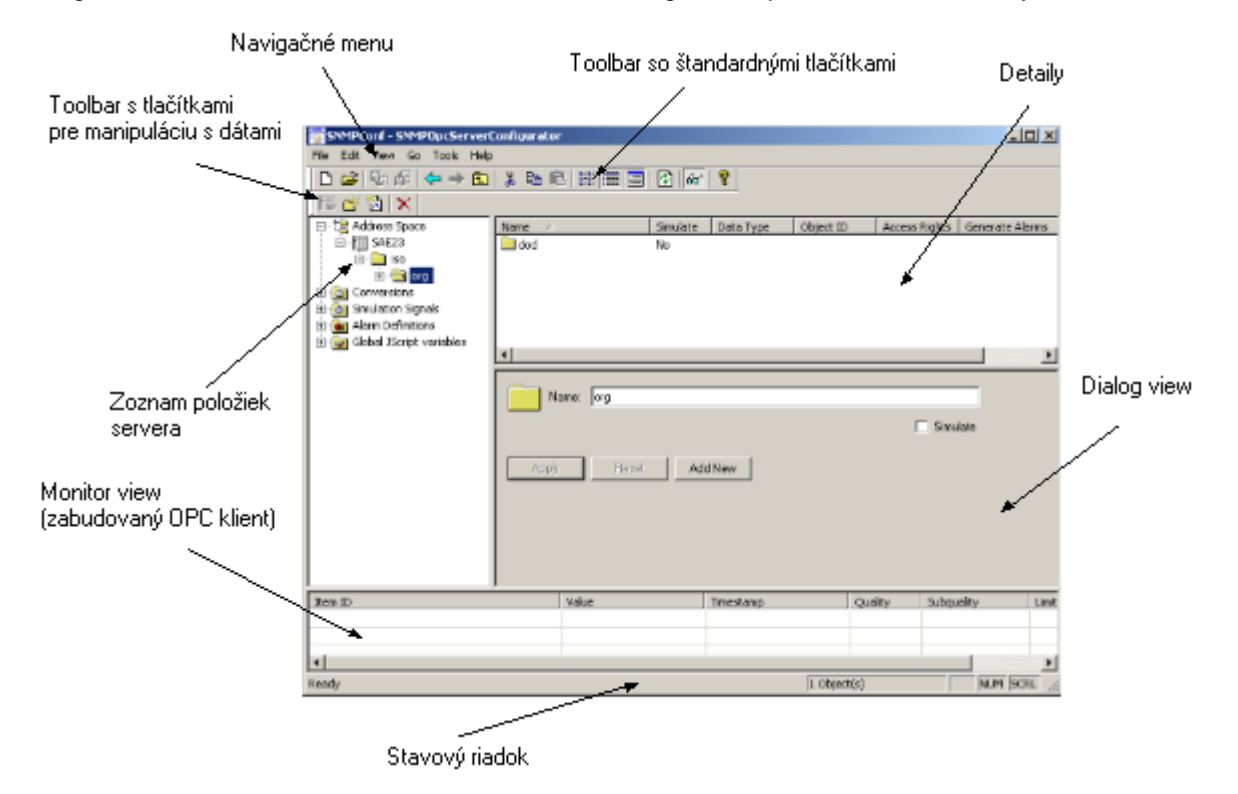

<u>Naviga né menu</u>

Lišty nástrojov

### 2.1.1.1 Naviga né menu

Z navigaèného menu môžte vybra• povely konfigurátora.

- <u>File menu</u> povely pre Nový projekt, Uloži• projekt, Aktivova• databázu alebo Zavrie• aplikaciu ...
- <u>Edit menu</u> príkazy pre vytvorenie nových položiek, premenovanie alebo vymazanie existujúcich ...
- View menu tu môžte kontrolova• údaje konfigurátora
- Go menu obsahuje povely pre prechádzanie cez položky definované v projekte
- Tools menu zahàòa povely pre SAEAUT SNMP OPC Server
- Help menu zobrazí túto nápovedu a informácie o aplikáciach

#### 2.1.1.1.1 File menu

V tomto menu môžte vytvori• nový projekt, zavies• už existujúci projekt alebo uloži• aktuálny projekt. Môžte taktiež zobrazi• vlastnosti otvoreného projektu, urobi• XML export, importova• a overova• . Taktiež je tu povel pre novo vytvorený projekt na potvrdenie ako aktívny (Make Active). Ïalej obsahuje zoznam o posledných naposledy otvorených projektov a povel pre ukonèenie konfiguraènej aplikácie.

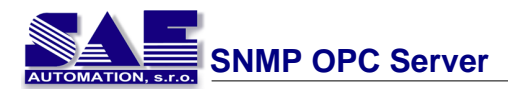

| New<br>Open<br>Save As<br>Connection Properties               | Ctrl+N<br>Ctrl+O |
|---------------------------------------------------------------|------------------|
| XML Export<br>XML Export Schema<br>XML Import<br>XML Validate |                  |
| Make Active                                                   |                  |
| 1 SNMPConf                                                    |                  |
| Exit                                                          |                  |

Tu je krátky popis každého príkazu:

- <u>Príkaz New</u> vytvorenie nového SAEAUT SNMP OPC Server projektu
- Príkaz Open otvorenie už existujúceho SAEAUT SNMP OPC Server projektu
- Príkaz Save as uloženie práve otvoreného SNMP OPC projektu s definovaným menom
- Príkaz Connection properties zobrazuje vlastnosti spojenia otvoreného projektu
- Príkaz Make Active aktivuje práve otvorený projekt
- <u>Príkaz Exit</u> ukonèí aplikáciu konfigurátora

### 2.1.1.1.1.1 New

S týmto povelom môžte vytvori• a spusti• nový projekt. Pre spustenie projektu, vyberte z File menu povel **New** (skratková klávesa Ctrl+N) alebo môžte vybra• tlaèítko  $\Box$  z toolbaru konfiguratora.

| New                   | Ctrl+N |
|-----------------------|--------|
| Open                  | Ctrl+O |
| Save As               |        |
| Connection Properties |        |
| XML Export            |        |
| XML Export Schema     |        |
| XML Import            |        |
| XML Validate          |        |
| Make Active           |        |
| Recent File           |        |
| Exit                  |        |

Potom musíte zada• databázu pre nový projekt. SAEAUT SNMP OPC Server pracuje s MS Access database. V nasledujúcom dialógu, musíte definova• meno a cie¾ové miesto pre túto databázu.

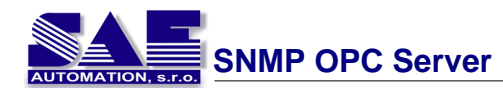

| Save New MS   | Access Database                    | <u>?</u> × |
|---------------|------------------------------------|------------|
| Save in: 🗀    | SNMP OPC Server 🔄 🕥 🤌 📂 🖽 -        |            |
|               |                                    |            |
|               |                                    |            |
|               |                                    |            |
|               |                                    |            |
|               |                                    |            |
| File name:    | SNMPConf Sav                       | е          |
| Save as type: | Microsoft Access Databases (*.mdb) | ;el        |

Po tomto úkone je vytvorený nový projekt a môžte pokraèova• v konfigurovaní.

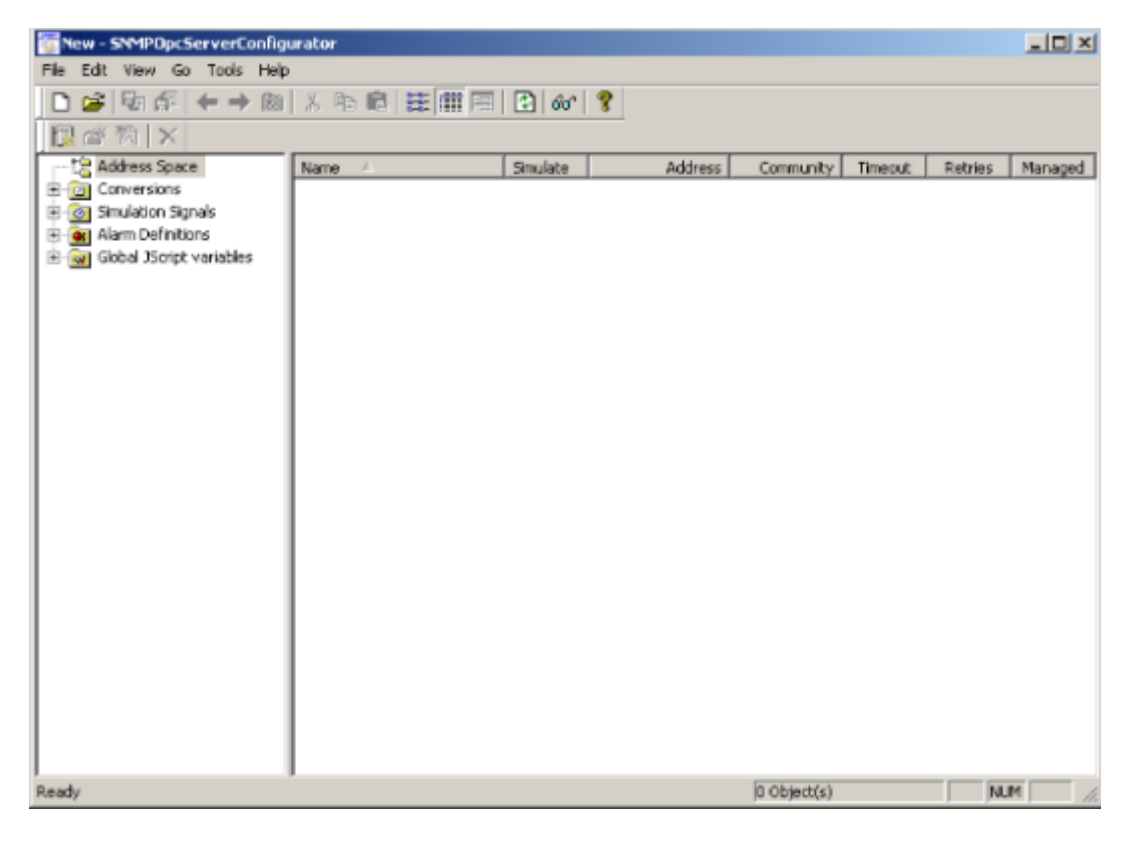

Každý server obsahuje nasledovné položky:

- Address space umožouje uloži
   mapované SNMP zariadenia a ich hodnoty, ktoré budú prečítané zo zariadenia
- Conversions
- · Simulation Signals
- Alarm definitions
- Global JScript variables

2.1.1.1.1.2 Open

Týmto príkazom môžte otvóri• už existujúci projekt. Pre otvorenie existujúceho projektu, vyberte z File menu povel **Open** (skratková klávesa Ctrl+O) alebo môžte stlaèi• tlaèítko z toolbaru

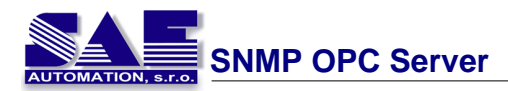

konfigurátora.

| New                   | Ctrl+N |
|-----------------------|--------|
| Open                  | Ctrl+O |
| Save As               |        |
| Connection Properties |        |
| XML Export            |        |
| XML Export Schema     |        |
| XML Import            |        |
| XML Validate          |        |
| Make Active           |        |
| 1 SNMPConf            |        |
| Exit                  |        |

Po tomto úkone máte špecifikovanú databázu existujúceho projektu.

| Open                                                      | ? × |
|-----------------------------------------------------------|-----|
| Look in: 🗀 SNMP OPC Server 💽 🕓 🤣 🔛 🖬 🕶                    |     |
| Isympton f                                                | -   |
|                                                           |     |
|                                                           |     |
|                                                           |     |
|                                                           |     |
|                                                           |     |
|                                                           | _   |
| File name: Open                                           |     |
| Files of type: Microsoft Access Databases (*.mdb) 💌 Cance |     |
|                                                           |     |

2.1.1.1.1.3 Save as

Konfigurátor umožòuje uloži• databázu projektu na harddisk. Vyberte z File menu povel **Save as** a potom zadajte meno a miesto pre databázu projektu.

| New                   | Ctrl+N |
|-----------------------|--------|
| Open                  | Ctrl+O |
| Save As               |        |
| Connection Properties |        |
| XML Export            |        |
| XML Export Schema     |        |
| XML Import            |        |
| XML Validate          |        |
| Make Active           |        |
| 1 SNMPConf            |        |
| Exit                  |        |

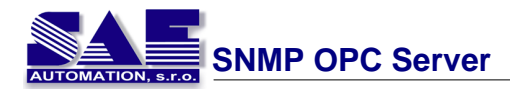

Môžte definova• meno a adresár pre databázu projektu.

| Save As                                          | <u>?</u> × |
|--------------------------------------------------|------------|
| Save in: 🗀 SNMP OPC Server 💽 🕥 🤌 📂 🖽 🔹           |            |
| 2 SNMPConf                                       |            |
|                                                  |            |
|                                                  |            |
|                                                  |            |
|                                                  |            |
| File name: SNMPConf Save                         | •          |
| Save as type: Microsoft Access Databases (*.mdb) | el         |

2.1.1.1.1.4 Connection properties

V tomto menu môžte zvoli• povel **Connection properties**. Otvorí sa dialóg, kde je zobrazený stav spojení. Sú tam inicializaèné vlastnosti pre databázu otvoreného projektu.

| Database connection properties                                                     | ×                  |
|------------------------------------------------------------------------------------|--------------------|
| File name:                                                                         |                    |
| C:\Working Directory\_others\SNMP OPC Serve                                        | er\SNMPConf.mdb    |
| These are the initialization properties for current da<br>(in alphabetical order): | atabase connection |
| Name                                                                               | Value 🔺            |
| Data Source                                                                        | C:\Working Dir     |
| Extended Properties                                                                |                    |
| Jet OLEDB:Compact Without Replica Repair                                           | False              |
| Jet OLEDB:Create System Database                                                   | False              |
| Jet OLEDB:Database Locking Mode                                                    | 1                  |
| Jet ULEDB:Database Password                                                        | Esta               |
| Jet OLEDB: Don't Copy Locale on Compact                                            | False              |
| Jet OLEDB:Encrypt Database                                                         | Faise              |
| Let OLEDB.Clobal Pulk Transactions                                                 | 1                  |
| Jet OLEDB.Global Bulk Transactions                                                 | 2                  |
| Jet OLEDB:New Database Password                                                    | 2                  |
| Jet OLEDB:Begistry Path                                                            |                    |
| Jet OLEDB:SFP                                                                      | False              |
| Jet OLEDB:System database                                                          |                    |
| Locale Identifier                                                                  | 1033 🚽             |
|                                                                                    | 10                 |
|                                                                                    |                    |
| Provider Name, Version:                                                            |                    |
| Microsoft OLE DB Provider for Jet, 04.00.8227                                      |                    |
|                                                                                    |                    |
|                                                                                    | Close              |

2.1.1.1.1.5 Make Active

Pomocou tohoto príkazu aktivujete databázu projektu. Aktívna databáza je databáza, ktorú naèíta server, keï sa spustí. Spraví sa tak vo¾bou z menu **File→Make Active**.

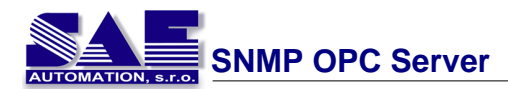

| New<br>Open<br>Save As<br>Connection Properties               | Ctrl+N<br>Ctrl+O |
|---------------------------------------------------------------|------------------|
| XML Export<br>XML Export Schema<br>XML Import<br>XML Validate |                  |
| Make Active                                                   |                  |
| 1 SNMPConf_new<br>2 SNMPConf                                  |                  |
| Exit                                                          |                  |

Po tomto úkone Vás konfigurátor informuje o aktivovaní databáze.

| SNMPOpc | ServerConfigurator 🔀                                                                                                    |
|---------|----------------------------------------------------------------------------------------------------|
| ?       | Current active database is:<br>'C:\Working Directory\_others\SNMP OPC Server\SNMPConf.mdb'.<br>Active database is the database that the server will load when started. |
|         | Currently edited database is:<br>'C:\Working Directory\_others\SNMP OPC Server\SNMPConf_new.mdb'.                                                                      |
|         | Do you want to set edited database as active database?                                                                                                    |
|         | Yes No                                                                                                    |

Keï je databáza aktivovaná, povel Make active je neprístupný z menu.

```
2.1.1.1.1.6 Exit
```

Touto vo¾bou môžte ukonèi• konfigurátor SAEAUT SNMP OPC Servera.

| New                   | Ctrl+N |
|-----------------------|--------|
| Open                  | Ctrl+O |
| Save As               |        |
| Connection Properties |        |
| XML Export            |        |
| XML Export Schema     |        |
| XML Import            |        |
| XML Validate          |        |
| Make Active           |        |
| 1 SNMPConf            |        |
| Exit                  |        |

2.1.1.1.2 Edit menu

V tomto menu sa nachádza povel, ktorý sa používa pre editáciu položiek v zozname zariadení, prie inkov a dátových položiek. Môžte vytvori novú položku, premenova už existujúcu a aj vymaza . alej sa tu nachádzajú povely pre štandardné funkcie ako sú Cut, Copy and Paste a taktiež povel pre

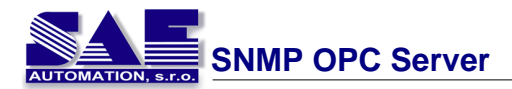

výber vybraných položiek.

| New                            | •        |
|--------------------------------|----------|
| Rename                         | Ctrl+R   |
| Delete                         | Ctrl+Del |
| Cut                            | Ctrl+X   |
| Сору                           | Ctrl+C   |
| Paste                          | Ctri+V   |
| Select All<br>Invert Selection | Ctrl+A   |

V Edit menu sa nachádzajú nasledovné položky:

- <u>New</u> vytvorenie novej položky (device, folder, data item)
- Rename premenovanie existujúcej položky
- Delete vymazanie vybratej položky
- Cut, Copy and Paste štandardné funkcie schránky
- Select all táto funkcia vyberie všetky položky
- Invert selection táto funkcia invertuje výber položiek

2.1.1.1.2.1 New

Pomocou tohoto príkazu môžte prida• nové zariadenie do projektu, vytvori• nový prieèinok pre existujúce zariadenie alebo prida• novú dátovú položku.

- Command Device pridá nové zariadenie do projektu
- Command Folder vytvorí nový prieèinok pre existujúce zariadenie
- Command Data Item pridá novú dátovú položku zvoleného zariadenia v projekte

Pomocou tejto vo by môžte prida nové zariadenie do projektu. Ke v "List control" konfigurátora (v avom paneli) prie inok **Address space** je zvýraznený, môžte zvoli zmenu **Edit** → **New** → **Device** (skratková klávesa Ctrl+D) alebo môžte kliknú pravým tla ítkom myši na tento prie inok alebo kliknú s pravým tla ítkom na tento prie inok a z pop-up menu zvoli **New** → **Device** (skratková klávesa Ctrl+D).

| New              | •        | Device Ctrl+D |
|------------------|----------|---------------|
| Rename           | Ctrl+R   |               |
| Delete           | Ctrl+Del |               |
| Cut              | Ctrl+X   |               |
| Сору             | Ctrl+C   |               |
| Paste            | Ctrl+V   |               |
| Select All       | Ctrl+A   |               |
| Invert Selection | on       |               |

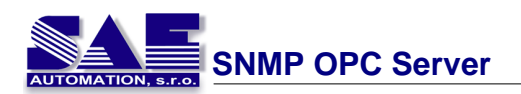

| SNMPConf - SNN                   | 1POpcServerConfigurator                                      |
|----------------------------------|--------------------------------------------------------------|
| File Edit View G                 | o Tools Help                                                 |
| 🗋 🗅 🚅 🖏 🛱                        | 🗢 🔿 📾   🕺 🖻 💼 🔚 🔛 🎬 🏢                                        |
| Handress Spa<br>⊕- @ Conversions | New Device Ctrl+D                                            |
|                                  | Rename<br>Multiply                                           |
|                                  | Delete                                                       |
|                                  | Cut<br>Copy<br>Paste                                         |
|                                  | Large Icons F7<br>Small Icons F8<br>List F9<br>• Details F10 |
|                                  | Dialog view F11<br>Monitor view F12                          |

Pri objavení dialógu musíte definova informácie pre pridanie zariadenia do projektu.

| Name: NewDevice              |                                                        |  |
|------------------------------|--------------------------------------------------------|--|
| Address: 127.0.0.1           |                                                        |  |
| Community: public            |                                                        |  |
| Connection settings          |                                                        |  |
| Connection time-out: 1000 ms | The time-out parameter is<br>doubled each time a retry |  |
| Number of retries: 3         | attempt is transmitted.                                |  |
|                              |                                                        |  |
| Apply Reset Add New          | 🔲 Simulate                                             |  |
|                              |                                                        |  |

Je potrebné špecifikova• nasledovné polia:

- Name meno nového zariadenia, môže ho tvori• re• azec alfanumerických znakov s aspoò jedným znakom (znaky ako \*, ., /, -, :, \_, ;, " nie sú povolené)
- Address IP adresa zariadenia alebo DNS názov
- Community
- Connection time-out
- Number of retries

Po zadaní týchto údajov môžte stla i Apply tlaèítko a nové zariadenie bude pridané do projektu.

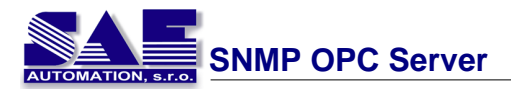

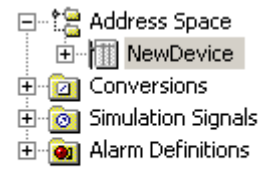

Konfigurátor SAEAUT SNMP OPC Servera umožòuje definova• prieèinky pre zariadenia. Môžte vytvori• vlastnú stromovú štruktúru a prideli• dátové položky do tejto štruktúry. S týmto povelom môžte vytvori nový prie inok pre existujúce zariadenie v projekte. Keï v "List kontrole" konfigurátora (v ¾avom paneli) je zariadenie zvýraznené, potom môžte z menu zvoli• Edit → New → Folder (skratková klávesa Ctrl+F) alebo môžte kliknú pravým tla ítkom myši na zariadenie z pop-up menu zvolením povelu New → Folder (skratková klávesa Ctrl+F).

| Γ          | New                                                                                                    | •                                                                                 | Folder                | CENTE                                             |                                           |      |
|------------|----------------------------------------------------------------------------------------------------|-----------------------------------------------------------------------------------|-----------------------|---------------------------------------------------|-------------------------------------------|------|
|            | Rename<br>Multiply                                                                                                    | Ctrl+R<br>Ctrl+M                                                                  | Data Ite              | em Ctrl+I                                         |                                           |      |
|            | Delete                                                                                                    | Ctrl+Del                                                                          |                       |                                                   |                                           |      |
|            | Cut<br>Copy<br>Paste                                                                                                    | Ctrl+X<br>Ctrl+C<br>Ctrl+V                                                        |                       |                                                   |                                           |      |
|            | Select All<br>Invert Selectio                                                                                                | Ctrl+A<br>m                                                                       |                       |                                                   |                                           |      |
| <i>o</i> P | SNMPConf - S                                                                                                    | NMPOpcServer                                                                      | Configur              | ator                                              |                                           |      |
| Fi         | le Edit View                                                                                                    | Go Tools Hel                                                                      | ₽<br>] ∦ ⊑<br>        |                                                   | 2                                         | E 📶  |
|            | - Conversion<br>- Conversion<br>- Conversion<br>- Conversion<br>- Conversion<br>- Conversion<br>- Conversion<br>- Conversion | New<br>Rename                                                                     |                       | Folder<br>Data Iter                               | Ctrl+F<br>n Ctrl+I                        | Data |
|            |                                                                                                    | Multiply                                                                          |                       |                                                   |                                           |      |
|            |                                                                                                    | Delete                                                                            |                       |                                                   |                                           |      |
|            |                                                                                                    | Cut<br>Copy<br>Paste                                                              |                       | Name: N<br>Address: 11                            | ewDevice<br>27.0.0.1                      | 9    |
|            |                                                                                                    | Delete<br>Cut<br>Copy<br>Paste<br>Large Icons<br>Small Icons<br>List<br>• Details | F7<br>F8<br>F9<br>F10 | Name: N<br>Address: 1<br>nmunity: p<br>Connection | ewDevice<br>27.0.0.1<br>ublic<br>settings | 3    |

Po tomto úkone je potrebné špecifikova• názov prieèinku v dialógu, môže ho tvori• re• azec alfanumerických znakov minimálne jeden znak (znaky ako \*, ., /, -, :, \_, ;, " nie sú povolené).

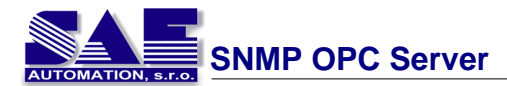

| Name: | NewFolder     |            |
|-------|---------------|------------|
|       |               | 🗖 Simulate |
| Apply | Reset Add New |            |

Pomocou tohoto povelu môžte prida• zariadenie do projektu. Keï v "List kontrol" konfigurátora (v  $\frac{3}{4}$ avom paneli) je zvýraznené zariadenie, môžte zvoli• z menu **Edit**  $\rightarrow$  **New**  $\rightarrow$  **Data Item** (skratková klávesa Ctrl+I) alebo kliknutím pravého tla ítka myši na zariadenie a z pop-up menu zvoli povel **New**  $\rightarrow$  **Data Item** (skratková klávesa Ctrl+I).

|   | New                                                              | •                                                                                 | Foldor                | CELLE                                                                    | 1                                                     |
|---|------------------------------------------------------------------|-----------------------------------------------------------------------------------|-----------------------|--------------------------------------------------------------------------|-------------------------------------------------------|
|   | Rename<br>Multiply                                               | Ctrl+R<br>Ctrl+M                                                                  | Data Ite              | em Ctrl+I                                                                |                                                       |
|   | Delete                                                           | Ctrl+Del                                                                          |                       |                                                                          |                                                       |
|   | Cut<br>Copy<br>Paste                                             | Ctrl+X<br>Ctrl+C<br>Ctrl+∀                                                        |                       |                                                                          |                                                       |
|   | Select All<br>Invert Selectio                                    | Ctrl+A<br>n                                                                       |                       |                                                                          |                                                       |
| ľ | SNMPConf - S                                                     | NMPOpcServer                                                                      | Configu               | rator                                                                    |                                                       |
| Т | File Edit View                                                   | Go Tools Help                                                                     |                       |                                                                          |                                                       |
| ŀ |                                                                  |                                                                                   | ]                     |                                                                          |                                                       |
|   | Address 5<br>NewDe<br>Conversion<br>O Simulation<br>O Alarm Defi | New<br>Rename<br>Multiply                                                         | Name                  | Folder<br>Data Item                                                      | Ctrl+F<br>Ctrl+I                                      |
| L |                                                                  |                                                                                   |                       |                                                                          |                                                       |
| L |                                                                  | Delete                                                                            |                       |                                                                          |                                                       |
|   |                                                                  | Delete<br>Cut<br>Copy<br>Paste                                                    |                       | Name: Nev<br>Address: 127                                                | vDevice                                               |
|   |                                                                  | Delete<br>Cut<br>Copy<br>Paste<br>Large Icons<br>Small Icons<br>List<br>• Details | F7<br>F8<br>F9<br>F10 | Name: New<br>Address: 127<br>mmunity: pub<br>Connection so<br>Connection | vDevice<br>.0.0.1<br>lic<br>ettings<br>n time-out: [1 |

V zobrazenom dialógu je nutné vyplni• nové dátové položky, ktoré budú pridané do projektu k príslušnému zariadeniu.

| Name: snmplnPkts_0                                                                      | Heartbeat                         |  |  |
|-----------------------------------------------------------------------------------------|-----------------------------------|--|--|
| Description: SNMP input packets                                                         |                                   |  |  |
| Item properties                                                                         | Simulate                          |  |  |
| Object ID:                                                                              | Signal: <not assigned=""></not>   |  |  |
| .1.3.6.1.2.1.11.1.0                                                                     | Manual                            |  |  |
| Data type:                                                                              | Value:                            |  |  |
| Counter32                                                                               |                                   |  |  |
| <ul> <li>Read only</li> <li>Read/Write</li> <li>Notification (Use SNMP Trap)</li> </ul> | Name: <pre>Not Assigned&gt;</pre> |  |  |
| Generate Alarms                                                                         |                                   |  |  |
| Mess. prefix:                                                                           |                                   |  |  |
| Limit Alarm: <pre></pre>                                                                | Digital (Not Assigned)            |  |  |
| Use script                                                                              |                                   |  |  |
| function OnItemRead_local                                                               | host_snmp_snmpInPkts_snmpIn▲      |  |  |
| {                                                                                       | ta 0/1000.                        |  |  |
| shapinekcs_0 - shapinek                                                                 | .05_0/1000;                       |  |  |
| return snmpInPkts_0;                                                                    |                                   |  |  |
|                                                                                         |                                   |  |  |
| function OnItemWrite_localhost_snmp_snmpInPkts_snmp:                                    |                                   |  |  |
| return snmnInPkts O:                                                                    | _1                                |  |  |
| <pre></pre>                                                                             |                                   |  |  |
| NOTE: Use Ctrl plus Tab to make paragraph indentation of the text of the script.        |                                   |  |  |
| NOTE: Item access rights are NOT tested in validation.                                  |                                   |  |  |
| Apply Reset Add New                                                                     | V Validate Additional properties  |  |  |
|                                                                                         |                                   |  |  |

Je potrebné vyplni• nasledovné polia:

- Name špecifikuje názov novej dátovej položky, môže ho tvori• re• azec alfanumerických znakov minimálne jeden znak (znaky ako \*, ., /, -, :, \_, ;, " niesu povolené)
- Description textová informácia (popis) novej dátovej položky
- Object ID MIB adresa dátovej položky pripojeného zariadenia
- Data type možnos• špecifikácie typu dátovej položky (keï nieje špecifikovaný dátový typ alebo nieste si istý, konfigurátor vyberie správny po vo¾be "Validate")
- Potom môžte zvoli• vlastnos• dátovej položky
  - Read only dátová položka je urèená iba pre èítanie
  - Read/Write dátová položka môže by• èítaná aj zapisovaná
- Notification (použi• SNMP trap) SAEAUT SNMP OPC Server bude notifikovaný cez TRAP o zmene hodnoty v dátovej položke

Na dátovej položke je možné definova aj Alarmy, Konverzie, Simula né signály a Skripty. Skripty slúžia na konverziu dátových položiek pomocou užívate om definovaných operácií.

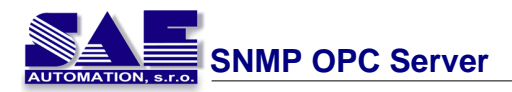

2.1.1.1.2.2 Rename

S týmto povelom môžte premenova zariadenie a dátovú položku. Najskôr je potrebné zvoli v "List kontrol" položku, ktorú chcete premenova . Najskôr musíte vybra• v "List kontrol" položku, ktorú chcete premenova• a potom povelom **Edit**→**Rename**, alebo pravým tla ítkom myši kliknú na vo bu Rename z pop-up menu (skratková klávesa Ctrl+R).

Najskôr zvolte položku, ktorú chcete premenova z "List kontrol" (môže to by zariadenie, prie inok alebo dátová položka)

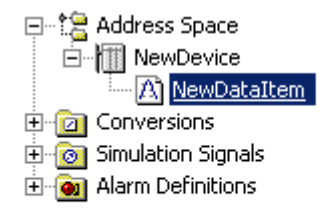

Potom pravým tlaèítkom myši kliknite na položku v menu

| New           | •   |
|---------------|-----|
| Rename        |     |
| Multiply      |     |
| Delete        |     |
| Cut           |     |
| Сору          |     |
| Paste         |     |
| Large Icons   | F7  |
| Small Icons   | F8  |
| List          | F9  |
| Details       | F10 |
| 🖌 Dialog view | F11 |
| Monitor view  | E12 |

| New                            | •        |
|--------------------------------|----------|
| Rename                         | Ctrl+R   |
| Multiply                       | Ctrl+M   |
| Delete                         | Ctrl+Del |
| Cut                            | Ctrl+X   |
| Сору                           | Ctrl+C   |
| Paste                          | Ctrl+V   |
| Select All<br>Invert Selection | Ctrl+A   |

Teraz môžte premenovat zvolenú položku

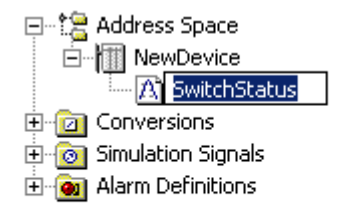

2.1.1.1.2.3 Delete

Touto volbou môžte vymaza položku (zariadenie, prieèinok alebo dátovú položku) z konfigurácie. Najskôr musíte zvoli• položku, ktorú chcete zmaza• a potom zvolte z menu príkaz **Edit**→**Delete**, alebo kliknutím pravým tla ítkom myši na zobrazené pop-up menu a z tohoto menu zvolte Delete (alebo jednoducho stlaète tlaèítko Delete na klávesnici alebo skratkovú klávesu Ctrl+Delete).

Najskôr zvolte položku ktorú chcete vymaza•

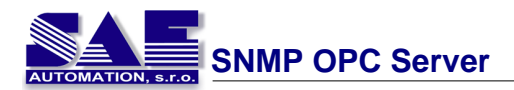

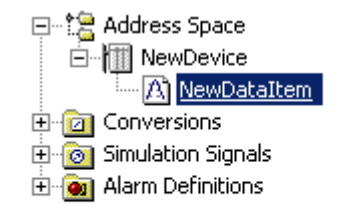

### Potom z menu alebo pop-up menu zvolte povel Delete

| New                                                   | •          |   |                                |                  |
|-------------------------------------------------------|------------|---|--------------------------------|------------------|
| Rename<br>Multiply                                    |            |   |                                |                  |
| Delete                                                |            | [ | Νοιω                           | •                |
| Cut<br>Copy<br>Paste                                  |            |   | Rename<br>Multiply             | Ctrl+R<br>Ctrl+M |
| Large Icons                                           | F7         |   | Delete                         | Ctrl+Del         |
| Small Icons                                           | F8         |   | Cut                            | Ctrl+X           |
| List                                                  | F9         |   | Сору                           | Ctrl+C           |
| • Details                                             | F10        |   | Paste                          | Ctrl+∀           |
| <ul> <li>Dialog view</li> <li>Monitor view</li> </ul> | F11<br>F12 |   | Select All<br>Invert Selection | Ctrl+A           |

Potom musíte potvrdi• položku Delete v nasledovnom dialógu

| SNMPOpc | ServerConfigurator                                                                  |
|---------|-------------------------------------------------------------------------------------|
| ?       | Are you sure you want to delete Data Item "\\Address Space\NewDevice\SwitchStatus'? |
|         | <u>Y</u> es <u>N</u> o                                                              |

#### 2.1.1.1.3 View menu

Povely v tomto menu poskytujú možnos• zmeni• poh¾ad konfigurátora pod¾a požiadaviek užívatela. Môžte zobrazova• dva typy toolbarov, zapnú• alebo vypnú• status bar, zmeni• údaje polozky v detailnom poh¾ade.

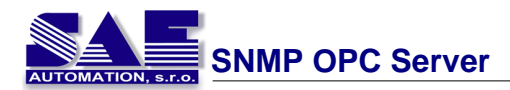

| Toolbars                         |         |
|----------------------------------|---------|
| 🗸 Status Bar                     |         |
| Large Icons                      | F7      |
| Small Icons                      | F8      |
| List                             | F9      |
| • Details                        | F10     |
| ✓ Dialog view                    | F11     |
| <ul> <li>Monitor view</li> </ul> | F12     |
| Sort by                          | •       |
| Show/hide columns                | •       |
| Select Language                  |         |
| Global Refresh                   | F5      |
| Subtree Refresh                  | Ctrl+F5 |

- Toolbars schová alebo ukáže Standard toolbar a Data manipulation toolbar
- Status bar schová alebo zobrazí Status bar
- Ïalšia skupina povelov Ve¾ké ikony, malé ikony, List a Detaily zmení poh¾ad v tabulke detailov(podrobnosti)
- Dialog view schová alebo zobrazí Dialog View
- Monitor view spustí alebo zastaví vstavanú OPC Klientskú aplikáciu a zobrazí alebo schová poh¾ad na monitor
- Usporiadanie, zobraz/schovaj ståpce tieto povely povolia usporiadanie v detailoch zobrazením alebo schovaním ståpcov
- Výber jazyka tu môžte zvoli• jazyk aplikácie
- Global Refresh urobí globálne obnovenie celého výpisu v Item list control
- Subtree Refresh urobí obnovenie v nejakej èasti v Item list control

#### 2.1.1.1.4 Go menu

Povely v tomto menu umož ujú užívatelovi sa presúva cez Item list control.

| Back<br>Forward<br>Up One Level | Ctrl+Alt+Left Arrow<br>Ctrl+Alt+Right Arrow |
|---------------------------------|---------------------------------------------|
| Next Item                       | Alt+Down Arrow                              |
| Previous Item                   | Alt+Up Arrow                                |
| Expand Item                     | Alt+Left Arrow                              |
| Collapse Item                   | Alt+Right Arrow                             |
| Page Up                         | Alt+PgUp                                    |
| Page Down                       | Alt+PgDn                                    |
| Home                            | Alt+Home                                    |
| End                             | Alt+End                                     |
| Next Pane                       | F6                                          |
| Previous Pane                   | Shift+F6                                    |

S týmito povelmi môžte prechádza po položkách

- Back posun jeden krok spä
- Forward posun jeden krok dopredu
- Up One level posun z položky to jej rodi ovskej položky

- Next Item posun do nasledujúcej položky
- · Previous Item posun do predchádzajúcej položky
- Expand Item rozbalí položky zariadenia alebo prie inku
- Collapse Item zbalí položky zariadenia alebo prie inku
- Page Up posun o jednu stránku hore
- Page Down posun o jednu stránku dolu
- · Home posun na za iatok zoznamu
- End posun na koniec zoznamu
- Next Pane posun na nasledujúci dialóg
- Previous Pane posun na predchádzajúci dialóg

#### 2.1.1.1.5 Tools menu

V tomto menu môžte nájs špecialne nástroje SAEAUT SNMP OPC Servera.

| Options                               |  |
|---------------------------------------|--|
| Compact/Repair Configuration Database |  |

V týchto vo bách možte nastavi parametre SAEAUT SNMP OPC Servera. Keï uložíte regionálne nastavenie do registrov, automaticky je akceptovaná zmena a povolí "hover selection", kde je možné definova• aj hover "time".

| Options                                                                                                    | x |
|----------------------------------------------------------------------------------------------------|---|
| General<br>Workspace settings<br>Save regional settings in registry<br>Automatically apply changes when selection is changed |   |
| Enable hover selection. Hover Time: 500 [ms]                                                                                 |   |
| Monitor view settings<br>Update Rate: 500 [ms]                                                                               |   |
| OK Cancel                                                                                                    |   |

V tomto menu môžte kontrolova• konfiguráciu databáze pre prípadné chyby a opravi• ich, alebo skontrolova• niektorú druhú databázu. Nasledujúci dialóg bude zobrazený po kliknutí na položku "Configuration Database...".

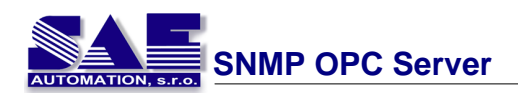

| Compact/Repair MS Access Database                                                                             | × |  |  |
|----------------------------------------------------------------------------------------------------|---|--|--|
| Compact/Repair<br>Connected Configuration Database<br>Other Database                                          |   |  |  |
|                                                                                                    |   |  |  |
| User name: Admin                                                                                              |   |  |  |
| Password:                                                                                                    |   |  |  |
| Use blank password                                                                                            |   |  |  |
| <ul> <li>Backup original database before compacting starts<br/>(recommended)</li> </ul>                       |   |  |  |
| Make sure that all users are disconnected from the database before the compacting/repairing procedure starts. |   |  |  |
| OK Cancel                                                                                                    |   |  |  |

2.1.1.1.6 Help menu

Tu sa nachádzajú informácie o alikácií a taktiež povel pre zobrazenie tejto nápovedy.

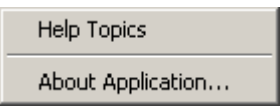

Dialóg O alikácii...

| SAEAUT SNMP OPC Se                | rver Configurator                                                                                                    | × |
|-----------------------------------|----------------------------------------------------------------------------------------------------|---|
| AUTOMATION, S.P.O.                | Copyright (C) 2005 SAE - Automation, s.r.o.<br>Sady Cyrila a Metoda 21<br>018 51 Nová Dubnica, Slovak Republic<br>www.saeautom.sk, sae-automation@saeautom.sl | ĸ |
| SAEAUT<br>Server ve<br>Configural | SNMP OPC Server<br>rsion: 2.04.00<br>tor version: 2.04.00                                                                                                    |   |

#### 2.1.1.2 Toolbars and Status bar

V konfigurátore SAEAUT SNMP OPC Servera sa nachádzajú dva typy toolbarov. Prvý je toolbar so štandardnými tlaèítkami a toolbar pre manipuláciu s dátami.

• Toolbar so štandardnými tlaèítkami - Standard toolbar

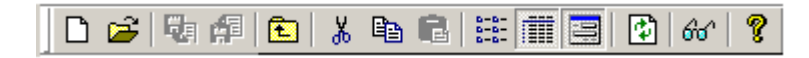

• Toolbar s tlaèítkami pre manipuláciu s dátami - Data manipulation toolbar

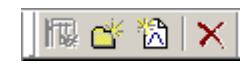

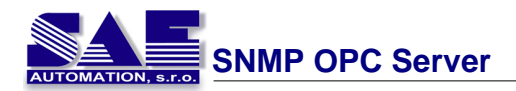

Nachádza sa tam aj "Status bar" prístupný v spodnej èasti konfiguraèného okna.

| Ready | 1 Object(s) |  |
|-------|-------------|--|

### 2.1.1.2.1 Standard toolbar

Tlaèítka preferovaných funkcii v štandardnom toolbare

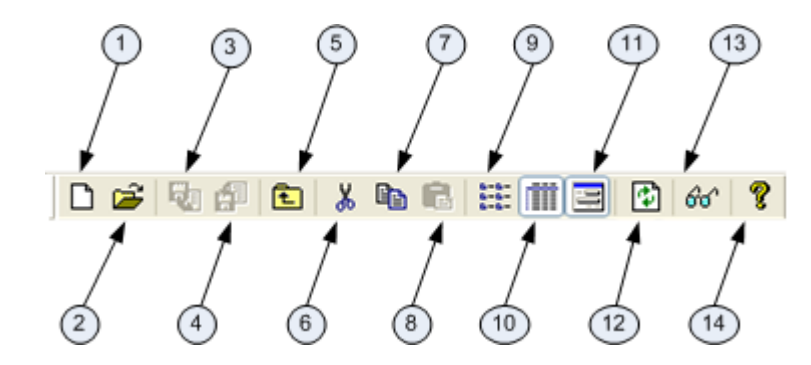

- 1. Vytvorí New project
- 2. Open project z hard disku
- 3. Nepoužitý
- 4. Nepoužitý
- 5. Presun o jednu úrove
- 6. Štandardné Cut tla ítko
- Štandardné Copy tla ítko 7.
- Štandardné Paste tla ítko 8.
- Zoznam v tabulke detailov 9.
- 10. Podrobnosti v tabulke detailov
- 11. Zobrazí alebo schová Dialog view
- 12. Obnoví zoznam položiek
- 13. Vstavaný monitorovací klient
- 14. Pomoc
- 2.1.1.2.2 Data manipulation toolbar

V toolbare pre manipuláciu s dátami sa nachádzajú preferované funkcie

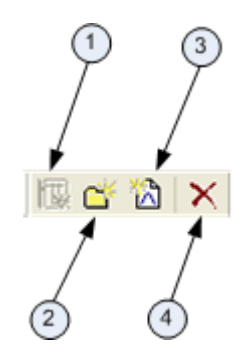

- 1. Vytvorí nové Device
- 2.
- Vytvorí nový <u>Folder</u> Vytvorí nové <u>Data Item</u> 3.
- 4. Vymaže položku

### 2.1.1.3 Item list control

SAEAUT SNMP OPC Server môže definova• 5 kategórii položiek. Všetky sú uložené v "Item list control" zobrazenom na obrázku.

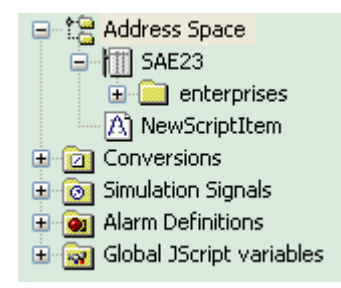

Nachádzajú sa tam nasledovné položky:

- <u>Address Space</u> obsahuje zariadenia a dátové položky SNMP Agenta, dátové položky môžu by• organizované v štruktúre prieèinkov. Môžte vytvori• svoju vlastnú štruktúru prieèinkov a prideli• dátové položky do jednotlivých prieèinkov.
- 2. <u>Conversions</u> SAEAUT SNMP OPC Server umožòuje vytvori• prevodné funkcie pre ítanie hodnôt z SNMP Agentov
- <u>Simulation Signals</u> môžte nastavi• simulaèné signály, ktoré môžu by• zapísané do SNMP Agentov
- 4. <u>Alarm Definition</u> definuje alarmy pre SNMP OPC Server
- 5. <u>Global JScript variables</u> možte definova• globálne JScript premenné.

2.1.1.3.1 Address Space

Obsahuje zariadenia (SNMP Agentov) a dátové položky, ktoré môžu by ítané z tohto zariadenia. Dátové položky môžu by usporiadané do stromovej štruktúry prie inkov. Pre každé zariadenie môžte prida viac dátových položiek. Nasledujúci dialóg je pre pridanie novej dátovej položky do SAEAUT SNMP OPC Servera pre definované zariadenie.

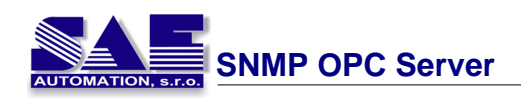

| Name: Number                                                                                                    | Heartbeat                                                                         |
|----------------------------------------------------------------------------------------------------|-----------------------------------------------------------------------------------|
| Description:                                                                                                    | Simulate                                                                          |
| Item properties                                                                                                    | Simulation                                                                        |
| Object ID:                                                                                                    | Signal: <not assigned=""></not>                                                   |
| .1.3.6.1.4.1.15.0.0.2                                                                                                    | Manual                                                                            |
| Data type:                                                                                                    | Value:                                                                            |
| Integer32 🗸                                                                                                    |                                                                                   |
| 🔘 Read only 🛛 💿 Read/Write                                                                                                    |                                                                                   |
| Notification (Use SNMP Trap)                                                                                                    | Name:                                                                             |
| Generate Alarms                                                                                                    |                                                                                   |
| Mess. prefix:                                                                                                    |                                                                                   |
| Limit Alarm:                                                                                                    | Digital<br>Alarm: <a href="https://www.signedscore.com">Not Assignedscore.com</a> |
| Use script                                                                                                    |                                                                                   |
| <pre>function OnItemRead_SAE4_N {     var DataInt;     SNMP.Get(SAE4, SAE4_Data     Number = Number + DataIn     return Number; } function OnItemWrite_SAE4_</pre> | Number(Number)                                                                    |
| NOT                                                                                                    | E: Item access rights are NOT tested in validation.                               |
| Apply Reset Add New                                                                                                    | V Validate Additional properties                                                  |

Užívate musí špecifikova nieko ko parametrov pre každú dátovú položku. Najskôr meno dátovej položky, ktoré môže tvori akýko vek re azec alfanumerických znakov minimálne jeden znak (znaky ako \*, ., /, -, :, \_, ;, " nie sú povolené).

Popis položky je volite ný parameter, ktorý je popísaný v "Data item". Môže to by poznámka o položke.

Najdôležitejšie parametre sú v skupine Item properties. Object ID je špecifikovaná dátová adresa pre informácie potrebné zo SNMP agenta integrovaného vo Vašom manažovatelnom sie ovom zariadení. Object ID tvoria série celých ísel oddelenými bodkami (napríklad: .1.3.6.1.2.1.2.2.1.7.1.). Pre nastavenie položky je nutné špecifikova jeho Object ID z MIB súboru alebo zariadenia. Dátový typ je typ z MIB dát, ktoré potrebujete vyžiada . MIB dáta sú uložené v íselnom formáte. Niektoré dáta sú uložené v rôznych typoch celo íselných hodnôt, alšie v re azcoch, at . Pri premiestnení ukazate a na pravú stranu tohto dialógu je možné zvoli typ dát z preddefinovaného zoznamu. Ak si nie ste istý typom dát objektu, môžte definova iba Object ID a potom stla i potvrdzovacie tla ítko "Validate". Dátový typ bude zvolený automaticky. Potom je potrebné zvoli i sú data zo zariadenia iba na ítanie alebo pre zápis a ítanie. Vo ba dáta pre ítanie znamená že SAEAUT SNMP OPC Server bude iba íta dátové položky zo zariadenia a

pre ítanie znamená že SAEAUT SNMP OPC Server bude iba íta dátové položky zo zariadenia a dáta pre zápis a ítanie znamená, že hodnoty na zariadení môžu by aktualizované zo SAEAUT SNMP OPC Servera.

Posledná vo ba v Item properties group je notifikácia. Ak je táto vo ba vyzna ená potom SAEAUT SNMP OPC Server bude notifikovaný zo SNMP Agenta s SNMP trap správou o zmene hodnoty dátovej položky.

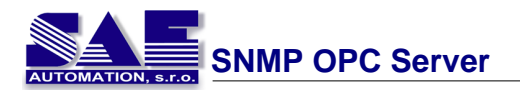

Pre testovanie funkcionality klienta zvo te simula ný signál zo Signal drop-down a vyznaète Simulate check box. Pozrite kapitolu <u>Simulation Signals</u> pre nastavenie simulaèného signálu.

Všetky úrovne v adresnom priestore (zariadenie, prie inok, dátová položka) sú podporované simula ným procesom (Simulate check box). Rodi ovský zoznam v stromovej štruktúre je nadriadený, má najvyššiu prioritu, vyššia priorita je rozhodujúca pre simuláciu dátových položiek. Inak povedané, dátové položky sú simulované ak je zaškrtnutá jej simulácia alebo ak nejaká jej rodi ovská vetva je ozna ená ako stimula ná.

Ak je zvolený paramater Manual, dátová položka ponúkne konštantné hodnoty, pretože manuálne nastavenie má najvyššiu prioritu. Zmeny v konfigurácii budú akceptované až po opätovnom znovu nahratí konfigurácie (on startup).

Pre získanie hodnoty prevedenej pod a predpísaného formulára zvo te jednu z preddefinovaných alebo užívate sky definovaných konverzií. Pozrite kapitolu <u>Conversions</u> pre viac detailov.

Vyzna enie Generate Alarms check box vykoná to, že server generuje Alarmy pod¾a dátových položiek. Message prefix parameter je text správy pre túto dátovú položku, ten bude riadený textovou konfiguráciou pre jednotlivý typ alarmu. Druhá èas• správy alarmu bude obsahova• "Message Body string" (pozrite <u>Alarm Definition</u>).

Server umož uje ma preddefinované alarmy v definícii alarmov (templates). Preto je možné priradi• každý z nich k špecifickému tágu.

SAEAUT SNMP OPC Server umožòuje predspracovanie dátových položiek použitím JScripts. Táto funkcionalita je popísaná v kapitole <u>JScripts for data processing</u>.

#### 2.1.1.3.1.1 JScripts for data processing

SAEAUT SNMP OPC Server umožòuje užívate¾ovi spusti• spracovanie dát vnútri servera použitím JScripts, èo mu zjednodušuje ïalšiu manipuláciu s týmito dátami. SAEAUT SNMP OPC Server ponúka dva spôsoby spracovania dát - prepoèítanie hodnôt existujúcich OPC položiek alebo vytvorenie novej OPC položky (nazývanej Script item) ako výsledok spracovania jednej alebo viacerých SNMP hodnôt.

Užívate môže najskôr vykona prepo et OPC položiek po preèítaní alebo zápise ich hodnôt pomocou vytvoreného JScript. Keï je nová dátová položka vytvorená (klasický prístup - kapitola <u>Address Space</u>), užívate¾ môže vyznaèi• check box a použi• skript v spodnej èasti konfiguraèného dialógu. V edit boxe sa vytvoria dve hlavièky funkcií pre JScript. SAEAUT SNMP OPC Server umožòuje užívate¾ovi ur i , kedy bude JScript s algoritmom vykonaný - po preèítaní OPC hodnoty alebo pred jej zápisom. Spracovanie hodnoty bude vykonané v nasledovnej sekvencii (najskôr èítanie, potom zápis).

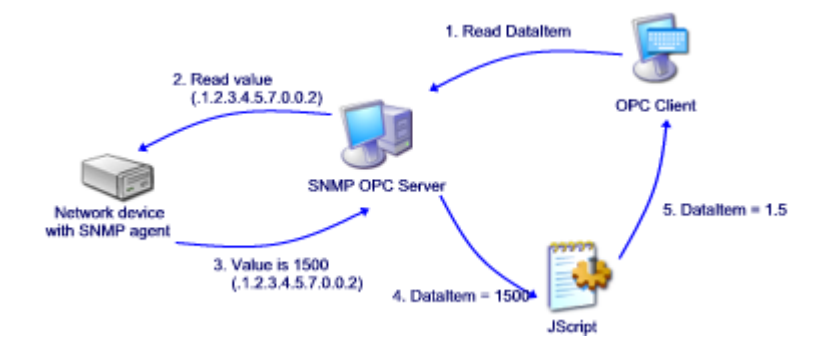

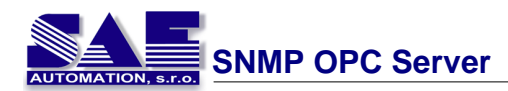

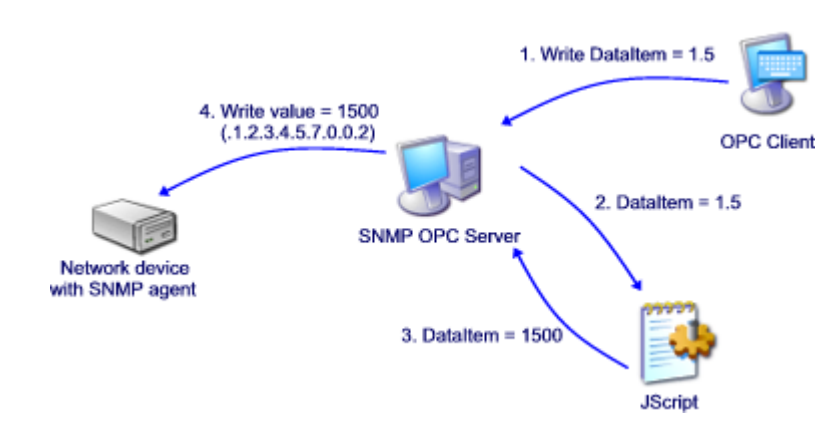

Tento spôsob spracovania dát môže by• použitý najèastejšie v prípade spracovania prvotných hodnôt do ich spracovate nej formy alebo v merate ných hodnotách. Nevýhoda tohoto spracovania OPC položky je možnos spracova iba jednu hodnotu bez možnosti použitia alších OPC hodnôt v tomto JScripte.

|                                                                                                    |                                              | Heartbeat |
|----------------------------------------------------------------------------------------------------|----------------------------------------------|-----------|
| Description:                                                                                                    |                                              | Simulate  |
| Item properties                                                                                                    | Simulation                                   |           |
| Object ID:                                                                                                    | Signal: <not assigned=""></not>              | ~         |
| .1.3.6.1.4.1.15.0.0.2                                                                                                    | Manual                                       |           |
| Data type:                                                                                                    | Value:                                       |           |
| Integer32                                                                                                    |                                              |           |
| ○ Read only                                                                                                    | Name:                                        | ~         |
| Generate Alarms                                                                                                    |                                              |           |
| fess. prefix:                                                                                                    |                                              |           |
| imit Alarm: <not assigned=""></not>                                                                                                    | Digital <not assigned=""></not>              | ~         |
| Use script                                                                                                    |                                              |           |
| function OnItemRead_SAE4_                                                                                                    | Number (Number)                              | <u>^</u>  |
| var DataInt;<br>SNMP.Get(SAE4, SAE4_Dat<br>Number = Number + DataI<br>return Number;<br>}                                              | aIntOID, DataInt);<br>nt;                    |           |
| <pre>var DataInt;<br/>SNMP.Get(SAE4, SAE4_Dat<br/>Number = Number + DataI<br/>return Number;<br/>}<br/>function OnItemWrite_SAE4</pre> | aIntOID, DataInt);<br>nt;<br>_Number(Number) |           |
| <pre>var DataInt;<br/>SNMP.Get(SAE4, SAE4_Dat<br/>Number = Number + DataI<br/>return Number;<br/>}<br/>function OnItemWrite_SAE4</pre> | aIntOID, DataInt);<br>nt;<br>_Number(Number) |           |

Druhý spôsob spracovania dát v SAEAUT SNMP OPC Serveri je vytvori• novú OPC položku ako

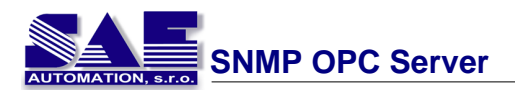

Script položku. Toto je špeciálna OPC položka, ktorej hodnota je definovaná návratovou hodnotou z JScriptu, v ktorom môžu by• spracované jedna alebo nieko¾ko SNMP hodnôt z definovaných SNMP zariadení uložených v databáze.

Pre vytvorenie takéhoto skriptu užívate<sup>3</sup>/<sub>4</sub> musí stlaèi• pravé tlaèítko myši na položke Address space v "Item list control". Z "pop-up menu" sa musí vybra• povel **New -> Script item**. (Tieto položky nemôžu by usporiadané v štruktúre prie inkov a pridané do existujúcich zariadení). Po vo be tohto povelu sa zobrazí nasledujúci dialóg.

| Name: TestScript                                                                          |                           |                                         |
|-------------------------------------------------------------------------------------------|---------------------------|-----------------------------------------|
| Description:                                                                              |                           |                                         |
| Description.                                                                              |                           | NOTE: Determined in free and the second |
| Data type: Integer32                                                                      | ×                         | be same as selected data type.          |
| Input items                                                                               |                           |                                         |
| Object ID:                                                                                | V Device                  | e 🔽 🖌                                   |
| JS variable name:                                                                         |                           | Add Remove                              |
| Name                                                                                      | ObjectID                  | Device                                  |
| A1                                                                                        | .1.3.6.1.2.1.1.1.0        | SAE4                                    |
| A2                                                                                        | .1.3.6.1.2.1.2.1.0        | TestDevice                              |
| A3                                                                                        | 1.3.6.1.4.1.15.0.0.2      | SAE4                                    |
| A4                                                                                        | .1.3.6.1.4.1.13.0.0.3     | TestDevice                              |
| <pre>function OnItemRes {     var RetVal;     RetVal = (A1+A3)     return RetVal; }</pre> | d_TestScript(A1,<br>* A2; | A2, A3, A4)                             |
|                                                                                           |                           |                                         |
| Apply Reset                                                                               | Add New                   |                                         |

Užívate tu môže definova meno novej OPC (Script) položky. Tá je popísaná ako dátový typ (rovnaký dátový typ je ako návratová hodnota z JScript).

Potom, užívate môže definova položky, ktoré budú prezentované ako vstupné argumenty pre JScript. Tieto položky môžu by vždy definované s OID v databáze alebo novým OID položkami, ale z definovaného zariadenia. Ak užívate chce použi ako vstupné argumenty existujúce SNMP hodnoty, potom musí vybra hodnoty z preddefinovaného zoznamu alebo môže zada novú hodnotu OID (zariadenie, ktoré má položku s novým OID musí by zvolené).

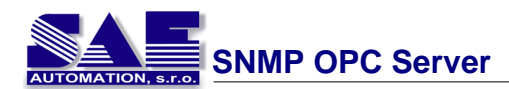

| )bject ID:        | V Devi                | ice:       |
|-------------------|-----------------------|------------|
| IS variable name: |                       | Add Remove |
| Name              | ObjectID              | Device     |
| A1                | .1.3.6.1.2.1.1.1.0    | SAE4       |
| A2                | .1.3.6.1.2.1.2.1.0    | TestDevice |
| A3                | .1.3.6.1.4.1.15.0.0.2 | SAE4       |
| Α4                | .1.3.6.1.4.1.15.0.0.3 | TestDevice |

V edit boxe nazvanom JS variable name, užívate definuje meno zvolenej SNMP hodnoty, ktorá bude reprezentova túto hodnotu v JScript. V zozname položiek môže užívate nájs zoznam všetkých definovaných hodnôt, ktoré budú použité ako vstupné argumenty pre JScript. Hodnoty z tohto zoznamu môžu by taktiež odstránené.

Telo v JScript je v spodnej asti konfigura ného dialógu. Hlavi ka a vstupné argumenty sú vytvárané automaticky užívate iba definuje telo skriptu.

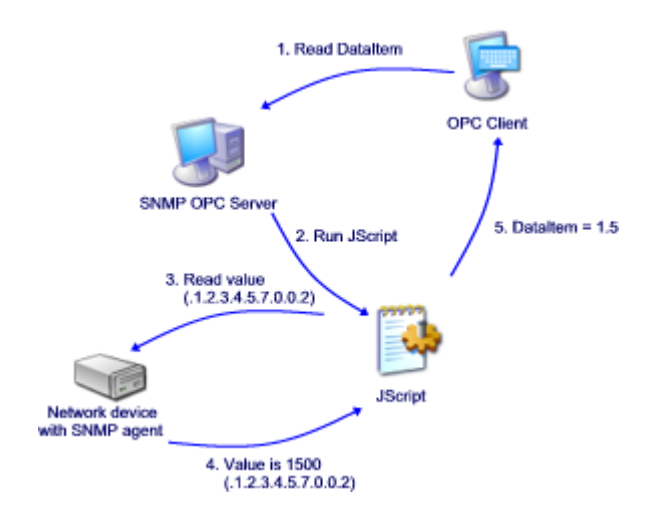

Po žiadostiach klienta na èítanie tohto skriptu server spustí JScript, preèíta všetky vstupné hodnoty, vykoná JScript a potom vráti spracované hodnoty spä• klientovi.

Globálne JScript hodnoty sú ako štandartné globálne hodnoty, to znamená že sú viditelné a použitelné v akomko<sup>3</sup>/<sub>4</sub>vek JScript. Môžu uchova• a poskytnú• dáta aktuálne alebo z predchádzajúceho èítania a teda povoli• spracovanie aktuálných a historických dáta. Globálne JScript hodnoty môžu by• definované ako èíselné, re• azec a pole hodnôt. Špeciálne globálne premenné po<sup>3</sup>/<sub>4</sub>a u<sup>3</sup>/<sub>4</sub>ahèujú prácu s historickými dátami.

Globálne JScript premenné sú zobrazené v "item list control" v prieèinku nazvanom Global JScript variables.

Keï je pridaná nová premenná, užívate¾ pravým tlaèítkom myši na tento prieèinok zvolí položku New Global JS variable.
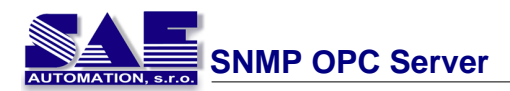

| SNMPConfMB_I          | SNMPConfMB_II.mdb - SNMPOpcServerConfigurator |          |                    |             |           |               |               |
|-----------------------|-----------------------------------------------|----------|--------------------|-------------|-----------|---------------|---------------|
| File Edit View G      | io Tools Help                                 |          |                    |             |           |               |               |
| 🗅 🖻 🖗 🖗               |                                               | 「お 喧     | a 💼 🚊 🛼 👬          | 🇰 🗐 🛃   d   | for   🦹   |               |               |
| 🕂 🗄 Address Spa       | ice                                           |          | Name 🛆             | Description | Data Type | Default Value | NumOfElements |
| E Conversions         |                                               |          | Ag_bTest           |             | Bool      | 0             |               |
| E → Simulation Si     | gnals<br>viene                                |          | A]g_strTest        |             | String    | test          |               |
| E- Clobal 1Scrie      | lions                                         |          |                    | _           |           |               |               |
| A) g bTes             | New                                           | <u> </u> | Global JS Variable |             |           |               |               |
| A g_strTi             | Rename                                        |          |                    | _           |           |               |               |
|                       | Delete                                        |          |                    |             |           |               |               |
|                       | Cut                                           |          |                    |             |           |               |               |
|                       | Сору                                          |          |                    |             |           |               |               |
|                       | Paste                                         |          |                    |             |           |               |               |
|                       | Large Icons                                   | F7       |                    |             |           |               |               |
|                       | Small Icons                                   | F8       |                    |             |           |               |               |
|                       | List                                          | F9       |                    |             |           |               |               |
|                       | <ul> <li>Details</li> </ul>                   | F10      |                    |             |           |               |               |
|                       | Dialog view                                   | F11      |                    |             |           |               |               |
|                       | Monitor view                                  | F12      |                    |             |           |               |               |
|                       | MIB Browse                                    |          |                    |             |           |               |               |
|                       |                                               |          |                    |             |           |               |               |
| Insert New 'Global JS | Variable'.                                    |          |                    |             | 2         | ? Object(s)   |               |

Definovanie premenných je ur ené podobne ako dátové položky. Užívate definuje jedine né meno, zvolí dátový typ premennej a nastaví jej východziu hodnotu. Ak užívate nedefinuje výchoziu hodnotu, bude nastavená na nulu alebo prázdny re azec v prípade, že sa jedná o dátový typ string. alej môže užívate definova pole zvoleného dátoveho typu so špecifickou d žkou. Polia sú podporované pre všetky dátové typy okrem re azcov.

| 🚰 SNMPConfMB_II.mdb - SNMPOpcServerConfigurator                                                                                                    |      |
|----------------------------------------------------------------------------------------------------|------|
| <u>File Edit Yiew Go I</u> ools <u>H</u> elp                                                                                                    |      |
| Elle       Edit       View       Go       Iools       Help         Image: Space       Image: Space       Image: Space       Image: Space       Image: Space         Image: Space       Image: Space       Image: Space       Image: Space       Image: Space         Image: Space       Image: Space       Image: Space       Image: Space       Image: Space         Image: Space       Image: Space       Image: Space       Image: Space       Image: Space         Image: Space       Image: Space       Image: Space       Image: Space       Image: Space         Image: Space       Image: Space       Image: Space       Image: Space       Image: Space         Image: Space       Image: Space       Image: Space       Image: Space       Image: Space         Image: Space       Image: Space       Image: Space       Image: Space       Image: Space         Image: Space       Image: Space       Image: Space       Image: Space       Image: Space         Image: Space       Image: Space       Image: Space       Image: Space       Image: Space         Image: Space       Image: Space       Image: Space       Image: Space       Image: Space         Image: Space       Image: Space       Image: Space       Image: Space       Image: Space <td></td> |      |
| Image: g_strTest     Data Type:   Default value:   LONG     Image: Default value:     Image: Default value:                                                                                                    |      |
| Ready NUT                                                                                                    | 1 // |

Nasledujúci príklad demonštruje možnos• použi• globálne premenné v poèítaní kåzavého priemeru nad ring buferom, ktorý reprezentuje jednoduchú filtráciu premenných. Použité globálne premenné sú g\_alnPkts (reprezentuje akéko¾vek pole, kde hodnota vstupných SNMP paketov (inPkts) sú uložené),

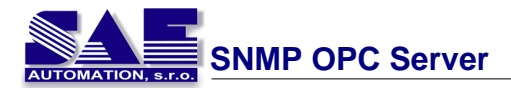

g\_nLength (reprezentujú dåžku pola), g\_nPointer (reprezentuje pointer do po¾a).

| Name: SNMP                                                                                                    | _InPkts_Avrg                                                                                                    |                                      |                                    |                                |
|----------------------------------------------------------------------------------------------------|----------------------------------------------------------------------------------------------------|--------------------------------------|------------------------------------|--------------------------------|
| Description: Counts                                                                                                    | s the average of th                                                                                                    | e SNMP input packe                   | its.                               |                                |
| Data type: Count                                                                                                    | ter32                                                                                                    | NOT be s                             | E: Return value<br>ame as selected | from script must<br>data type. |
| Input items                                                                                                    |                                                                                                    |                                      |                                    |                                |
| Device:                                                                                                    |                                                                                                    | <ul> <li>Item path:</li> </ul>       |                                    | 7                              |
| JS variable name:                                                                                                    |                                                                                                    |                                      | Add                                | Remove                         |
| Name Ot                                                                                                    | bjectID                                                                                                    | Device                               | ItemPath                           |                                |
| inPkts .1.                                                                                                    | .3.6.1.2.1.11.1.0                                                                                                    | localhost                            | snmpInPkts_0                       |                                |
|                                                                                                    |                                                                                                    |                                      |                                    |                                |
| •                                                                                                    |                                                                                                    |                                      |                                    | ▶                              |
|                                                                                                    |                                                                                                    |                                      |                                    |                                |
| <pre>{   var tmpSum =   var i;   if(g_nPointer   g_nPointer   g_aInPkts[g_   g_nPointer++   for(i = 0; i    {     if(g_aInPk       tmpSum +       else         break;   }   return (tmpS </pre> | <pre>c 0;<br/>cr &gt;= 5)<br/>c = 0;<br/>_nPointer] =<br/>c;<br/>c &lt; g_nLengt<br/>cts[i] != -:<br/>cts[i] != -:<br/>cts[i] != -:<br/>cum/i);</pre> | = inPkts;<br>th; i++)<br>1)<br>s[i]; |                                    |                                |
| }                                                                                                    | • •                                                                                                    |                                      |                                    | ▼<br>▶                         |
| Apply                                                                                                    | eset Add                                                                                                    | New                                  |                                    |                                |

Vzorové príklady využitia JScriptov v SAEAUT SNMP OPC Serveri

- Príklad .1 Sledovanie a testovania vstupných premenných, používanie matematických funkcií
- <u>Príklad .2</u> Použitie po a na ukladanie nasnímaných údajov, a ukážka využitia týchto údajov
- <u>Príklad</u>.3 Ukážka riadenia pomocou zadávania vstupných hodnôt, používanie interných funkcií JavaScriptu, vytváranie vlastných funkcií

Script na íta hodnoty zo zadanej vstupnej premennej, vykoná ur ité matematické operácie ( odmocnina, zaokrúhlenie), a potom túto premennú porovná s maximálnou hodnotou uloženou v globálnej premennej. Ak na ítaná hodnota prekro ila maximálnu hodnotu, zobrazí sa varovná správa

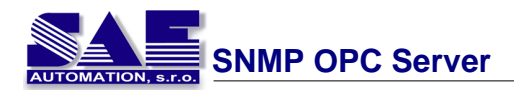

a nastaví sa nové maximum

Na ukladanie maxima si najprv vytvoríme novú premennú g\_max :

| Name:                    | g_max                   |                |   |
|--------------------------|-------------------------|----------------|---|
| Description:             | max value of some input |                |   |
| Variable pr<br>Data Type | operties                | Default value: |   |
| ULONG                    | ~                       |                | 0 |
| ARRAY                    | Number of elements      | :              |   |

Potom si vytvoríme nový scriptovú položku a nazveme ju "Watch". Následne pridáme novú JS premennú, ktorú nazveme "input", a nastavíme jej cestu k premennej ktorú chceme sledova . Táto premenná je typu ULONG.

| Data type: | Octet String               | ✓ a              | UTE: Return value from script must be same<br>s selected data type. |
|------------|----------------------------|------------------|---------------------------------------------------------------------|
| Device:    |                            | JS variab        | le name:                                                            |
|            |                            |                  |                                                                     |
| Item path: | enterprises\enterprises_15 | _0_0_9           | Add Remove                                                          |
| Item path: | enterprises\enterprises_15 | _0_0_9<br>Device | Add Remove                                                          |

A samotný script môže vyzera takto :

```
// na íta vstupnú premennú, aplikuje matem. operácie,
// a ak je potom premenná vä šia ako max. hodnota,
// zobrazí o tom správu a nastaví novú maximálnu hodnotu
function OnItemRead_Watch(input)
{
  var RetVal;
 // príklady mat. operácií, odmocnina a zaokrúhlenie
 var v = Math.sqrt(input);
  var r = Math.round(v);
  // porovnaj s maximálnou hodnotou
  if (r > g_max)
  {
    // ak je vä šia ako max, zobraz o tom info a nastav novú max
   RetVal = "MAX VALUE EXCEEDED";
   g_max = r;
  } else {
   // iná ok
   RetVal = "VALUE IN RANGE";
  }
  return RetVal;
}
```

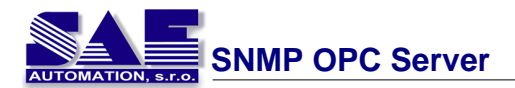

V tomto príklade ukážeme :

- ako uklada 5 posledných hodnôt ur itej sledovanej premennej
- ako zobrazi tieto hodnoty
- štatistické využitie týchto hodnôt, konkrétne výpo et priemernej hodnoty

Najprv si vytvoríme globálne pole (Array) s ve kos ou 5, a nazveme ho g\_history:

| Name:                                            | g_history             |   |  |  |  |  |
|--------------------------------------------------|-----------------------|---|--|--|--|--|
| Description: last 5 values of some variable      |                       |   |  |  |  |  |
| Variable properties<br>Data Type: Default value: |                       |   |  |  |  |  |
| LONG                                             | ~                     | 0 |  |  |  |  |
| ARRA)                                            | / Number of elements: | 5 |  |  |  |  |

Sledujeme celo íselnú premennú, preto je aj toto pole typu LONG. alej musíme zabezpe i , aby sa hodnoty sledovanej premennej uložili do tohto po a. Preto si pre túto dátovú položku vytvoríme nasledujúci script, ktorý to vykoná.

```
function
OnItemRead_MartinPC_enterprises_enterprises_15_0_0_4(enterprises_15_
0_0_4)
{
  // ulož novú hodnotu do po a g_history
  var i;
  // posun do ava
  for ( i=0; i<4; i++ )</pre>
  {
    g_history[i] = g_history[i+1];
  }
  // nastav novú poslednú hodnotu
  g_history[4] = enterprises_15_0_0_4;
  return enterprises_15_0_0_4;
}
function
OnItemWrite_MartinPC_enterprises_enterprises_15_0_0_4(enterprises_15
_0_0_4)
{
  return enterprises_15_0_0_4;
}
```

Script na výpis týchto piatich uložených hodnôt môže ma nasledujúci tvar :

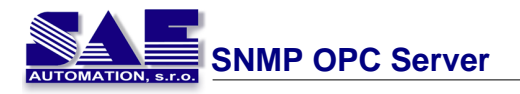

```
// zobrazenie piatich posledných hodnôt nejakej premennej
// tie sú uložené v poli g_history
function OnItemRead_LastValues()
{
    var RetVal = "";
    var i;
    // zobraz to medzi hranaté zátvorky []
    for ( i=0; i<5; i++ )
    {
        RetVal += "[" + g_history[i] + "]";
    }
    return RetVal;
}</pre>
```

A výpo et priemernej hodnoty :

```
// vypo ítaj priemer hodnôt v g_history
function OnItemRead_Average()
{
   var RetVal = "";
   var avg=0.0;
   var i=0;
   // vypo ítaj sú et týchto hodnôt
   for ( i=0; i<5; i++ )
   {
      avg += g_history[i];
   }
   // vyde sú et po tom premenných
   avg /= 5;
   RetVal = "Average = " + avg;
   return RetVal;</pre>
```

V tomto príklade si ukážeme, ako môžeme JavaScript využi na riadenie výstupu SNMP OPC Servera, a zárove si ukážeme vytváranie vlastných funkcií a tiež využitie interných funkcií JavaScriptu. Na základe nastavenej hodnoty na ur itom vstupe, zobrazíme na výstupe bu aktuálny dátum, alebo aktuálny as.

| Name:         | DateTime                   |                           |                                                             |
|---------------|----------------------------|---------------------------|-------------------------------------------------------------|
| Description   | Shows current date or tin  | ne                        |                                                             |
| Data type:    | Octet String               | ✓ N0 <sup>2</sup><br>as s | E: Return value from script must be same elected data type. |
| input items — |                            |                           | *                                                           |
| Device:       |                            | y JS variable             | name:                                                       |
| Item path:    | enterprises\enterprises_15 | 0_0_9                     | Add Remove                                                  |
| Name          | ObjectID                   | Device                    | ItemPath                                                    |
| input         | .1.3.6.1.4.1.15.0.0.9      | MartinPC                  | enterprises\enterprises_15_0_0_9                            |
|               |                            |                           |                                                             |
|               |                            |                           |                                                             |
| * I           |                            | 11                        |                                                             |

Najprv si vytvoríme si novú scriptovú položku menom "DateTime":

Potom vytvoríme novú JS premennú "vstup" a nastavíme jej cestu k dátovej položke. To, o sa zobrazí na výstupe bude dané hodnotou tejto vstupnej premennej :

}

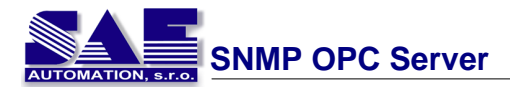

- 0 Zobrazí sa dnešný dátum 1 – Zobrazí sa aktuálny as 2 – Zobrazí sa dátum aj as Iné – Nedefinovaný príkaz

Samotný script vyzerá nasledovne :

```
// Na základe vstupnej hodnoty, zobraz dátum alebo as
// vstupom je hodnota ur itej dátovej položky
function OnItemRead_DateTime(input)
{
  var RetVal;
  switch( input )
  {
    // ak 0 zobraz dátum
    case 0 : RetVal = GetCurrentDate();
            break;
   // ak 1 zobraz as
    case 1 : RetVal = GetCurrentTime();
            break;
   // ak 2 zobraz dátum aj as
    case 2 : RetVal = GetCurrentDate();
             RetVal += " ";
             RetVal += GetCurrentTime();
             break;
   // ak 3 zobraz "UNDEFINED COMMAND"
   default : RetVal = "UNDEFINED COMMAND";
             break;
  };
  return RetVal;
}
// vrá dnešný dátum vo formáte : "DD.MM.RRRR"
function GetCurrentDate()
{
 var s = "";
 dt = new Date();
 s = dt.getDate();
                                    // de
  s += "." + ( dt.getMonth() + 1 ); // mesiac
  s += "." + dt.getFullYear();
                                   // rok
 return s;
}
// vrá aktuálny as vo formáte "HH:MM:SS"
function GetCurrentTime()
{
 var s ="";
 dt = new Date();
                               // hodiny
  s = dt.getHours();
  s += ":" + dt.getMinutes();
                               // minúty
  s += ":" + dt.getSeconds(); // sekundy
  return s;
}
```

2.1.1.3.2 Conversions

Môžte ur i serveru, že má previes dáta zo zariadenia jednoduchým nastavením nasledovných vlastností. Sú tam dva typy jednotiek:

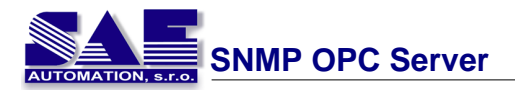

- **EU** engineering unit (client scale)
- **IR** instrument range (device scale)

Žiadná konverzia neprevedie dáta do typu float.

Lineárna alebo kvadratická konverzia ponechá pomer medzi EU a IR.

| Name: New Co                                                         | nversion                           |                                         |                        |                  |
|----------------------------------------------------------------------|------------------------------------|-----------------------------------------|------------------------|------------------|
| Type of conversion<br>○ No (make float)<br>④ Linear<br>○ Square root | Conversion p<br>Low EU:<br>Low IR: | arameters                               | High EU:<br>High IR:   | 100<br>10000     |
|                                                                      |                                    | Note: Engineering<br>with no conversion | units (EU) can b<br>1. | e specified even |
| Clamping<br>O None<br>O Clamp on EU<br>O As specified                | Clamping par                       | ameters                                 | High clamp:            | 100              |
| Apply Res                                                            | et Add                             | New                                     |                        |                  |

Ke je zapnuté "clamping" tak dáta budú limitované na High clamp/EU hodnotu, keï prevýši horný limit a podobne aj s Low clamp parametrom.

#### 2.1.1.3.3 Simulation Signals

Tuto je široký rozsah ponuky simulaèných signálov. Môžte zvolit požadovaný typ signálu.

Read Count je zvýšený vždy, ke je položka ítaná.

Write Count je zvýšený, ke je do položky zapísané.

**Random** generuje náhodné hodnoty s amplitúdou v rozsahu s parametrom Position. **Ramp**, **Sine**, **Square**, **Triangle** a **Step** sú periodické signály. Na ich správanie v ase majú vplyv parametre: perióda a fáza. Perióda špecifikuje frekvenciu signálu, ktorého fáza posúva za iatok signálu na osi asu.

Obd žnikový a trojuholníkový signál majú najviac jeden parameter: Ratio. "Ratio" definuje trojuholníkovému signálu strmos alebo obd žnikovému signálu rozmery H/L. #. Parameter po et krokov "Step signálu" definuje po et krokov, do ktorých amplitúda bude delená.

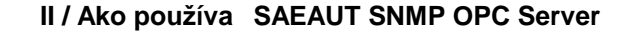

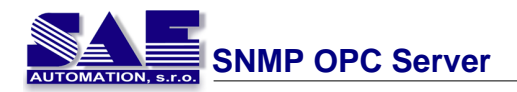

| Name: New S                               | Signal                           |
|-------------------------------------------|----------------------------------|
| © Read count<br>© Write count<br>© Bandom | Position: 0 Amplitude: 1         |
| C Ramp<br>Sine                            | Period (ms): 1000 Phase (deg): 0 |
| C Square<br>C Triangle<br>C Step          | Ratio: 0 # of steps: 3           |
| Apply R                                   | eset Add New                     |

#### 2.1.1.3.4 Alarm Definition

Alarmy sú rozdelené do dvoch typov: Digitálne a Analógové. Digitálny alarm môže by definovaný iba pre dátovú položku typu BOOL, pokým analógový pre všetky ostatné okem dátového typu String.

- Limit Alarm definition
- Digital Alarm definition NIE JE PODPOROVANÝ.

#### 2.1.1.3.4.1 Digital Alarm

#### NIE JE PODPOROVANÝ.

Parameter rýchlosti aktualizácie definuje frekvenciu kontroly hodnoty dátovej položky a možnos odozvy so zaslaním alarmovej správy.

Užívate bude upozornený ke hodnota je bu TRUE alebo FALSE,. "Message body" nesie informáciu a "Severity" (vážnos), ktorá udáva dôležitos správy alarmu. Hodnota "Severity" je od 0 do 1000.

Vyzna ením "Return to normal" bude generova oddelenú správu alarmu, ke dátová položka príjme protichodnú hodnotu.

Req. Ack. oznámi klientovi že žiados alarmu si vyžaduje potvrdenie. Potom správa alarmu môže by nielen poslaná, ale taktiež potvrdená, at .

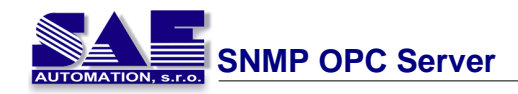

| Name: Faster Digital Alarm (on TRUE)                      |           |            |
|-----------------------------------------------------------|-----------|------------|
| Update rate: 1000 ms                                      |           |            |
| Digital alarm definition                                  |           |            |
| Value:     Message Body:       True (1)     Digital Alarm | Severity: | Req. Ack.: |
| Return to normal Return to Normal                         |           |            |
|                                                           |           |            |
| Apply Reset Add New                                       |           |            |
|                                                           |           |            |

2.1.1.3.4.2 Limit Alarm

Hrani né parametre alarmu môžu ma rozsah v rámci rozsahu amplitúdy. Každá definícia rozsahu zah a telo správy, ktoré bude pripojené do správy alarmu, Severity alarmu a Req. Ack. flag.

Parameter obnovovacej rýchlosti definuje frekvenciu kontrolovania hodnoty dátovej položky a možnú odozvu správy alarmu.

M tve pásmo vedie server k prevencii pred generovaním ve kého množstva alarmových správ a pre aženiu klientov, ke signál by osciloval okolo jednej zo špecifikovaných limít. Hodnota m tveho pásma rozširuje limitnú oblas . Výsledkom je poslanie iba jednej správy alarmu ak signál osciluje.

| Name: Default Limit Alarm (0-10-90-100) |           |            |
|-----------------------------------------|-----------|------------|
| Update rate: 2000 ms                    | Deadband: | 1          |
| Limit alarm definition                  |           |            |
| Limit: Value: Message Body:             | Severity: | Req. Ack.: |
| 🔽 HiHi 100 HiHi Level Alarm             | 850       |            |
| I Hi 90 Hi Level Alarm                  | 500       |            |
| Return to normal Return to Normal       |           |            |
| ✓ Lo 10 Lo Level Alarm                  | 500       |            |
| ✓ LoLo                                  | 850       |            |
|                                         |           |            |
| Apply Reset Add New                     |           |            |

## 2.1.1.4 Details

Detaily je možné zobrazova pre prie inky <u>Address Space</u>, <u>Conversions</u>, <u>Simulation Signals</u> a <u>Alarm Definition</u>. Je to tabu¾ka s informáciami o všetkých položkách vo vybranom prieèinku.

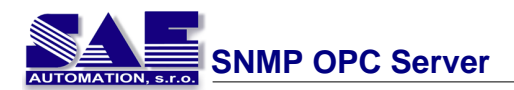

V tomto detailnom poh ade je možné zoradi položky povelom **View**→**Sort by...**. a schova• pomocou povelu **View**→**Show/Hide columns**.

## Podrobnosti pre Address Space

| Name $\triangle$ | Simulate | Address       | Community | Timeout | Retries | Managed |
|------------------|----------|---------------|-----------|---------|---------|---------|
| SAE4             | No       | 192.168.16.81 | private   | 1000    | 3       | -1      |

### Podrobnosti pre konverzie

| Name 🛆                 | Туре        | Low EU | High EU | Low IR | High IR | Clamping    | Low Clamp | High Clamp |
|------------------------|-------------|--------|---------|--------|---------|-------------|-----------|------------|
| 🔀 Default Linear       | Linear      | 0      | 100     | 0      | 10000   | Clamp on EU | 0         | 100        |
| 🔀 Default Square Root  | Square Root | 0      | 100     | 0      | 10000   | Clamp on EU | 0         | 100        |
| 🔀 None (to/from float) | None        | 0      | 100     | 0      | 10000   | None        | 0         | 100        |

## Podrobnosti pre simulaèné signály

| Name 🛆              | Туре   | Amplitude | Number of steps | Period | Phase | Position | Ratio               |   |
|---------------------|--------|-----------|-----------------|--------|-------|----------|---------------------|---|
| 🟠 100*Ramp(T)       | Ramp   | 100       | 3               | 1      | 0     | 0        | 0,33333333333333333 |   |
| 🟠 100*Ramp(T/10)    | Ramp   | 100       | 3               | 10     | 0     | 0        | 0,33333333333333333 |   |
| 🔂 100*Ramp(T/100)   | Ramp   | 100       | 3               | 100    | 0     | 0        | 0,33333333333333333 |   |
| 🔂 100*Random        | Sine   | 100       | 3               | 1      | 0     | 0        | 0,33333333333333333 |   |
| 🟠 100*Sine(T)       | Sine   | 100       | 3               | 1      | 0     | 0        | 0,33333333333333333 |   |
| 🟠 100*Sine(T/10)    | Sine   | 100       | 3               | 10     | 0     | 0        | 0,33333333333333333 |   |
| 🟠 100*Sine(T/100)   | Sine   | 100       | 3               | 100    | 0     | 0        | 0,33333333333333333 |   |
| 🟠 100*Square(T)     | Square | 100       | 3               | 1      | 0     | 0        | 0,33333333333333333 |   |
| 🟠 100*Square(T/10)  | Square | 100       | 3               | 10     | 0     | 0        | 0,33333333333333333 |   |
| 🟠 100*Square(T/100) | Square | 100       | 3               | 100    | 0     | 0        | 0,33333333333333333 |   |
| 🟠 100*Step(T)       | Step   | 100       | 3               | 1      | 0     | 0        | 0,33333333333333333 | - |

# Podrobnosti pre prieèinok definície alarmov

| Name 🛆                              | HiHi Val. | Hi Val. | Lo Val. | LoLo Val. | Dig. Value |
|-------------------------------------|-----------|---------|---------|-----------|------------|
| 🗟 Default Limit Alarm (0-10-90-100) | 100       | 90      | 10      | 0         |            |
| ঝ Demo Limit Alarm                  | 90        | 80      | -80     | -90       |            |
| 🗟 Faster Limit Alarm (0-10-90-100)  | 100       | 90      | 10      | 0         |            |
| 😼 Default Digital Alarm (on TRUE)   |           |         |         |           | True (1)   |
| 🛂 Demo Digital Alarm                |           |         |         |           | True (1)   |
| 😼 Faster Digital Alarm (on TRUE)    |           |         |         |           | True (1)   |

# 2.1.1.5 Dialog view

Pre každé zariadenie môžte zobrazi alebo schova "Dialog view". V tomto dialógu môžte nájs• informáciu o zariadení.

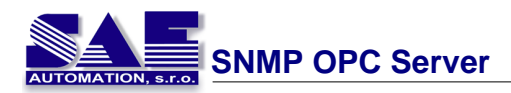

| ĬШ | Name:                 | SAE4              |        |    |                                                        |
|----|-----------------------|-------------------|--------|----|--------------------------------------------------------|
| IF | <sup>o</sup> Address: | 192.168.16.81     |        |    |                                                        |
| С  | ommunity:             | private           |        |    | Managed device                                         |
|    | Connec                | tion settings     |        |    |                                                        |
|    | Conn                  | ection time-out:  | 1000   | ms | The time-out parameter is<br>doubled each time a retry |
|    | NU NU                 | Imper of retries: | 3      |    | attempt is transmitted.                                |
| A  | \pply                 | Reset             | Add Ne | w  | 🥅 Simulate                                             |

### 2.1.1.6 Monitor view

Monitor view je vstavaná klientská aplikácia. Po tomto poveli aplikácia spustí ítanie dát z SNMP zariadenia a bude zobrazova• výsledky v nasledovnom poh¾ade.

| Item ID  | Value                 | Timestamp             | Quality | Subquality   | Limit       |
|----------|-----------------------|-----------------------|---------|--------------|-------------|
| SAE4.Int | 10 (VT_I4)            | 07/04/05 12:33:39.431 | Good    | Non-specific | Not Limited |
| SAE4.Str | "Test trap" (VT_BSTR) | 07/04/05 12:33:39.431 | Good    | Non-specific | Not Limited |
|          |                       |                       |         |              |             |
|          |                       |                       |         |              |             |
|          |                       |                       |         |              |             |

# 2.2 MIB Browser

Dáta prijaté cez SNMP protokol nazvané SNMP premenné reprezentujú MIB objekty z MIB databázy. MIB databáza je zbierka atribútov (MIB objektov), ktoré môžu by použité pre konfiguráciu, riadi alebo analyzova SNMP manažovate né zariadenia. MIB objekt je identifikovaný cez Object ID (sysUpTime: .1.3.6.1.2.1.1.3.0) a musí by známy, ke je požadovaný SAEAUT SNMP OPC Serverom. Aby bol známy požadovaný Object ID, SAEAUT SNMP OPC Server má implementovaný MIB Browser, ktorý má za úlohu žiada SNMP zariadenie pre SNMP premenné o získanie Object ID všetkých premenných, ktoré môžu by postupne použité.

MIB browsing môže by vyvolaný na zariadení priamo v adresnom priestore v SAEAUT SNMP OPC Server Konfigurátore, nastavenia sú priradené z konfigurácie zariadenia.

Pravým tla ítkom na zariadenie užívate zvolí zo zoznamu popup menu MIB Browse.

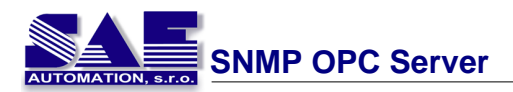

| 🛐 SNMPConfMB_II.mdb - SNMPOpcServerConfigurator                                                                                                    |  |
|----------------------------------------------------------------------------------------------------|--|
| File Edit View Go Tools Help                                                                                                    |  |
|                                                                                                    |  |
| Address Space<br>Address Space<br>Address Space<br>Name: localhost<br>IP Address: 127.0.0.1<br>Community: private<br>Cut<br>Copy<br>Paste<br>Large Icons F7<br>Small Icons F8<br>List F9<br>Details F10<br>✓ Dialog view F11<br>Monitor view F12<br>MIB Browse<br>Managed device<br>Managed device<br>Connection settings<br>Connection time-out: 1000<br>Managed device<br>Managed device<br>Connection time-out: 1000<br>Managed device<br>Managed device<br>Connection time-out: 1000<br>Managed device<br>Managed device<br>Connection time-out: 1000<br>Managed device<br>Connection time-out: 1000<br>Managed device<br>Simulate<br>MIB Browse<br>MIB Browse<br>MIB Browse<br>Managed device<br>Managed device<br>Managed device<br>Connection time-out: 1000<br>Managed device<br>Connection time-out: 1000<br>Managed device<br>Managed device<br>Connection time-out: 1000<br>Managed device<br>Connection time-out: 1000<br>Managed device<br>Connection time-out: 1000<br>Managed device<br>Connection time-out: 1000<br>Managed device<br>Connection time-out: 1000<br>Managed device<br>Connection time-out: 1000<br>Managed device<br>Connection time-out: 1000<br>Managed device<br>Connection time-out: 1000<br>Managed device<br>Connection time-out: 1000<br>Managed device<br>Connection time-out: 1000<br>Managed device<br>Connection time-out: 1000<br>Managed device<br>Connection time-out: 1000<br>Managed device<br>Connection time-out: 1000<br>Managed device<br>Connection time-out: 1000<br>Managed device<br>Managed device<br>Connection time-out: 1000<br>Managed device<br>Connection time-out: 1000<br>Managed device<br>Connection time-out: 1000<br>Managed device<br>Connection time-out: 1000<br>Managed device<br>Connection time-out: 1000<br>Managed device<br>Connection time-out: 1000<br>Connection time-out: 1000<br>Connection time-out: 1000<br>Connection time-out: 1000<br>Connection time-out: 1000<br>Connection time-out: 1000<br>Connection time-out: 1000<br>Connection time-out: 1000<br>Connection time-out: 1000<br>Connection time-out: 1000<br>Connection time-out: 1000<br>Connection time-out: 1000<br>Connection time-out: 1000<br>Connection time-out: 1000 |  |
| 1 Object(s)                                                                                                    |  |

MIB Browser je implementovaný ako nové dialógové okno. Obsahuje ovládacie prvky meno, IP adresa a komunitu zariadenia ur eného pre prechádzanie MIB databázy zariadenia. Nachádza sa tam "edit control" obsahujúci predvolený Object ID, z ktorého je zariadenie spustené, ur ené pre prechádzanie MIB databázy zariadenia. Jeho hodnota môže by zmenená pod a potreby užívate a. Po kliknutí na tla ítko "Get" užívate vyvolá preh adávanie zariadenia z predvoleného Object ID.

| м | 1B Browse |             |            |              |          | × |
|---|-----------|-------------|------------|--------------|----------|---|
|   |           | Name:       | localhost  | Community:   | private  | - |
| I |           | IP address: | 127.0.0.1  | Default OID: | .1.3.6.1 |   |
| I |           |             |            |              |          | - |
|   |           | OID:        |            |              |          |   |
|   |           | DataType:   |            |              |          |   |
|   |           | Value:      |            |              |          |   |
|   |           | Apply       | Get Cancel |              |          |   |
|   |           |             |            |              |          |   |
|   |           |             |            |              |          |   |

Preh adané MIB Objekty sú logicky štrukturované a zobrazené v TreeView. Obsahujú hodnoty, object ID a a datový typ, ktorý je pridružený ku každému z nich.

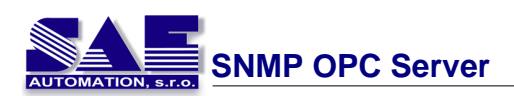

| MIB Browse           |             |                                                    |              | <u>×</u>                                         | 1 |
|----------------------|-------------|----------------------------------------------------|--------------|--------------------------------------------------|---|
| 100 Jacobart         |             |                                                    |              |                                                  |   |
|                      | Name:       | localhost                                          | Community:   | private                                          |   |
| B- Can org           | IP address: | 127.0.0.1                                          | Default OID: | .1.3.6.1                                         |   |
| 🖻 🧰 dod              |             |                                                    |              |                                                  |   |
| E internet           |             |                                                    |              |                                                  |   |
| mgmt                 | OID:        | .1.3.6.1.2.1.1.1.0                                 |              |                                                  |   |
| E- system            | DataType:   | ASN_OCTETSTRING                                    |              |                                                  |   |
| E- isysDescr         |             | line de la construction de la construcción de ATRA |              | Colleman USe dama 2000 Handan F. J. /D. dd 2000  |   |
|                      | Value:      | naroware: xoo namiy 15 model 5 Stepping 4 AT/A     |              | - Sortware: windows 2000 version 5.1 (build 2000 |   |
| ⊞- 🚞 sysObjectID     |             |                                                    |              |                                                  |   |
| te- sysUpTime        | Apply       | Get Cancel                                         |              |                                                  |   |
| H- systeme           |             |                                                    |              |                                                  |   |
| T- system            |             |                                                    |              |                                                  |   |
|                      |             |                                                    |              |                                                  |   |
| interfaces           |             |                                                    |              |                                                  |   |
| e 🛄 e                |             |                                                    |              |                                                  |   |
|                      |             |                                                    |              |                                                  |   |
| H- udp               |             |                                                    |              |                                                  |   |
| 🕀 🧰 srmp             |             |                                                    |              |                                                  |   |
| 😟 🧰 host             |             |                                                    |              |                                                  |   |
| E- private           |             |                                                    |              |                                                  |   |
| enterprises          |             |                                                    |              |                                                  |   |
| Isonor               |             |                                                    |              |                                                  |   |
| □ microsoft          |             |                                                    |              |                                                  |   |
| 🖻 🦳 software         |             |                                                    |              |                                                  |   |
| internetServer       |             |                                                    |              |                                                  |   |
| E ftpServer          |             |                                                    |              |                                                  |   |
| E ftpStatistics      |             |                                                    |              |                                                  |   |
| totallytessenthighwo |             |                                                    |              |                                                  |   |
|                      |             |                                                    |              |                                                  |   |
|                      |             |                                                    |              |                                                  |   |

Položky v "item list control" môžu by pridané do konfigurátora a databázy SAEAUT SNMP OPC Servera s ponechaním štruktúry špecifikovanej prehliada om. SAEAUT SNMP OPC Server preberá meno premennej, jej Object ID a dátový typ. Pretože prístupové práva premenných nie sú SNMP atribútmi a nie sú prijaté zo zariadenia tak sú tieto práva predvolené iba na ítanie. Je na zodpovednosti užívate a zmeni tieto práva. Pretože štandardné meno premennej pre ítané zo zariadenia môže obsahova znak bodka ("."), také meno nie je povolené pre použitie v SAEAUT SNMP OPC Serveri. Ak sa použije také meno v databáze, všetky bodky budú nahradené pod iarkovníkom. Užívate môže do SAEAUT SNMP OPC Servera konfigurácie prida položky jednu po druhej alebo ich skupinu výberom položky alebo prie inku v "item list control" kliknutím na tla ítko "Apply". Pri výbere prie inku sú pridané všetky podprie inky a položky do databázy konfigurátora so štruktúrou ako bola vytvorená po as preh adávania.

| MIB Browse |                              |             |                  |              |          | × |
|------------|------------------------------|-------------|------------------|--------------|----------|---|
|            | E svsServices                |             |                  |              |          |   |
|            | H- interfaces                | Name:       | localhost        | Community:   | private  |   |
|            |                              | ID address: | 127.0.0.1        | Default OID: | 1361     | _ |
|            | 🗄 🦳 icmp                     | ar dduless. |                  | Derauk OID?  | 1.1.0.01 |   |
|            | 🕀 🧰 tap                      |             |                  |              |          |   |
|            | 🕀 – 🦲 udp                    | OID:        | .1.3.6.1.4.1.311 |              |          | _ |
|            | 🕀 🧰 snmp                     | 0.001       |                  |              |          | _ |
|            | 😟 🧰 host                     | DataType:   |                  |              |          |   |
| ė-Q        | private                      | Values      |                  |              |          | _ |
| E          | - interprises                | value:      | 1                |              |          |   |
|            | - <b>15.0.0.1</b>            |             |                  |              |          |   |
|            | Ianmanager                   | Apoly       | Get Cancel       |              |          |   |
|            | microsoft                    | 1.444-2     |                  |              |          |   |
|            | E software                   |             |                  |              |          |   |
|            | - nternetServer              |             |                  |              |          |   |
|            | E- Charletier                |             |                  |              |          |   |
|            | E TupStatistics              |             |                  |              |          |   |
|            | E- totalBytesSenti ow//ord   |             |                  |              |          |   |
|            | totaBytesReceivedHighWord    |             |                  |              |          |   |
|            | totaBytesReceivedLowWord     |             |                  |              |          |   |
|            | totalFilesSent               |             |                  |              |          |   |
|            | totalFilesReceived           |             |                  |              |          |   |
|            | currentAnonymousUsers        |             |                  |              |          |   |
|            | E- currentNonAnonymousUsers  |             |                  |              |          |   |
|            | E- totalAnonymousUsers       |             |                  |              |          |   |
|            | E - intotalNonAnonymousUsers |             |                  |              |          |   |
|            | E- maxAnonymousUsers         |             |                  |              |          |   |
|            | E maxNonAnonymousUsers       |             |                  |              |          |   |
|            | E currentConnections         |             |                  |              |          |   |
|            | maxConnections               |             |                  |              |          |   |
|            | connectionAttempts           |             |                  |              |          |   |
|            | E- I logonAttempts           |             |                  |              |          |   |
|            | er- inttpserver              |             |                  |              |          |   |
| L _        | •                            |             |                  |              |          |   |

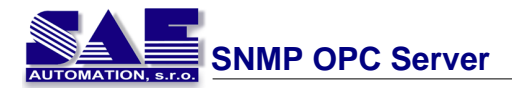

Adresný priestor konfigurátora je automaticky obnovený ak bola pridaná akáko vek SNMP premenná prehliadaná MIB Browserom.

# 2.3 IP Scanner

IP Scanner sa spúš a z hlavného menu vo bou Tools -> IP Scanner .

| Tools |                                     |
|-------|-------------------------------------|
| IP S  | icanner                             |
| Opt   | ions                                |
| Con   | npact/Repair Configuration Database |

IP Scanner umož uje preh ada sie v zadanom rozsahu IP adries a nájs pripojené SNMP zariadenia.

| Address Rai                                                                                  | nge<br>192 . 168 .                     | 16 . 0                            | To: 19                           | 12 . 16 | 58 . 20 . 0                    | Scan   |
|----------------------------------------------------------------------------------------------|----------------------------------------|-----------------------------------|----------------------------------|---------|--------------------------------|--------|
| Community:                                                                                   | public                                 | Ping time                         | out [ms]: 20                     |         | Port: 161                      |        |
| ◯ Scan only<br>ⓒ Scan for a                                                                  | for active SNMP<br>all devices availab | devices with ti<br>ale on network | he given comm                    | unity   |                                |        |
| vailable devic                                                                               | es:                                    |                                   |                                  | F       | inal list of IP Addre          | sses:  |
| 192.168.16.1<br>192.168.16.4<br>192.168.16.8<br>192.168.16.9<br>192.168.16.9<br>192.168.16.9 | 9 3 8 0 0 5 7                          | (                                 | Move >>><br>Select All<br>Delete |         | 192.168.16.43<br>192.168.16.90 |        |
| canned IP:                                                                                   |                                        |                                   |                                  |         | ОК                             | Cancel |

Po preskenovaní siete sú všetky nájdené a vybrané IP adresy prístupné z panela zariadení, t.z. pri pridávaní nového zariadenia je možné vybra si skuto ne existujúcu IP adresu z roztváracieho zoznamu:

| Ì⊞ ^  | lame:   | Device           |      |                               |   |
|-------|---------|------------------|------|-------------------------------|---|
| IP Ad | dress:  | 192.168.16.95    |      |                               | ~ |
|       |         | 192.168.16.19    |      |                               |   |
| Comm  | unity:  | 192.168.16.58    |      |                               |   |
|       | -       | 192.168.16.80    |      |                               |   |
| - 0   | menti   | 192.168.16.90    |      |                               |   |
|       | or moto | 192.168.16.95    |      |                               |   |
|       | Conne   | 192.168.16.97    |      |                               |   |
|       | Conne   | 000110110-004.   | 1000 | <br>doubled each time a retry |   |
|       | Nu      | mber of retries: | 3    | attempt is transmitted.       |   |
|       |         |                  |      |                               |   |

### Práca s IP Scannerom

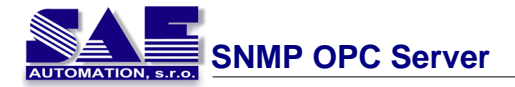

Pred spustením skenovania je nutné nastavi tieto parametre:

- Rozsah IP adries
- Community komunita
- Ping timeout maximálny as odozvy
- Port

Ak užívate ni nezmení, sú nastevné štandardné hodnoty : komunita "public", ping timeout = 20ms a štandardný SNMP port 161.

alej si užívate môže zvoli typ zariadení, ktorý chce h ada na sieti:

| Scan only for active SNMP devices with the given community    |  |
|---------------------------------------------------------------|--|
| <ul> <li>Scan for all devices available on network</li> </ul> |  |

- Môže si zvoli h ada iba aktívne SNMP zariadenia so zvolenou komunitou.
- Druhou možnos ou je h ada všetky pripojené zariadenia na sieti, teda nie iba SNMP zariadenia.
   V tomto prípade sa parameter komunita ignoruje.
- Stla ením tla idla spustíme preh adávanie siete. V avom dolnom rohu sa zobrazuje aktuálne testovaná IP adresa. V každom okamihu je možné preh adávanie zastavi stla ením tla idla

V zozname v avo sa nachádzajú práve zosnímané a nájdené IP adresy. Pri každom spustení preh adávania sa tento zoznam vymaže. Vpravo je naopak výsledný zoznam IP adries, práve tento zoznam je potom vidite ný v roztváracom zozname pri pridávaní nového zariadenia. Tento výsledný zoznam vytvára samotný užívate a to presunutím položiek z avého zoznamu. Toto riešenie umož uje pridáva iba zvolené IP adresy, a tiež spusti skenovanie na viacerých rozsahoch. Nasledujúcich pár riadkov popisuje prácu s týmito zoznamami :

- Na vykonanie príslušnej operácie (presunutie do výsledného zoznamu, alebo vymazanie adries) je potrebné si najprv príslušné adresy ozna i.
- Na ozna enie viacerých adries použi <Ctrl> alebo <Shift> a avé tla idlo myši, popr. Šípky na klávesnici
- Pre ozna enie všetkých adries klikni do zoznamu a stla
- Pre presun ozna ených adries do výsledného zoznamu stla
- Pre ozna ených adries stla

Nakoniec je potrebné potvrdi vykonané zmeny stla ením wykonané zmeny. alebo ich zrušenie tla idlom wykonané zmeny.

# 2.4 XML DA Wrapper - Webové služby

SAEAUT SNMP OPC Server može by prístupný cez webovú službu pomocou inštalovaného XML-DA Wrappera. XML-DA Wrapper potrebuje ma inštalovaný Internet Information server (IIS). IIS je dostupný na inštala nom CD Windows. Inštalovaním XML-DA Wrapper generuje XML-DA Web Service a vytvára virtuálny adresár v IIS direktory. IIS server je prístupný z **Control Panel ->** Administrative Tools.

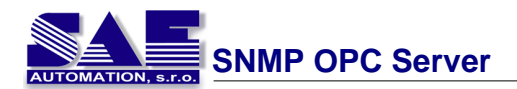

| -  | Admini         | strativ                 | e Tool          | s                |                       |                               |                        |              |                                     |                          | C                           |              |
|----|----------------|-------------------------|-----------------|------------------|-----------------------|-------------------------------|------------------------|--------------|-------------------------------------|--------------------------|-----------------------------|--------------|
| Ð  | e <u>E</u> dit | New                     | Favori          | ites <u>T</u> oo | s <u>H</u> elp        |                               | - 19                   |              |                                     |                          |                             | <b>1</b>     |
| ٢  | Back           | • 6                     | ) - (           | ۵ 🔎              | Search 😥              | Folders                       |                        |              |                                     |                          |                             |              |
| Ad | iress 🉀        | ) Adminis               | strative        | Tools            | _                     |                               |                        |              |                                     |                          | *                           | 🔁 Go         |
|    | File and       | l Folder                | Tasks           | ۲                |                       | • 📃                           |                        |              | <b>P</b>                            | Þ                        | <b>-</b>                    |              |
|    | 📑 Rer          | ame this<br>ve this fi  | s file<br>le    |                  | Compon<br>Service     | ent Computer<br>As Management | Data Sources<br>(ODBC) | Event Viewer | Internet<br>Information<br>Services | Local Security<br>Policy | Microsoft .NET<br>Framework |              |
|    | Cop<br>Cop     | y this fil<br>data this | e<br>file to th | a Wah            |                       | 2 📷                           | Ĵ                      | 急            |                                     | Manages IIS, the         | web server for I            | internet and |
|    | E-m            | al this fi              | le              | 0 1100           | Microsoft<br>Framewor | .NET Performance<br>k         | Server<br>Extensions   | Services     |                                     |                          |                             |              |
|    | X Del          | ete this l              | nie             |                  |                       |                               |                        |              |                                     |                          |                             |              |
|    | Other F        | laces                   |                 | ۲                |                       |                               |                        |              |                                     |                          |                             |              |
|    | Cor            | xrol Pan<br>Docume      | el<br>nts       |                  |                       |                               |                        |              |                                     |                          |                             |              |
|    | 🧕 My           | Compute                 | Br              |                  |                       |                               |                        |              |                                     |                          |                             |              |
|    | 🥹 Му           | Network                 | Places          |                  |                       |                               |                        |              |                                     |                          |                             |              |
|    | Details        |                         |                 | ۲                |                       |                               |                        |              |                                     |                          |                             |              |
|    |                |                         |                 |                  |                       |                               |                        |              |                                     |                          |                             |              |
|    |                |                         |                 |                  |                       |                               |                        |              |                                     |                          |                             |              |
|    |                |                         |                 |                  |                       |                               |                        |              |                                     |                          |                             |              |
|    |                |                         |                 |                  |                       |                               |                        |              |                                     |                          |                             |              |

Pre obalenie SAEAUT SNMP OPC Servera s XML-DA Web Service je potrebné vytvorené Web Service nazvané OPC\_XML-DA\_WrapperService.asmx premenova na ProgID (SAEAutomation.SNMPOpcServerDA.3) existujúceho SAEAUT SNMP OPC Servera.

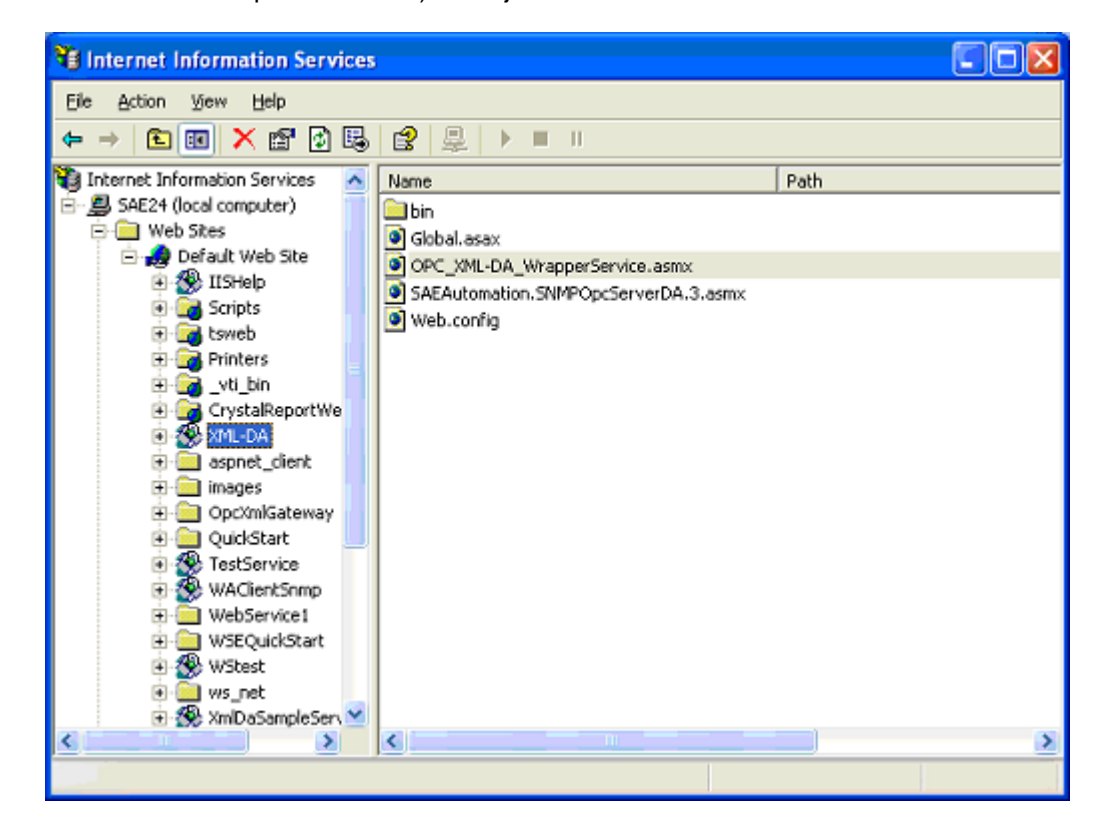

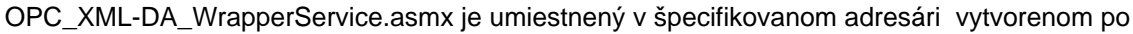

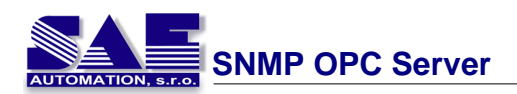

inštalácií XML-DA Wrappera. Virtuálny adresár XML-DA musí ukazova do adresára, kde je Web Servises priradený k OPC COM serveru. Skontrolujte to kliknutím pravého tla ítka myši na virtuálny adresár XML-DA a vyberte položku Properties.

| 🐮 Internet Information Services                                                                                                    |     |
|----------------------------------------------------------------------------------------------------|-----|
| File Action View Help                                                                                                    |     |
|                                                                                                    |     |
| Default Web Site     Computer     Local Version     Scripts     Scripts | 518 |
| Characterization the current relation                                                                                                    | >   |

V zobrazenom formulári Properties skontrolujte Local Path.

| XML-DA Proper                  | ties                                 |                            |                                        | ? 🛛           |  |  |  |  |
|--------------------------------|--------------------------------------|----------------------------|----------------------------------------|---------------|--|--|--|--|
| Virtual Directory              | Documents                            | Directory Security         | HTTP Headers                           | Custom Errors |  |  |  |  |
| When conner                    | ting to this re                      | source, the content        | should come from                       | ۲             |  |  |  |  |
|                                | A directory located on this computer |                            |                                        |               |  |  |  |  |
|                                | A ghare located on another computer  |                            |                                        |               |  |  |  |  |
|                                | ⊖ A rec                              | firection to a <u>U</u> RL |                                        |               |  |  |  |  |
| Logal Path:                    | C:\Pro                               | ogram FilesWML_DA          | L .                                    | Browse        |  |  |  |  |
| Script source<br>Read<br>Write | rowsing                              | V La<br>V <u>i</u> n       | og <u>v</u> isits<br>dex this resource |               |  |  |  |  |
| Application Se                 | ttings                               |                            |                                        |               |  |  |  |  |
| Application na                 | me: X                                | ML-DA                      |                                        | Remove        |  |  |  |  |
| Starting point:                | <0                                   | )efault Web VXML           | -DA                                    | Configuration |  |  |  |  |
| Execute Permi                  | ssions: S                            | cripts and Executab        | les 😽                                  |               |  |  |  |  |
| Application Pro                | stection:                            | ow (IIS Process)           | *                                      | Unload        |  |  |  |  |
|                                |                                      |                            |                                        |               |  |  |  |  |
|                                |                                      | OK Can                     | cel <u>App</u>                         | y Help        |  |  |  |  |

Ak inštalácia Wrappera nevytvorí virtuálny adresár, je ho možné vytvori manuálne kliknutím pravým tla ítkom myši na Default Web Sites a vybra **New -> Virtual Directory**.

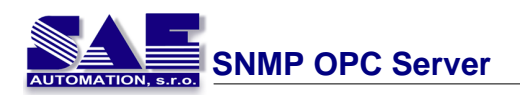

| 💐 Internet Information Services                                                                                                    |                                |       |          |      |
|----------------------------------------------------------------------------------------------------|--------------------------------|-------|----------|------|
| File Action View Help                                                                                                    |                                |       |          |      |
| ← → 🔢 🖧 😫 →                                                                                                    | ■ II                           |       |          |      |
| 🝓 Internet Information Services 🛛 🔺                                                                                                    | Computer                       | Local | Version  | Stat |
| SAE24 (local computer)  Web Sites  Superative Comparison  Superative Company  Superative Company  Superat | SAE24 (local computer)         | Yes   | IIS V5.1 |      |
| New M                                                                                                    | irtual Directory               |       |          |      |
| Rename S                                                                                                    | erver Extensions Administrator |       |          |      |
| Properties                                                                                                    |                                |       |          |      |
| Help     Wrocest     we pet                                                                                                    |                                |       |          |      |
| € S XmDaSampleServ ✓                                                                                                    | <                              |       |          | >    |
| Create new Web Virtual Directory                                                                                                    |                                |       |          |      |

Spustí sa "Virtaul Directory Creation Wizard" a vyžiada si napísa "alias" virtuálneho adresára.

| Virtual Directory Creation Wizard                                                       |                                                                             |      |
|-----------------------------------------------------------------------------------------|-----------------------------------------------------------------------------|------|
| Virtual Directory Alias<br>You must give the virtual directory a sho                    | ort name, or alias, for quick reference.                                    | ×.   |
| Type the alias you want to use to gain a same naming conventions that you wou<br>Alias: | access to this Web virtual directory. Use the<br>Id for naming a directory. |      |
|                                                                                         | < <u>B</u> ack <u>N</u> ext > Car                                           | ncel |

Potom si "Wizard" vyžiada nastavenie cesty do adresára, kde je umiestnená požadovaná webová služba. Prístupové práva môžu osta nezmenené.

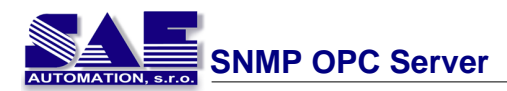

| Virtual Directory Creation Wizard                                                       |        |
|-----------------------------------------------------------------------------------------|--------|
| Web Site Content Directory<br>Where is the content you want to publish on the Web site? | ×.     |
| Enter the path to the directory that contains the content.<br>Directory:                |        |
| C:\Program Files\XML_DA                                                                 | Browse |
|                                                                                         |        |
|                                                                                         |        |
|                                                                                         |        |
|                                                                                         |        |
| < Back Next >                                                                           | Cancel |

Preskúmanie funkcii podporované XML-DA Wrapperom webovej služby je možne cez akýko vek internetový prehliada napísaním adresy URL :

### http://node/<virtual directory>/<ProgID>.asmx

Ak sú problémy s preh adávaním XML-DA Wrapper webovej služby, internetový prehliada zrejme potrebuje registrova príponu stránok ASP.NET. Na prevedenie tohto je potrebné spusti utilitu aspnet\_regiis.exe s –i parametrom: aspnet\_regiis.exe –i. Táto utilita je umiestnená pod \\Windows\Microsoft.NET\Framework\vx.y.zzzz\

Teraz akýko vek klient na báze XML-DA môže komunikova so serverom založenom na OPC COM cez XML-DA webovú službu pridruženom s týmto serverom. XML-DA klient môže by Windows alebo Web aplikácia alebo môže by alšia webová služba. SAE Automation vytvorilo jednoduchú webovú a windows aplikáciu pre vykonanie hlavných funkcii XML-DA webovej služby.

# 2.4.1 Uživate ská príru ka pre XML-DA OPC Client

Ke beží Win XML-DA OPC Client aplikácia, napíšte URL webovej služby, s ktorým je asociovaný želaný OPC server. Z menu zvo te **Server->Connect** alebo stla te tla ítko "Connect" pre spojenie s webovou službou.

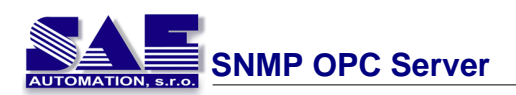

| 🖉 Win XML-DA OPC Client                      |                                 |                       |           |  |  |  |  |
|----------------------------------------------|---------------------------------|-----------------------|-----------|--|--|--|--|
| File Server Output Option                    | s Help                          |                       |           |  |  |  |  |
| W Connect                                    | ///SAE24/XML-DA/SAEAutomation S | NMPDpcServerDA.3.asmx | Connect   |  |  |  |  |
| Item Names (Subscription) Item Name Add item |                                 |                       |           |  |  |  |  |
| Refresh Time [ms]     Delete item            |                                 |                       |           |  |  |  |  |
| ,                                            |                                 |                       | Read      |  |  |  |  |
|                                              |                                 |                       | Write     |  |  |  |  |
| Output                                       |                                 |                       |           |  |  |  |  |
| Item Name                                    | Item Value                      | Item Quality          | Timestamp |  |  |  |  |
|                                              |                                 |                       |           |  |  |  |  |
|                                              |                                 |                       |           |  |  |  |  |
|                                              |                                 |                       |           |  |  |  |  |
|                                              |                                 |                       |           |  |  |  |  |
|                                              |                                 |                       |           |  |  |  |  |
| Ľ                                            | 1                               | 1                     |           |  |  |  |  |
| Server not connected                         |                                 |                       |           |  |  |  |  |

Kliknutím na tla ítko "Disconnect" sa klient odpojí od servera. Aktuálny stav servera bude zobrazený v status bare na avej spodnej strane formulára aplikácie.

Ke je server pripojený, môžte preh adáva adresný priestor servera. Výberom **Server->Browse** z menu sa aktivuje a zobrazí Browser. Pre monitorovanie položiek servera, pridanie položiek slúži tla ítko "Add item..." v spodnej asti hlavného okna . Vyberte položku z Browsera a kliknite na "Add button". Nie je povolené pridáva zariadenia, prie inky alebo podadresáre.

| E Browser                                                                 |                                                                                                    |                                                                                                    |                                                                                                    |                                                                                                    |                                                                                                    |
|---------------------------------------------------------------------------|----------------------------------------------------------------------------------------------------|----------------------------------------------------------------------------------------------------|----------------------------------------------------------------------------------------------------|----------------------------------------------------------------------------------------------------|----------------------------------------------------------------------------------------------------|
| → C Address space → M SAE4 ↓ Address space • M SAE4 ↓ SAE4 ↓ SAE • M best | ID<br>dataType<br>value<br>quality<br>timestamp<br>accessRights<br>scanRate<br>5000<br>5001<br>5002<br>5003<br>5006<br>5006<br>5007<br>5008 | Item Name<br>SAE4.BASE.DataType<br>SAE4.BASE.Value<br>SAE4.BASE.Qualty<br>SAE4.BASE.Timestamp<br>SAE4.BASE.Timestamp<br>SAE4.BASE.AccessRights<br>SAE4.BASE.AccessRights<br>SAE4.BASE.Name<br>SAE4.BASE.Name<br>SAE4.BASE.UsageOnt<br>SAE4.BASE.DataTypeStr<br>SAE4.BASE.DataTypeStr<br>SAE4.BASE.DataExpired | Value<br>http://www.w3.org/2<br>0.551640791263781<br>WinAppTest.snmpSer<br>20.9.2005 5:34.38<br>readWritable<br>2<br>SAE4.BASE<br>BASE<br>13<br>VT_BSTR<br>True<br>0<br>True | Data Type<br>System Xml XmlQualified<br>System.String<br>WinAppT est.snmpServic<br>System.String<br>System.String<br>System.String<br>System.String<br>System.Int32<br>System.Boolean<br>System.Boolean | Description<br>Item Canonical Data Type<br>Item Value<br>Item Quality<br>Item Timestamp<br>Item Access Rights<br>Server Scan Rate<br>Item ID<br>Item Name<br>Tag Usage Count<br>Data Type as String<br>Background Poll<br>Background Poll<br>Background Poll Rate<br>Data Expired |
| Add                                                                       |                                                                                                    |                                                                                                    |                                                                                                    |                                                                                                    | Close                                                                                                    |

Zvolená položka je pridaná do zoznamu položiek pre monitorovanie.

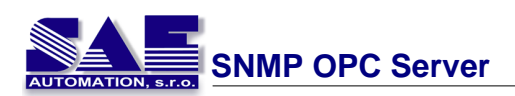

| 🛃 Win XML-DA OPC C          | lient                                |                       |             |
|-----------------------------|--------------------------------------|-----------------------|-------------|
| File Server Output Op       | tions Help                           |                       |             |
| Web Service                 | http://SAE24/XML-DA/SAEAutomation.Sh | IMPOpcServerDA.3.asmx | Connect     |
| Item Names                  | (Subscription) Item Name             |                       | Add item    |
| Fefresh Time [ms]           | lest lest                            |                       | Delete item |
|                             |                                      |                       | Read        |
|                             |                                      |                       | Write       |
| Output                      |                                      |                       |             |
| Item Name                   | Item Value                           | Item Quality          | Timestamp   |
|                             |                                      |                       |             |
|                             |                                      |                       |             |
|                             |                                      |                       |             |
|                             |                                      |                       |             |
|                             |                                      |                       |             |
| Server running Started at 3 | 2005:09:20 - 11:55:48                |                       | ]           |

Pre na ítanie hodnôt položiek zobrazených v zozname položiek kliknite na tla ítko "Read". Hodnoty pre ítaných položiek sú zobrazené v zozname "Output". ítanie položiek môže by automaticky obnovované hodnotou Refresh time, ak je výber zaškrknutý. Rozsah položky refresh time môže by od 200 milisekund do 100 sekund. Ak je kliknuté na tla ítko "Read" a je zaškrknutý "Refresh Time" potom text na tomto tla ítku sa zmení na "Stop", ktoré ke je stla ené zastaví automatické opakovanie ítania. Ak táto vo ba nie je zaškrknutá, itanie položiek je spustené iba po stla ení tla ítka "Read".

ítanie položiak je spracovávané dvoma spôsobmi:

- Použitím jednoduchého ítania, ktoré íta aktuálnu hodnotu, ke sa uskuto ní žiados o ítanie. ítanie týmto spôsobom sa uskuto ní ponechaním položky v zozname položiek ako nezaškrknutú. Aktuálna pre ítaná hodnota bude zobrazená v "Output list".
- Použitím "subscribe reading", íta všetky zmeny hodnôt položky od predchádzajúcej žiadosti o ítanie. Pre vykonanie ítania "subscription", vyzna te položku v zozname položiek. Všetky uložené zmeny budú zobrazené v "Output list".

Oba spôsoby ítania môžu by uskuto ované s alebo bez automatického opakovania žiadosti o ítanie vyzna ením alebo odzna ením volby "Refresh Time".

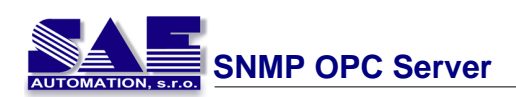

| angs                                                                                                    |                                                                                                    |                                                                                   |                                                                                                    |
|----------------------------------------------------------------------------------------------------|----------------------------------------------------------------------------------------------------|-----------------------------------------------------------------------------------|----------------------------------------------------------------------------------------------------|
| eb Service http://SA                                                                                                    | AE24/XML-DA/SAEAutomation.SNMPC                                                                                                | JpcServerDA.3.asmx                                                                | Connect                                                                                                    |
| m Names (Subscr                                                                                                    | iption) Item Name                                                                                                    |                                                                                   | Add item                                                                                                    |
| SAE SAE                                                                                                    | 4.BASE                                                                                                    |                                                                                   |                                                                                                    |
| Refresh Time [ms]                                                                                                    | est                                                                                                    |                                                                                   | Delete item                                                                                                    |
|                                                                                                    |                                                                                                    |                                                                                   | Stop                                                                                                    |
|                                                                                                    |                                                                                                    |                                                                                   | Write                                                                                                    |
|                                                                                                    |                                                                                                    |                                                                                   | 111100                                                                                                    |
| laut                                                                                                    |                                                                                                    |                                                                                   |                                                                                                    |
| Iput                                                                                                    | lines Velue                                                                                                    | Lines Ouslin                                                                      | Timostama                                                                                                    |
| Iput                                                                                                    | Item Value                                                                                                    | Item Quality                                                                      | Timestamp                                                                                                    |
| Iput<br>Item Name<br>SAE4.BASE<br>SAE4.BASE                                                                                            | Item Value<br>-0,100370606501155<br>-0.100385050392277                                                                         | Item Quality<br>good                                                              | Timestamp<br>20.9.2005 12:56:19<br>20.9.2005 12:56:20                                                                                                    |
| Item Name<br>SAE4.BASE<br>SAE4.BASE<br>SAE4.BASE                                                                                       | Item Value<br>-0,100370606501155<br>-0,100368060392277<br>-0.100365514282741                                                   | Item Quality<br>good<br>good                                                      | Timestamp<br>20.9.2005 12:56:19<br>20.9.2005 12:56:20<br>20.9.2005 12:56:21                                                                                                    |
| Item Name<br>SAE4.BASE<br>SAE4.BASE<br>SAE4.BASE<br>SAE4.BASE<br>SAE4.BASE                                                             | Item Value<br>-0,100370606501155<br>-0,100368060332277<br>-0,100365514282741<br>-0.1003652968127548                            | Item Quality<br>good<br>good<br>good<br>good                                      | Timestamp<br>20.9.2005 12:56:19<br>20.9.2005 12:56:20<br>20.9.2005 12:56:21<br>20.9.2005 12:56:22                                                                                       |
| Item Name<br>SAE4.BASE<br>SAE4.BASE<br>SAE4.BASE<br>SAE4.BASE<br>SAE4.BASE<br>SAE4.BASE                                                | Item Value<br>-0,100370606501155<br>-0,100368060332277<br>-0,100365514282741<br>-0,100362968172548<br>-0,100360422051698       | Item Quality<br>good<br>good<br>good<br>good<br>good                              | Timestamp<br>20.9.2005 12:56:19<br>20.9.2005 12:56:20<br>20.9.2005 12:56:21<br>20.9.2005 12:56:22<br>20.9.2005 12:56:23                                                                 |
| Item Name<br>SAE 4.BASE<br>SAE 4.BASE<br>SAE 4.BASE<br>SAE 4.BASE<br>SAE 4.BASE<br>SAE 4.BASE<br>SAE 4.BASE<br>sest.test               | Item Value<br>-0,100370606501155<br>-0,100368060392277<br>-0,100365514282741<br>-0,100362968172548<br>-0,100360422061698<br>10 | Item Quality<br>good<br>good<br>good<br>good<br>good<br>good<br>good<br>goo       | Timestamp           20.9.2005 12:56:19           20.9.2005 12:56:20           20.9.2005 12:56:21           20.9.2005 12:56:22           20.9.2005 12:56:23           20.9.2005 12:56:24 |
| Item Name<br>SAE 4.BASE<br>SAE 4.BASE<br>SAE 4.BASE<br>SAE 4.BASE<br>SAE 4.BASE<br>SAE 4.BASE<br>SAE 4.BASE<br>SAE 4.BASE<br>test.test | Item Value<br>-0,100370606501155<br>-0,100368060392277<br>-0,100365514282741<br>-0,100362568172548<br>-0,100360422051698<br>10 | Item Quality<br>good<br>good<br>good<br>good<br>good<br>good<br>goodLocalOverride | Timestamp           20.9.2005 12:56:19           20.9.2005 12:56:20           20.9.2005 12:56:21           20.9.2005 12:56:22           20.9.2005 12:56:23           20.9.2005 12:56:24 |

Ak chcete zastavi monitorovanie vybratej položky, vymažte túto položku zo zoznamu položiek výberom položky a stla ením tla ítka "Delete item". To je možné realizova taktiež multivýberom pre vymazanie viacej položiek naraz. Vymazanie a pridanie položiek do zoznamu sa môže uskuto ni aj po as ítania. Potom táto akcia nadobudne efekt v nasledujúcom ítacom cykle.

Pre editáciu položky stla te tla ítko "Write" a vyberte požadovanú položku v Browseri. Vyberte vlastnos value z vlastností vybranej položky zobrazenej na pravej strane v okne Browsera . Dvojklik na hodnotu, ktorú chceme zmeni a prepísanie na želanú. Stla te "Enter" alebo "Write" tla ítko pre zápis novej zvolenej hodnoty položky do servera. Zobrazí sa konfirma né okno. Hodnota nebude prepísaná ak bola stla ená klávesa "Esc" alebo stratením fokusu klikom myši v editovacom režime.

| Browser                                          |                                                                                                    |                                                                                                    |                                                                                                    |                                                                                                    |                                                                                                    |
|--------------------------------------------------|----------------------------------------------------------------------------------------------------|----------------------------------------------------------------------------------------------------|----------------------------------------------------------------------------------------------------|----------------------------------------------------------------------------------------------------|----------------------------------------------------------------------------------------------------|
| - t Address space  SAE4  T test  NewFolder  test | ID<br>dataType<br>value<br>quality<br>timestamp<br>accessRights<br>scanRate<br>5000<br>5001<br>5003<br>5003<br>5003<br>5006<br>5007<br>5008 | Item Name<br>test Lest DataType<br>test Lest Value<br>test Lest Qualky<br>test test Qualky<br>test test Qualky<br>test test Qualky<br>test test Qualky<br>test test Qualky<br>test test Qualky<br>test test UsageCnt<br>test test DataTypeStr<br>test test DataTypeStr<br>test test BackgroundPolRate<br>test test DataTypeI | Value<br>http://www.w3.org/2<br>10<br>winAppTest.snmpSer<br>20.9.2005.5.57:09<br>read/witable<br>2<br>test.test<br>test<br>test<br>test<br>test<br>test<br>test | Data Type<br>System XmIXmlQualified<br>System Int32<br>WinAppT est smpServic<br>System DateTime<br>System String<br>System String<br>System Int32<br>System Boolean<br>System Int32<br>System Int32<br>System Boolean | Description Item Canonical Data Type Item Value Item Quality Item Timestamp Item Access Rights Server Scan Rate Item ID Item Name Tag Usage Count Data Type as String Background Poll Background Poll Background Poll Rate Data Expired |
|                                                  |                                                                                                    | Write                                                                                                    |                                                                                                    |                                                                                                    | Close                                                                                                    |

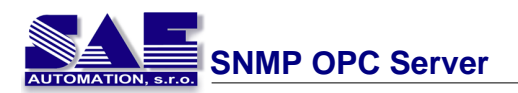

| 🖶 Browser |                                                                                                    |                                                                                                    |                                                                                                    |                                                                                                    |                                                                                                    |
|-----------|----------------------------------------------------------------------------------------------------|----------------------------------------------------------------------------------------------------|----------------------------------------------------------------------------------------------------|----------------------------------------------------------------------------------------------------|----------------------------------------------------------------------------------------------------|
| E - t     | ID<br>dataType<br>value<br>quality<br>timestamp<br>accessRights<br>scanRate<br>5000<br>5001<br>5001<br>5002<br>5003<br>5003<br>5006<br>5007<br>5008 | Item Name<br>test test. DataType<br>test.test.Qualky<br>test.test.Qualky<br>test.test.Qualky<br>test.test.Timestamp<br>test.test.TemID<br>test.test.Name<br>test.test.ItemID<br>test.test.UsageCnt<br>test.test.DataTypeStr<br>test.test.DataTypeStr<br>test.test.DataTypeStr<br>test.test.DataTypeStr<br>test.test.DataTypeIn<br>test.test.DataTypeIn<br>test.test.DataTypeIn<br>test.test.DataTypeIn | Value<br>http://www.w3.org/2<br>20<br>20.9.2005 6:15:19<br>read/whtable<br>2<br>test.test<br>test<br>test<br>13<br>VT_I4<br>True<br>0<br>False | Data Type<br>System XmlXmlQuaified<br>System Int32<br>WinAppT est smpServic<br>System DateTime<br>System String<br>System String<br>System Int32<br>System Int32<br>System Boolean<br>System Int32<br>System Int32<br>System Boolean | Description Item Canonical Data Type Item Value Rem Quality Item Timestamp Item Access Rights Server Scan Rate Rem ID Rem Name Tag Usage Count Data Type as String Background Poll Background Poll Background Poll Rate Data Expired |
|           |                                                                                                    | Write                                                                                                    |                                                                                                    |                                                                                                    | Close                                                                                                    |

Ak klient XML-DA má problémy s prístupom na OPC COM servera, potom bude možno potrebné editova "COM security". Pre tento úkon prejdite do **Control Panel -> Administrative Tools -> Component Services -> Computers -> My Computer** a zvolte položku "Properties", kliknite na "COM Security" a "Edit Default" na "Access Permissions".

| le Component Services                                                                                    |                                                                           |
|----------------------------------------------------------------------------------------------------|---------------------------------------------------------------------------|
| Difference File Action View Window Help                                                                  |                                                                           |
| ← →   🛍 💷   🗶 🖀 🙆   😫   🏌                                                                                |                                                                           |
| Console Root<br>Component Services<br>Computers<br>Computers<br>Event Viewer (Local)<br>Services (Local) | Computers  Ny Computer Stop MS DTC Refresh all components View Properties |
|                                                                                                    |                                                                           |

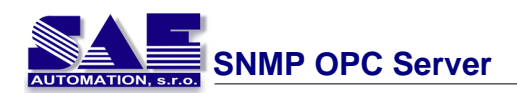

| My Computer Prop                                                                                                    | erties                                                                                                    | ? 🛛                  |  |  |  |
|----------------------------------------------------------------------------------------------------|----------------------------------------------------------------------------------------------------|----------------------|--|--|--|
| General                                                                                                    | Options                                                                                                    | Default Properties   |  |  |  |
| Default Protocol                                                                                                    | s MSDTC                                                                                                    | COM Security         |  |  |  |
| Access Permissions<br>You may edit who is allowed default access to applications. You may<br>also set limits on applications that determine their own permissions. |                                                                                                    |                      |  |  |  |
|                                                                                                    | Edit Limits                                                                                                    | Edit Default         |  |  |  |
| Launch and Active<br>You may edit wh<br>activate objects,<br>determine their o                                                                                     | Launch and Activation Permissions<br>You may edit who is allowed by default to launch applications or<br>activate objects. You may also set limits on applications that<br>determine their own permissions. |                      |  |  |  |
|                                                                                                    | Edit Limits                                                                                                    | Edit <u>D</u> efault |  |  |  |
|                                                                                                    |                                                                                                    |                      |  |  |  |
|                                                                                                    | ОК                                                                                                    | Cancel Apply         |  |  |  |

Je potrebné nastavi lokálny a vzdialený prístup pre uživatela ASP.NET.

| Access Permission                          |                                                                                                    | ? 🛛            |
|--------------------------------------------|----------------------------------------------------------------------------------------------------|----------------|
| Default Security                           |                                                                                                    |                |
| Group or user names:                       |                                                                                                    |                |
| SELF                                       | (SAE24VASPNET)                                                                                                    |                |
| SYSTEM                                     |                                                                                                    |                |
|                                            |                                                                                                    |                |
| · · · · · · · · · · · · · · · · · · ·      | A <u>d</u> d                                                                                                    | <u>R</u> emove |
| Permissions for ASP.NET<br>Machine Account | Allow                                                                                                    | Deny           |
| Local Access<br>Bemote Access              | <ul> <li>Image: Second second sec</li></ul> |                |
|                                            |                                                                                                    |                |
|                                            |                                                                                                    |                |
|                                            |                                                                                                    | _              |
|                                            |                                                                                                    |                |
|                                            | OK                                                                                                    | Cancel         |

Ak ASP.NET užívate nie je v zozname užívate ov, kliknite na tla ítko "Add" a presve te sa i umiestnenie, kde vyhladávate užívate ov je meno Vášho po íta a (Locations -> pc\_name).

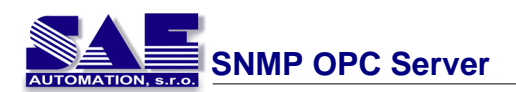

| Select Users or Groups                                                     | ? 🛛          |
|----------------------------------------------------------------------------|--------------|
| Select this object type:<br>Users, Groups, or Built-in security principals | Object Types |
| From this location:                                                        |              |
| SAE24                                                                      | Locations    |
| Enter the object names to select (examples):                               | Check Names  |
| Advanced OK                                                                | Cancel       |
|                                                                            |              |
| ations                                                                     | ?            |
| ect the location you want to search.                                       |              |

| Locations                                  | ? 🔀  |
|--------------------------------------------|------|
| Select the location you want to search.    |      |
| Location:<br>Entire Directory<br>SAEAUTOM2 |      |
| OK Ca                                      | ncel |

Potom kliknite na **Advanced -> Find Now**, zvolte ASP.NET užívate a a pridajte ho do zoznamu. Opakujte rovnaký postup na "COM Security" tab a na "Launch and Activation Permissions". Reštartujte PC.

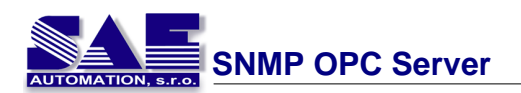

| Select Users or C                                                                 | Groups                                                             |      |    | ? 🛛                         |
|-----------------------------------------------------------------------------------|--------------------------------------------------------------------|------|----|-----------------------------|
| Select this object by<br>Users, Groups, or B<br>Erom this location:<br>SAE24      | pe:<br>Iuilt-in security princip                                   | pals |    | bject Types                 |
| Common Queries                                                                    |                                                                    |      |    |                             |
| Name: Si<br>Description: Si<br>Disabled acc<br>Non expiring<br>Days since last is | tarts with 🔹 📃<br>tarts with 🔹 📃<br>ounts<br>password<br>ogon: 💽 👻 |      |    | Columns<br>Find Now<br>Stop |
|                                                                                   |                                                                    |      | ОК | Cancel                      |
| Name (RDN)                                                                        | In Folder                                                          |      |    | <u>^</u>                    |
| Administrator<br>Administrators                                                   | SAE24<br>SAE24                                                     |      |    | -                           |
| ASPNET                                                                            | SAE24                                                              |      |    |                             |
| Backup Oper                                                                       | SAE24                                                              |      |    |                             |
| Debugger Us     DIALUP     Everyope                                               | SAE24                                                              |      |    |                             |
| 🛱 Guest                                                                           | SAE24                                                              |      |    | *                           |

# 3 Demo klient pre SNMP OPC Server

### **Demo OPC Klient**

Tento demo klient demonštruje jednoduché použitie SAEAUT SNMP OPC Servera a je zamýšlaný ako inšpirácia pre integráciu SAEAUT SNMP OPC Servera do vlastných aplikácii.

- 1. Inštalácia SNMP Service
- 2. Jednoduchá konfigurácia SNMP OPC Servera
- 3. OPC Klient pre SNMP

# 3.1 Inštalácia SNMP Service

Použitie SNMP Agenta v Microsoft Windows XP/2000/98

Microsoft implementoval SNMP agenta do Windows XP, 2000 a 98. Pokial nieste pripojený do fyzickej siete, môžte použi lokálnu loopback adresu 127.0.0.1 pre spristupnenie agenta (je potrebné ma nainštalovanú sie ovú kartu a inštalovaný TCP/IP protokol).

Pre Windows 2000/XP (upravený z Help súboru Microsoft Windows 2000)

- 1. Prihlási ako Administrator
- Otvori "Windows Components Wizard". Pre otvorenie "Windows Components wizard", kliknite "Štart", potom "Settings", alej "Control Panel", dvojklik "Add/Remove Programs" a potom kliknú "Add/Remove Windows Components".

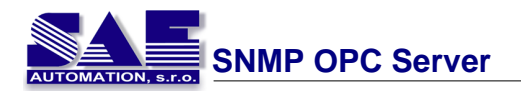

- 3. V "Components", klik na "Management and Monitoring Tools" (ale nevyzna ujte alebo neodzna ujte check box) a potom klik na "Details".
- 4. Zvolte "Simple Network Management Protocol" check box a klik na "OK".
- 5. Kliknite na "Next".

| ndows Components<br>You can add or remove components of Windows XP.                                                                                                    |                                                                                      |
|----------------------------------------------------------------------------------------------------|--------------------------------------------------------------------------------------|
| To add or remove a component, click the checkbox. A<br>part of the component will be installed. To see what's inc<br>Details.                                                                                                    | shaded box means that only<br>cluded in a component, click                           |
| Components                                                                                                    |                                                                                      |
| 🗹 🧭 Internet Explorer                                                                                                    | 0.0 MB 🔼                                                                             |
| Internet Information Services (IIS)                                                                                                    | 13.5 MB                                                                              |
| Management and Monitoring Tools                                                                                                    | 2.0 MB                                                                               |
| Section 2012 Section 2012 Secti | 0.0 MB                                                                               |
| MSN Explorer                                                                                                    | 13.2 MR M                                                                            |
| Description: Includes tools for monitoring and improving                                                                                                    | network performance.                                                                 |
| Total disk space required: 54.3 MB<br>Space available on disk: 10530.2 MB                                                                                                    | Details                                                                              |
| < Back                                                                                                    | Next> Can                                                                            |
|                                                                                                    |                                                                                      |
|                                                                                                    |                                                                                      |
|                                                                                                    |                                                                                      |
| anagement and Monitoring Tools                                                                                                    | 1                                                                                    |
| anagement and Monitoring Tools<br>To add or remove a component, click the check box. A st                                                                                                    | haded box means that only par                                                        |
| anagement and Monitoring Tools<br>To add or remove a component, click the check box. A st<br>of the component will be installed. To see what's included                                                                                                    | haded box means that only par<br>in a component, click Details.                      |
| Anagement and Monitoring Tools<br>To add or remove a component, click the check box. A st<br>of the component will be installed. To see what's included<br>Subcomponents of Management and Monitoring Tools:                                                                                                    | haded box means that only par<br>in a component, click Details.                      |
| Anagement and Monitoring Tools<br>To add or remove a component, click the check box. A st<br>of the component will be installed. To see what's included<br>Subcomponents of Management and Monitoring Tools:                                                                                                    | haded box means that only par<br>in a component, click Details.                      |
| Anagement and Monitoring Tools<br>To add or remove a component, click the check box. A st<br>of the component will be installed. To see what's included<br>Subcomponents of Management and Monitoring Tools:<br>Simple Network Management Protocol                                                                                                    | haded box means that only par<br>in a component, click Details.<br>0.9 MB<br>1.1 MB  |
| Anagement and Monitoring Tools<br>To add or remove a component, click the check box. A st<br>of the component will be installed. To see what's included<br>Subcomponents of Management and Monitoring Tools:<br>Subcomponents of Management Protocol<br>Single Network Management Protocol                                                                                                    | haded box means that only pain<br>in a component, click Details.<br>0.9 MB<br>1.1 MB |
| Anagement and Monitoring Tools<br>To add or remove a component, click the check box. A st<br>of the component will be installed. To see what's included<br>Subcomponents of Management and Monitoring Tools:<br>Supple Network Management Protocol<br>WMI SNMP Provider                                                                                                    | haded box means that only par<br>in a component, click Details.<br>0.9 MB<br>1.1 MB  |
| Anagement and Monitoring Tools<br>To add or remove a component, click the check box. A st<br>of the component will be installed. To see what's included<br>Subcomponents of Management and Monitoring Tools:<br>Subcomponents of Management Protocol<br>With SNMP Provider                                                                                                    | haded box means that only par<br>in a component, click Details<br>0.9 MB<br>1.1 MB   |
| To add or remove a component, click the check box. A st<br>of the component will be installed. To see what's included<br>Subcomponents of Management and Monitoring Tools:<br>Subcomponents of Management Protocol<br>Subcomponent Provider                                                                                                    | haded box means that only part<br>in a component, click Details<br>0.9 MB<br>1.1 MB  |
| To add or remove a component, click the check box. A st<br>of the component will be installed. To see what's included<br>Subcomponents of Management and Monitoring Tools:<br>Subcomponents of Management Protocol<br>WMI SNMP Provider<br>Description: Includes agents that monitor the activity in<br>the network console workstation.                                                                                                    | haded box means that only part<br>in a component, click Details.<br>0.9 MB<br>1.1 MB |
| Anagement and Monitoring Tools         To add or remove a component, click the check box. A st<br>of the component will be installed. To see what's included         Subcomponents of Management and Monitoring Tools:         Image: Simple Network Management Protocol         Image: Simple Network Management Protocol <td>haded box means that only part<br/>in a component, click Details.<br/>0.9 MB<br/>1.1 MB</td>                                                                                                    | haded box means that only part<br>in a component, click Details.<br>0.9 MB<br>1.1 MB |

Pre skontrolovanie, že SNMP agent je inštalovaný prejdite do "Control Panel" a kliknite na "Administrative tools", potom "Component Services". Zvýraznené "Services" v avom rámci potom rolova cez pravý rámec a zvoli "SNMP Služba". Presved te sa i SNMP agent je spustený pred samotným testovaním. Može to by zistené poh adom na "status field". To i agenti boli automaticky spustení sa zistí kliknutím pravým tla ítkom myši na "SNMP Službu, potom zvo te Properties. Ak služba nie je spustená potom cez General tab nastavte Startup type na automatic. alej nastavte "community strings" pre tohoto agenta, kliknú na "Security" tab potom klik na "Add". Vstúpite do "community name" a zvolte práva "Rights".

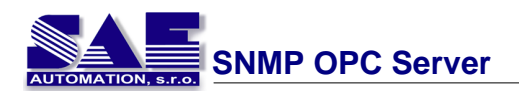

| Services         |                                                                                                    |                                                                                                    |
|------------------|----------------------------------------------------------------------------------------------------|----------------------------------------------------------------------------------------------------|
| ile Action View  | Help                                                                                                    |                                                                                                    |
| 📧 🖻 (            | 3 💀 😰 🕨 🗉 🗉 🖦                                                                                                    |                                                                                                    |
| Services (Local) | 🍓 Services (Local)                                                                                                    |                                                                                                    |
|                  | SNMP Service<br>Stop the service<br>Restart the service<br>Description:<br>Includes agents that monitor the activity<br>in network devices and report to the<br>network console workstation. | Name 4<br>Security Center<br>Server<br>Shell Hardware Det<br>Simple Mail Transfer<br>Smart Card<br>SMMP Service<br>SSMP Service<br>SSDP Discovery Ser<br>System Event Notifi<br>System Restore Ser<br>Task Scheduler |
| SNMP             | Extended / Standard /                                                                                                    | Telephony                                                                                                    |
| Gene<br>P        | al Log On Recovery Agent Traps<br>Send authentication trap<br>ccepted community names<br>Community Right<br>public REAL                                                                      | Security Dependencies                                                                                                    |
|                  | Add Edit  Accept SNMP packets from any host Accept SNMP packets from these hosts  Add Edit                                                                                                   | Remove                                                                                                    |
|                  | ОК                                                                                                    | Cancel Apply                                                                                                    |

### Pre Windows 98

- Presve te sa i je Vaš CD Windows 98 v mechanike. 1.
- V "Network" kontrol paneli, kliknite na "Add". 2.
- V "Select Network Component Type" dialógu, dvojklik na "Service". 3.
- V "Select Network Service" dialógu, klik na "Have Disk".
   V "Install from Disk" dialógu, zadajte cestu "TOOLS\RESKIT\NETADMIN\SNMP" na CD mechanike a kliknite OK.
- 6. V "Select Network Service" dialógu, zvolte "Microsoft SNMP agent" a kliknite "OK".

Po reštarte po íta a, agent môže reagova na požiadavky. Agent odpovedá na požiadavky ítania pomocou community string "public".

#### Poznámka:

Kompotenty Windows vyžadujú potvrdenie pred ich použitím. Ak inštalujete jeden alebo viac týchto komponentov, ale nie sú nakonfigurované, potom kliknite na "Add/Remove Windows Components" a

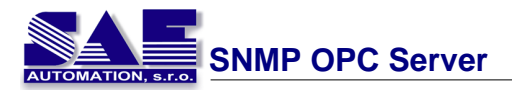

zoznam komponentov, ktoré potrebujú by konfigurované. Pre spustenie "Windows Components wizard", kliknite "Components".

# 3.2 Jednoduchá konfigurácia SNMP OPC Servera

# Krok 1

Klik pravým tla ítkom na *Address Space* a zvolte New Device. Zadajte meno ako predvolené meno *NewDevice* v edit boxe a kliknite na tla ítko "Apply".

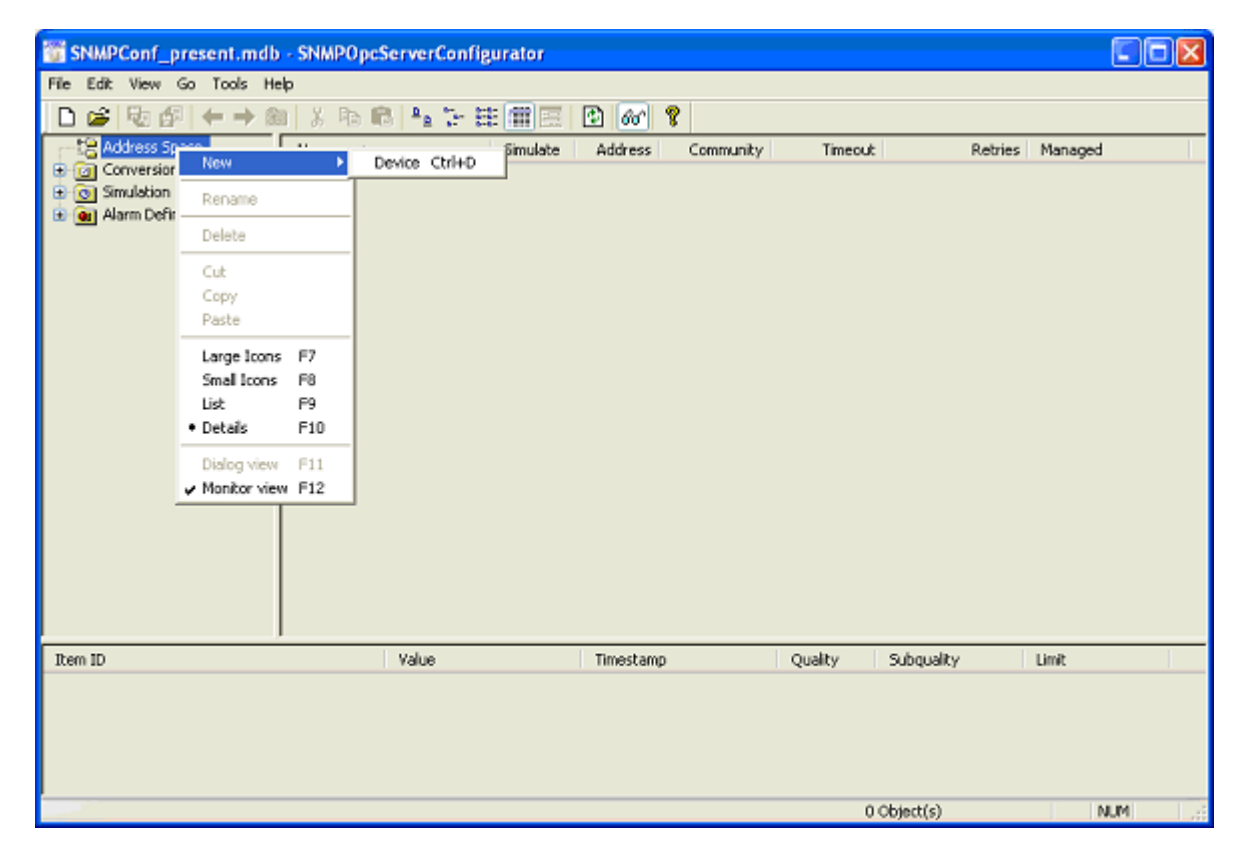

### Krok 2

Kliknite pravým tla ítkom na *NewDevice* a zvolte *New Data Item*. Zadajte meno ako *VolumePC* 

Pravým tla ítkom na *NewDevice* a vyberte *New Data Item*. Zadajte meno *Community* 

Teraz môžte prida IP Adresu lokálneho alebo sie ového poíta a. IP Adresa lokalizuje SNMP Agenta. Kliknite na tla ítko "Apply".

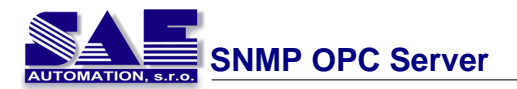

| SNMPCo        | nf_present.mdb - St       | MPOpcServerConfigurator                                                             |                           |
|---------------|---------------------------|-------------------------------------------------------------------------------------|---------------------------|
| File Edit Via | ew Go Tools Help          |                                                                                     |                           |
| D 🐸 🕅         | a ∰   🗢 ⇒ 🛍   /           | 1 🖻 🖹 🦌 🖽 🏛 🔳 🗈 🛷 🎖                                                                 |                           |
| Addre         | iss Space Na              | me 🛆 Simulate Data Type Object ID                                                   | Access Rig Generate Ale   |
| E O Conv      | New 🕨                     | Folder Orl+F                                                                        |                           |
| Simul         | Rename                    |                                                                                     |                           |
|               | Delete                    |                                                                                     |                           |
|               | Cut                       |                                                                                     |                           |
|               | Paste                     |                                                                                     |                           |
|               | Large Icons F7            | + Name: NewDevice                                                                   | <u> </u>                  |
|               | Small Icons F8<br>List F9 | IP Address: 127.0.0.1                                                               |                           |
|               | Details F10               |                                                                                     |                           |
|               | ✓ Dialog view F11         | Community: public                                                                   |                           |
| -             | ✓ Monitor view F12        | Connection settings                                                                 | =                         |
|               |                           | Connection time-out: 1000 ms The time-out parameter is<br>doubled each time a retry |                           |
|               |                           | Number of retries: 3 arrempt is transmitted.                                        |                           |
|               |                           |                                                                                     |                           |
|               | C                         | Apply Reset Add New Simulate                                                        |                           |
| Item ID       | ,                         | Value Timestamp Quality                                                             | Subquality Limit          |
|               |                           |                                                                                     |                           |
|               |                           |                                                                                     |                           |
|               |                           |                                                                                     |                           |
|               | to the of                 |                                                                                     | n chuada) an Million a' A |

### Krok 3

Zadajte *Object ID* ako .1.3.6.1.2.1.1.5.0 pre dátovú položku *VolumePC.* Kliknite na tla ítko "Apply".

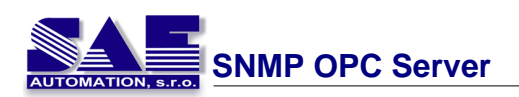

| SNMPConf_present.mdb                                | - SNMPOpcServerConfigurator                                                                                                    |                                                               |                                       |       |
|-----------------------------------------------------|----------------------------------------------------------------------------------------------------|---------------------------------------------------------------|---------------------------------------|-------|
| File Edit View Go Tools Hel                         | P                                                                                                    |                                                               |                                       |       |
| 🗅 😂 😼 🖗 🔶 🐿                                         | 👗 ங 💼   🏤 🖙 田 冊 🖽   🕑                                                                                                    | 66 8                                                          |                                       |       |
| Conversions                                         | abe         Name:         VolumePC           Description:                                                                              | Simulation                                                    | Heartbeat                             |       |
| Generation Signals     Generation Alarm Definitions | Object ID:                                                                                                    | Signat <not assigned=""></not>                                | ~                                     |       |
|                                                     | .1.3.6.1.2.1.1.5.0<br>Data type:<br>Octet String                                                                                       | Value:                                                        |                                       |       |
|                                                     | Read only     ead/Write                                                                                                    | Use conversion                                                |                                       |       |
|                                                     | Notification (Use SNMP Trap)                                                                                                    | Name: (Not Assigned)                                          | <u> </u>                              |       |
|                                                     | Generate Alarms                                                                                                    |                                                               |                                       |       |
|                                                     | Mess. prefix:                                                                                                    |                                                               |                                       |       |
|                                                     | Limit Alarm: <not assigned<="" th=""><th>Digital<br/>Alarm: <a href="https://www.example.com">kital</a></th><th>×.</th><th></th></not> | Digital<br>Alarm: <a href="https://www.example.com">kital</a> | ×.                                    |       |
|                                                     | Apply Reset Add New                                                                                                    | E: Item access rights are NOT te<br>Validate Additio          | sted in validation.<br>nal properties |       |
|                                                     |                                                                                                    |                                                               |                                       |       |
| Item ID                                             | Value Ti                                                                                                    | mestamp Quali                                                 | ity Subquality                        | Limit |
|                                                     |                                                                                                    |                                                               |                                       |       |

# Krok 4

Zadajte *Object ID* ako .1.3.6.1.2.1.1.6.0 pre dátovú položku *Community* Kliknite na tla ítko *Apply*.

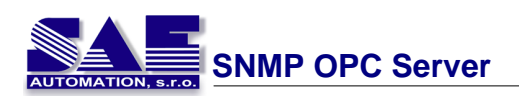

| SNMPConf_present.mdb - SNMPO                                                                                                    | pcServerConfigurator                                                 |                                                                                                    |                     |       |
|----------------------------------------------------------------------------------------------------|----------------------------------------------------------------------|----------------------------------------------------------------------------------------------------|---------------------|-------|
| File Edit View Go Tools Help                                                                                                    |                                                                      |                                                                                                    |                     |       |
| □ 🛎 💀 🕼 🗢 → 🖭 👗 🕸                                                                                                    | 🔒 ねた田田 🖪 💽                                                           | 66 8                                                                                                    |                     |       |
| Address Space     NewDevice     Address Space     NewDevice     Ormunity     Ourme PC     O Gonversions     O Simulation Signals     O Alarm Definitions     O I definitions | Name: Community ription: iD; i.6.1.2.1.1.6.0 ype: et String ead only | Simulation<br>Signat <not assigned=""><br/>Manual<br/>Value:<br/>Use conversion<br/>Name: <not assigned=""><br/>Digital<br/>Alamx <not assigned=""></not></not></not> | Heartbeat Simulate  |       |
|                                                                                                    | NOT                                                                  | E: Item access rights are NOT te                                                                                                    | sted in validation. |       |
| App                                                                                                    | ly Reset Add New                                                     | v Validate Additio                                                                                                    | nal properties      |       |
|                                                                                                    |                                                                      |                                                                                                    |                     |       |
| Item ID                                                                                                    | Value T                                                              | imestamp Quali                                                                                                    | ity Subquality      | Limit |
|                                                                                                    |                                                                      |                                                                                                    |                     |       |

# Krok 5

Stla te avé tla ítko myši v menu View a zvo te Monitor view. Je potrebné kliknú lavým tla ítkom na NewDevice pre zobrazenie Item variable.

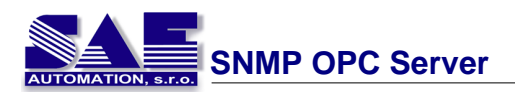

| 3 SNMPConf_present.mdb - SNMPOpcServerConfigurator |                                                                  |                              |                                                                                                    |                                |  |  |  |  |  |
|----------------------------------------------------|------------------------------------------------------------------|------------------------------|----------------------------------------------------------------------------------------------------|--------------------------------|--|--|--|--|--|
| File Edit                                          | View Go Tools He                                                 | slp                          |                                                                                                    |                                |  |  |  |  |  |
| 🗋 😂 🖾                                              | Toobars<br>Status Bar                                            | ۲                            |                                                                                                    |                                |  |  |  |  |  |
| ⊕ (a) Co<br>⊕ (a) Sin<br>⊕ (a) Ala                 | Large Icons<br>Small Icons<br>List<br>• Details<br>• Dialog view | F7<br>F8<br>F9<br>F10<br>F11 | Minute         Data type         Coper ID           y         No         Octet String         .1.3.6.1.2.1.1.6.0           No         Octet String         .1.3.6.1.2.1.1.5.0 | Read/Write No<br>Read/Write No |  |  |  |  |  |
|                                                    | Monitor view                                                     | F12                          |                                                                                                    |                                |  |  |  |  |  |
|                                                    | Sort by<br>Show/hide columns                                     | )<br>                        | me: NewDevice                                                                                                    |                                |  |  |  |  |  |
|                                                    | Select Language                                                  |                              |                                                                                                    |                                |  |  |  |  |  |
|                                                    | Global Refresh<br>Subtree Refresh                                | F5<br>Ctrl+F5                | es: 127.0.0.1                                                                                                    |                                |  |  |  |  |  |
|                                                    |                                                                  | Αρρίν                        | Inection settings<br>connection time-out: 1000 ms The time-out parameter is<br>doubled each time a reby<br>attempt is transmitted.<br>Reset Add New Simulate                  |                                |  |  |  |  |  |
| Dicplay moni                                       | for view                                                         | 1                            | 1 Object(s) selecte                                                                                                    | d NIM                          |  |  |  |  |  |

# 3.3 OPC klient pre SNMP

Môžte spusti demo *OPC Client for SNMP VB6* or *NET* a testova SAEAUT SNMP OPC Server. Pre testovanie siete je potrebný Windows XP, Windows 2000 Professional alebo Server s právami Administrátora.

### Krok 1

Vyberte po íta s inštalovaným SAEAUT SNMP OPC Serverom v lokálnej sieti.

#### Krok 2

Kliknite na tla ítko 'Connect'. Tray icona Servera sa zobrazí:

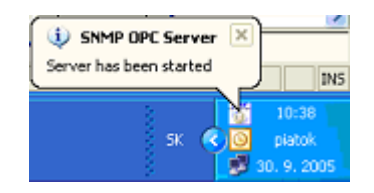

#### Krok 3

Kliknite 'Add group'.

### Krok 4

Kliknite 'Add Items'.

Položky musia existova na strane servera, inak sa zobrazí chybové hlásenie. Pre konfiguráciu servera pre Visual Basic demo klienta pozrite: Jednoduchá konfigurácia SAEAUT SNMP OPC Servera.

#### Krok 5

Môžte íta a zapisova synchronne alebo asynchronne.

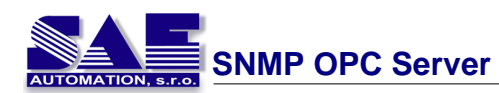

| Selected Computer:                         | Sele                           | ected Server:                                      |                                          | Connect                         | Disconnect           |
|--------------------------------------------|--------------------------------|----------------------------------------------------|------------------------------------------|---------------------------------|----------------------|
| SAE18                                      | ✓ SAI                          | SAutomation SNMPOpcSe                              | rverDA.3 🗸                               |                                 | Discontinuous        |
|                                            | Group Name                     | x                                                  | Group1                                   | Add Group                       | Remove Group         |
|                                            | 🗹 Group A                      | ctive State (for Data Cho                          | nge)                                     |                                 |                      |
| em 1                                       | ter                            | n 2                                                | Callback                                 |                                 |                      |
| lewDevice.Community                        | Ne                             | wDevice.Volume PC                                  |                                          | Add Items                       | Remove items         |
| ata Change:                                | Public                         | SAE18                                              | 1                                        |                                 |                      |
| ead Value:                                 |                                |                                                    | 0                                        | Read<br>synchronous             | Read<br>asynchronous |
| /rite Value:                               | 7                              |                                                    |                                          | Write                           | White                |
|                                            |                                |                                                    | L_                                       | synchronous                     | asynchronous         |
| Private Sub cmdAddte                       | m Click()                      |                                                    |                                          |                                 |                      |
| Din i às Isteas                            |                                |                                                    |                                          |                                 |                      |
| Din tenIDs As Syst                         | em.Array = Sy                  | stem Array.CreateInstan                            | e(GetType(String),                       | maxtem)                         | 3                    |
| Dim temClientHandle<br>Dim Errore As Suste | s As System.A<br>m.Array = Sva | uray = System Array.Cre<br>tem Array CreateInstanc | sateinstance(GetTyp<br>e(GetType(Long)_m | e(Integer), maxitem)<br>axitem) |                      |

# 4 FAQ

**1. Pre o nie je možné prepísa preh adávané dátové položky a prida pomocou MIB Browsera?** Premenné SNMP preh adávané zo zariadenia neobsahujú informácie o prístupových právach premenných. Východzie nastavenie všetkých položiek pridané do konfigurátora pomocou browsera majú prístupové práva nastavené iba na ítanie pre zabránenie pred zneužitím. Ak premenné nie je možné prepísa z klienta, úloha užívate a je zmeni prístupové práva a všetky požadované vlastnosti dátových položiek. Vlastnosti položiek zah ajú prístupové práva, ktoré sú definovate né z užívate ského rozhrania konfigurátora. Pozrite Data Item.

# 2. o je to h bka priestoru adresárovej štruktúry konfigurátora?

H bka adresárovej štruktúry predstavuje po et úrovní vnorených podadresárov do adresového priestoru konfigurátora. Maximálna h bka adresárovej štruktúry je 20. Po dosiahnutí tejto úrovne, je možné pridáva už len dátové položky. Tie tvoria poslednú úrove adresárovej štruktúry. Maximálne obmedzenie je stanovené tak, aby bolo možné pohodlné zadávanie položiek pomocou MIB browsera. Ak užívate potrebuje prida položky ktoré sa nachádzajú v MIB Browseri umiestnené hlbšie ako 20 podadresárov, môže to urobi pomocou **Add them** do konfigurátora iba z podadresára, ktorého úrove je menšia ako 20.

### 3. Ke sa definuje dátová položka, pre o zlyhá potvrdenie?

Potvrdenie dátových položiek môže zlyha z nasledujúcich dôvodov:

- zariadenie podporované SNMP agentom s požadovanou SNMP premennou nie je pripojené alebo je nesprávne definované. Skontrolujte IP adresu a community pre zariadenie.

- požadovaná SNMP premenná nie je premenná typu "list" zo stromu MIB. Iba premenné typu "list" sú itate né zo zariadenia. Skontrolujte Object ID SNMP premennej. Pre uistenie sa o Object ID, môžte preh ada všetky SNMP premenné zo zariadenia z preddefinovaného Object ID. Ak nechcete preh ada všetky SNMP premenné zo zariadenia, špecifikujte iný východzí Object ID, ktorý je blízko k želanému. Napríklad, ak nie ste si istý i OID: .1.3.6.1.2.1.25.3.2.1.3 je typu "list" uzol, umiestnite ho do Default OID a stla te tla ítko Get pre žiados SNMP. Ak to je "vetva" uzol, všetky uzly pod ním budú preh adávané a môžte sprístupni želaný Object ID. Pozrite MIB Browse help.

# 4. Ke pridáme položky do konfigurátora so zobrazeným chyby?

Ak pridanie položky browse do konfigurátora zlyhá, zvy ajne položky podporované pre preh adavanie nemusia by jedine né v projektovom súbore. Stane sa to pri pokúšaní o zápis do projektového súboru, ktorý nie je aktívny. Presved te sa i je projektový súbor aktívny a skúste preh adáva znova. Pozrite Make Active help.

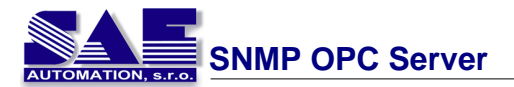

5. Pre o klient nemôže íta položky Script alebo dátové položky, ktoré sú skriptovacie?
Naj astejšie nastáva zlyhanie ítania skriptových alebo dátových položiek, ktoré používajú skriptovanie v ase ke dochádza k prekladu skriptu. Ak pri preklade zlyhá akýko vek skript, nevykoná sa žiaden alší pre akúko vek položku. Skontrolujte skripty definované v konfigurátore, i neobsahujú nepovolené znaky alebo neobsahujú programové chyby.

# 5 Servis

Spokojnos každého zákazníka je naším prvoradým cie om. Aby sme sa ubezpe ili, že zákazníci dostávajú plnú podporu k našim produktom, vytvorili sme pre nich podporu vo forme rád a návodov, ktorú nájde na našej firemnej webovej prezentácií na adrese

www.saeautom.sk

Nasledujúcu e-mailovú adresu môžete použi pre kontakt s našou technickou podporou.

sae-automation@saeautom.sk